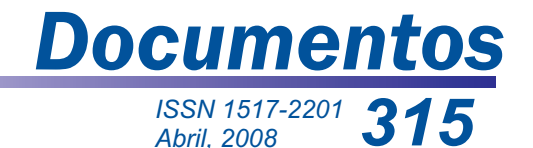

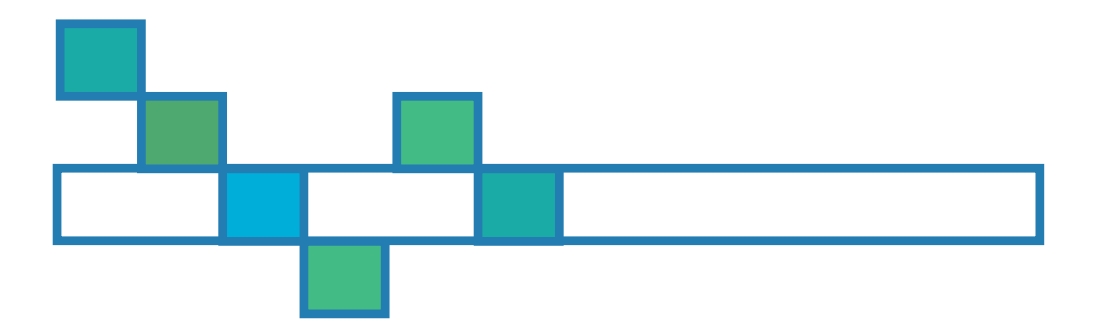

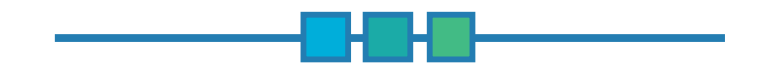

# Manual da Ferramenta Planejo: Planejamento da Colheita e Controle da Produção Florestal

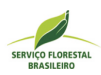

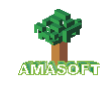

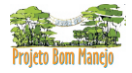

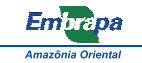

ISSN 1517-2201 Abril, 2008

Empresa Brasileira de Pesquisa Agropecuária Embrapa Amazônia Oriental Ministério da Agricultura, Pecuária e Abastecimento

# Documentos315

Manual da Ferramenta Planejo: Planejamento da Colheita e Controle da Produção Florestal

José Natalino Macedo Silva João Olegário Pereira de Carvalho José Francisco Pereira Ademir Roberto Ruschel Rogério Puerta Sergio Evandro Costa Martins Filho Mário José Matos Tavares Evandro Amorim Lelis

Embrapa Amazônia Oriental Belém, PA 2008 Esta publicação está disponível no endereço: http://www.cpatu.embrapa.br/publicacoes\_online

#### Embrapa Amazônia Oriental

Tv. Dr. Enéas Pinheiro, s/n. Caixa Postal 48, CEP 66095-100 – Belém, PA. Fone: (91) 3204-1000 Fax: (91) 3276-9845 E-mail: sac@cpatu.embrapa.br

#### Comitê Local de Editoração

Presidente: Gladys Ferreira de Sousa Secretário-Executivo: Moacyr Bernardino Dias-Filho Membros: Adelina do Socorro Serrão Belém Ana Carolina Martins de Queiroz Luciane Chedid Melo Borges Paulo Campos Christo Fernandes Vanessa Fuzinatto Dall'Agnol Walkymário de Paulo Lemos

Supervisão editorial: Adelina Belém Supervisão gráfica: Guilherme Leopoldo da Costa Fernandes Revisão de texto: Luciane Chedid Melo Borges Normalização bibliográfica: Adelina Belém Editoração Eletrônica: Ione Sena

1º edição Versão eletrônica (2008)

#### Todos os direitos reservados.

A reprodução não-autorizada desta publicação, no todo ou em parte, constitui violação dos direitos autorais (Lei nº 9.610).

#### Dados Internacionais de Catalogação na Publicação (CIP) Embrapa Amazônia Oriental

Silva, José Natalino Macedo

Manual da ferramenta Planejo: planejamento da colheita e controle da produção florestal / José Natalino Macedo Silva...[et al.]. – Belém, PA: Embrapa Amazônia Oriental, 2008.

106p. : il. ; 21cm. - (Embrapa Amazônia Oriental. Documentos, 315) ISSN 1517-2201

1. Floresta tropical. 2. Desenvolvimento florestal. 3. Proteção florestal. 4. Tecnologia apropriada. 5. Análise de dados. 6. Informática I. Carvalho, João Olegário Pereira de. II. Pereira, José Francisco. III. Ruschel, Ademir Roberto. IV. Puerta, Rogério. V. Martins Filho, Sérgio Evandro Costa. VI. Tavares, Mário José Matos. VII. Lelis, Evandro Amorim. VIII. Título. IX. Série.

CDD: 634.928

© Embrapa 2008

# Autores

#### José Natalino Macedo Silva

Engenheiro Florestal, Ph.D em Ciências Florestais, Serviço Florestal Brasileiro, Ministério do Meio Ambiente, Brasília, DF. natalino.silva@florestal.gov.br

#### João Olegário Pereira de Carvalho

Engenheiro Florestal, Ph.D em Ciências Florestais, Pesquisador da Embrapa Amazônia Oriental, Belém, PA. olegario@cpatu.embrapa.br

#### José Francisco Pereira

Engenheiro Florestal, Mestre em Ciências Florestais, Pesquisador da Embrapa Amazônia Oriental. fpereira@cpatu.embrapa.br

#### Ademir Roberto Ruschel

Engenheiro Agrônomo, Doutor em Biologia, Pesquisador da Embrapa Amazônia Oriental, Belém, PA. ruschel@cpatu.embrapa.br

#### Rogério Puerta

Engenheiro Florestal, Mestre em Ciências de Florestas Tropicais, Pesquisador da Embrapa Amazônia Oriental, Belém, PA. rogeriopuerta@yahoo.com.br

#### Sergio Evandro Costa Martins Filho

Engenheiro Florestal, Mestre em Ciências Florestais, Rua Veiga Cabral, 801, Bairro Batista Campos CEP 66023-630, Belém – PA. smartinsfilho@gmail.com

#### Mário José Matos Tavares

Tecnólogo em Processamento de Dados, Bacharel, AMASOFT Consultoria de Sistemas mario.tavares@tj.pa.gov.br

#### Evandro Amorim Lelis

Tecnólogo em Processamento de Dados, Bacharel, AMASOFT Consultoria de Sistemas ealelis@hotmail.com

# Apresentação

O Planejamento da Colheita e Controle da Produção Florestal (PLANEJO) é um aplicativo informatizado desenvolvido pelo Projeto PD 57/99 Rev. 2 (F) "Manejo sustentável de florestas de produção em escala comercial na Amazônia brasileira", por meio da cooperação da Embrapa Amazônia Oriental, Organização Internacional de Madeiras Tropicais (OIMT), Centro Internacional de Pesquisa Florestal (Cifor) e o Instituto Floresta Tropical (IFT), com o objetivo de estudar e monitorar as florestas tropicais, visando ao desenvolvimento de um sistema de manejo florestal para a região Amazônica.

É uma ferramenta de apoio ao desempenho das atividades inerentes ao planejamento e controle de produção madeireira, auxiliando algumas atividades das três fases de exploração florestal: i) pré-exploratória (inventário 100 %, lista de espécies, planejamento, critérios de corte, legislação); ii) exploratória (romaneio de toras, cadeia de custódia, controle da produção) e iii) pós-exploratória (controle do estoque de toras no pátio da indústria).

A partir das informações obtidas no inventário florestal realizado na Unidade de Manejo Florestal (UMF), Unidade de Produção Anual (UPA) e Unidade de Trabalho (UT), em conjunto com a definição dos critérios de corte desejados e as restrições legais aplicáveis, o PLANEJO seleciona as árvores a serem colhidas, por meio de um processo interativo de planejamento e verificação de resultados. É gerado um conjunto específico de relatórios e planilhas para envio ao órgão ambiental, objetivando a aprovação do Plano Operacional Anual (POA) e recebimento da Autorização para Exploração, documento legal que permite a atividade de exploração florestal.

Com uma interface amigável e de grande flexibilidade para refinamento e ajuste dos critérios de corte, o planejador da exploração pode testar diversas combinações de parâmetros e avaliar os resultados da extração de madeira em m<sup>3</sup> a ser obtida por espécie. Os cálculos de volume de árvores e de toras são feitos por equações definidas pelo usuário.

O PLANEJO fornece um acompanhamento preciso do desenvolvimento quantitativo da exploração, permitindo ao planejador um bom controle e observância aos limites autorizados pelo órgão ambiental, evitando transgressões e multas.

> *Cláudio José Reis de Carvalho* Chefe-Geral da Embrapa Amazônia Oriental

# Agradecimentos

Aos elaboradores do Projeto Bom Manejo (PD 57/99 Rev. 2 (F) – ITTO, José Natalino Macedo Silva (Embrapa Amazônia Oriental), Benno Pokorny (Universidade de Freiburg) e César Sabogal (Cifor).

Aos coordenadores do Projeto Bom Manejo, João Olegário Pereira de Carvalho (Embrapa Amazônia Oriental), José Natalino Macedo Silva, Benno Pokorny e César Sabogal.

À Organização Internacional das Madeiras Tropicais (OIMT/ITTO), pelo financiamento.

Ao Instituto Floresta Tropical (IFT), pela gestão financeira.

À Embrapa Amazônia Oriental, pela execução do Projeto Bom Manejo.

Às empresas Juruá Florestal, Cikel Brasil Verde Madeiras e Izabel Madeiras do Brasil, pela parceria, apoio e boa vontade nas etapas de desenvolvimento do programa.

A todos os que se dedicaram e se dedicam ao aperfeiçoamento do programa, especialmente Tim van Eldik (Ecoflorestal), André Caldeira (Juruá Madeiras), Silvia Silva (Izabel Madeiras), Evandro Ferreira (Cikel Brasil Verde), Francisco Pereira (Embrapa Amazônia Oriental), Ademir Roberto Ruschel (Embrapa Amazônia Oriental), Sérgio Evandro Martins Filho (Projeto Bom Manejo), Ulisses Silva (Projeto Bom Manejo) e Rogério Puerta (Projeto Bom Manejo).

# Sumário

| Visão geral                       | 9   |
|-----------------------------------|-----|
| Procedimentos de instalação       | 12  |
| A interface do PLANEJO            | 20  |
| Cadastro geral                    | 25  |
| Inventário                        | 40  |
| Colheita                          | 45  |
| Estoque de toras                  | 54  |
| Exportação de dados               | 60  |
| Relatório                         | 62  |
| Utilitário                        | 93  |
| Ajuda                             | 104 |
| Roteiro para início de utilização | 105 |

# Manual da Ferramenta Planejo: Planejamento da Colheita e Controle da Produção

José Natalino Macedo Silva João Olegário Pereira de Carvalho José Francisco Pereira Ademir Roberto Ruschel Rogério Puerta Sergio Evandro Costa Martins Filho Mário José Matos Tavares Evandro Amorim Lelis

## Visão geral

Na Fig. 1, está resumido o enfoque de trabalho e o escopo de funcionamento do PLANEJO.

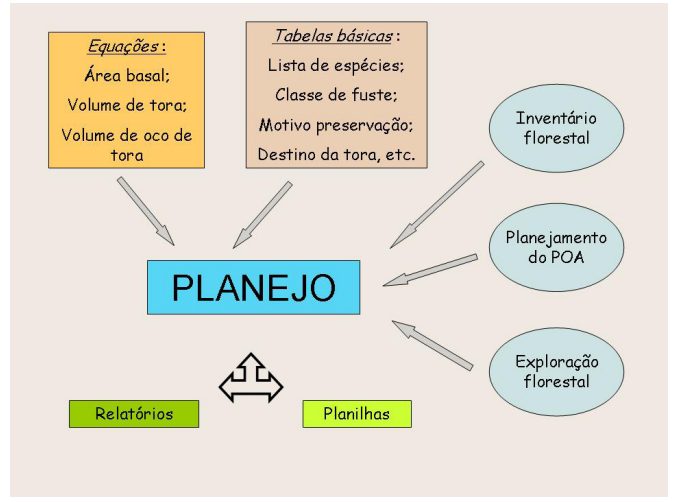

Fig. 1. Enfoque de trabalho e o escopo de funcionamento do PLANEJO.

## Procedimentos de instalação

O aplicativo requer 110 Mb de espaço no disco rígido para a versão servidor e 32 Mb para a versão cliente. Funciona em rede ou *stand-alone* (micro isolado) em ambiente Microsoft Windows© 98, 98ME, 2000 e XP. É importante que esses ambientes estejam configurados com as últimas atualizações e *patches* (correções) disponibilizados pela Microsoft Corporation a fim de evitar problemas de instalação.

O PLANEJO possui procedimento automatizado para instalação, executado a partir da inserção da mídia do software na unidade de CD ou a partir do clique duplo no arquivo de instalação, encontrado no CD de instalação.

Antes de iniciar a instalação, verifique se você está usando conta de administrador da máquina ou equivalente (conta comum com todos os direitos e privilégios de administrador). Ao iniciar a instalação, siga as orientações da interface até a conclusão do processo.

A primeira opção refere-se ao idioma da interface do instalador (Fig. 2). Vale ressaltar que essa opção é apenas para a interface do programa instalador e não para o PLANEJO.

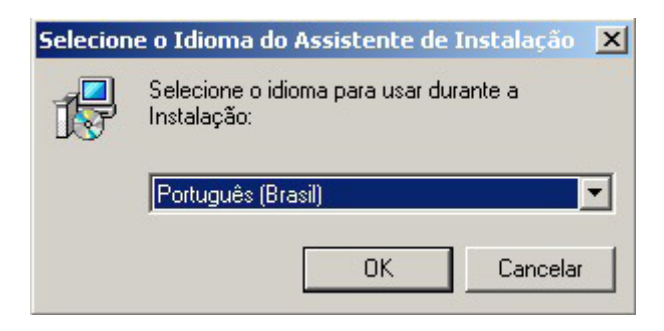

Fig. 2. Seleção do idioma do Assistente de Instalação.

Continue o processo de instalação, clicando no botão OK.

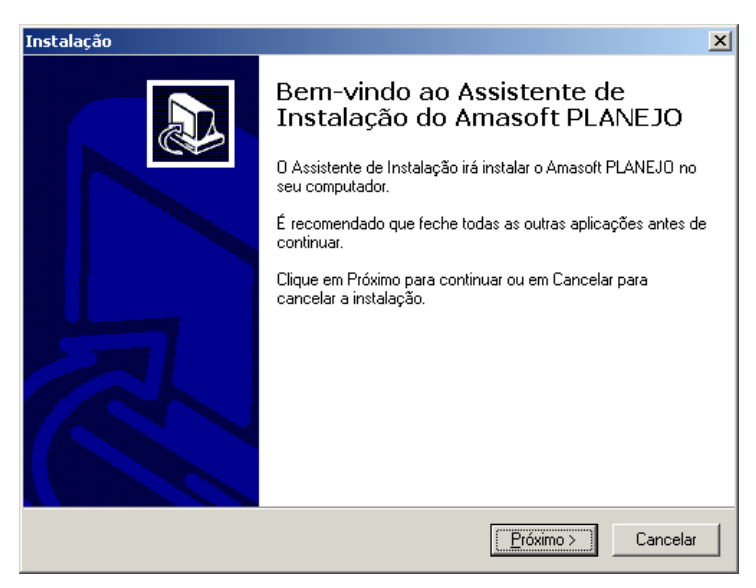

Fig. 3. Tela de boas-vindas do Assistente de Instalação do PLANEJO.

Na próxima tela (Fig. 4), leia atentamente as informações apresentadas e continue a instalação, clicando no botão **Próximo**.

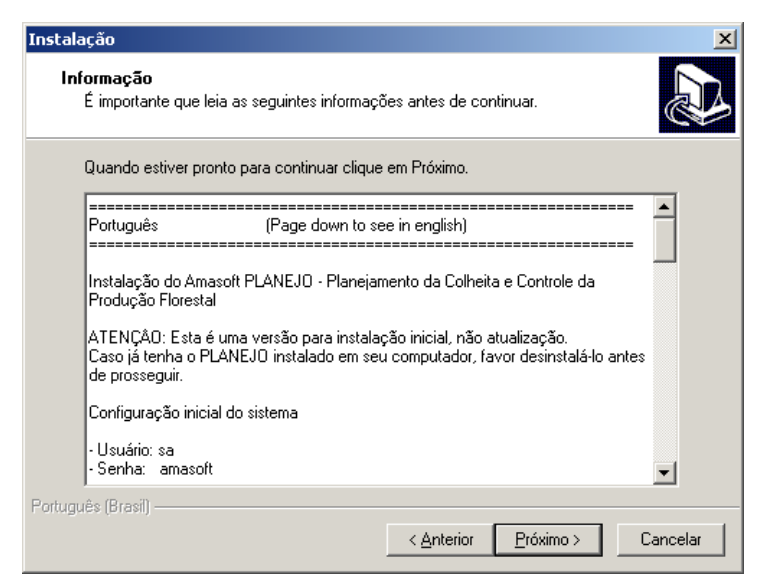

Fig. 4. Informações sobre o programa.

A seguir, informe a pasta onde o programa PLANEJO deverá ser instalado. Para manter os padrões predefinidos, recomenda-se não alterar a pasta sugerida pelo instalador.

| Instalação 🗙                                                                                         |
|----------------------------------------------------------------------------------------------------|
| Selecione a localização de destino<br>Onde deverá ser instalado o Amasoft PLANEJO?                   |
| 0 Amasoft PLANEJO será instalado na seguinte pasta.                                                  |
| Para continuar, clique em Próximo. Se desejar selecionar uma pasta diferente, clique<br>em Procurar. |
| C:\Arquivos de programas\Amasoft PLANEJO Procurar                                                    |
|                                                                                                    |
|                                                                                                    |
|                                                                                                    |
| É necessário pelo menos 31,5 MB de espaço livre em disco.                                            |
| Cancelar                                                                                             |

Fig. 5. Seleção da localização de destino.

O instalador disponibiliza duas opções de instalação. A primeira é a instalação completa, na qual, além do programa, será instalado o banco de dados que conterá todas as informações cadastradas pelos usuários.

A segunda opção de instalação é a do tipo cliente (sem banco de dados). As máquinas que possuírem esse tipo de instalação deverão acessar os dados por meio da máquina definida como servidora de banco de dados. Numa empresa, basta uma única instalação completa, pois as demais máquinas acessarão os dados do computador servidor por meio de rede.

Na tela a seguir (Fig. 6), defina sua opção de instalação.

| Instalação                                                                                                    | ×                                       |
|----------------------------------------------------------------------------------------------------|-----------------------------------------|
| Selecione os componentes<br>Que componentes deverão ser instalados?                                                                                   |                                         |
| Selecione os componentes que quer instalar e desmarque os compo<br>quer instalar. Clique em Próximo quando estiver pronto para continua               | nentes que não<br>r.                    |
| Instalação Completa (Cliente + Banco de dados)                                                                                                    | <b>•</b>                                |
| <ul> <li>☑ Programa</li> <li>☑ MDAC - Microsoft Data Access Component</li> <li>☑ Banco de dados</li> <li>☑ MSDE - Microsoft Desktop Engine</li> </ul> | 26,1 MB<br>5,3 MB<br>13,1 MB<br>63,3 MB |
| A selecção actual necessita de pelo menos 107,9 MB de espaço em<br>Português (Brasil) —                                                               | n disco.<br>mo > Cancelar               |

Fig. 6. Seleção das opções de instalação.

Informe o nome do atalho que deseja em sua área de trabalho após a instalação do PLANEJO.

| Instalação                                                                                           |
|----------------------------------------------------------------------------------------------------|
| Selecione a pasta do Menu Iniciar<br>Onde deverão ser colocados os ícones de atalho do programa?     |
| Os ícones de atalho do programa serão criados na seguinte pasta do Menu<br>Iniciar.                  |
| Para continuar, clique em Próximo. Se desejar selecionar uma pasta diferente, clique<br>em Procurar. |
| Amasoft PLANEJD Procurar                                                                             |
|                                                                                                    |
|                                                                                                    |
|                                                                                                    |
| Portuquês (Brasil)                                                                                   |
| < <u>A</u> nterior <u>P</u> róximo > Cancelar                                                        |

Fig. 7. Seleção do atalho para a área de trabalho.

Informe na próxima tela (Fig. 8) o nome (para redes NetBEUI) ou endereço IP (para redes TCP/IP) da máquina em que está instalado o banco de dados do PLANEJO. Se for uma instalação completa, esta informação poderá ser deixada como sugerido (local).

| Instalação 🔀                                                                                                    |
|----------------------------------------------------------------------------------------------------|
| Configuração da Base de Dados<br>Informe o servidor da base de dados Amasoft PLANEJO                                                                                                    |
| Preencha abaixo as informações necessárias para que o sistema consiga conexão com<br>a base de dados. Consulte seu administrador de rede se necessário.<br>Redes TCP/IP: informe o endereço IP |
| Redes NetBEUI: informe o nome do computador<br>Nome ou endereço IP                                                                                                    |
| [local]                                                                                                    |
|                                                                                                    |
|                                                                                                    |
|                                                                                                    |
|                                                                                                    |
| Português (Brasil) < Anterior Próximo > Cancelar                                                                                                    |

Fig. 8. Configuração da base de dados.

Selecione a seguir se deseja criar atalho na área de trabalho, com o nome anteriormente especificado.

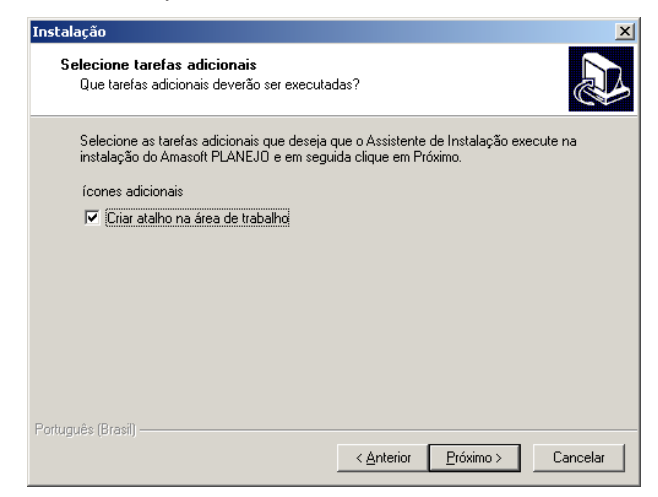

Fig. 9. Opção para criação de atalho na área de trabalho.

Revise as opções selecionadas na tela a seguir e inicie o processo automático de instalação ou retorne telas para corrigir informações (Fig. 10). A instalação irá copiar os arquivos necessários, instalar os componentes e efetuar os ajustes na configuração da máquina. A instalação completa é mais demorada que a instalação cliente.

| Instalação                                                                                                    | ×        |
|----------------------------------------------------------------------------------------------------|----------|
| Pronto para Instalar<br>O Assistente de Instalação está pronto para instalar o Amasoft PLANEJO no seu<br>computador.      |          |
| Clique em Instalar para continuar a instalação, ou clique em Anterior se desejar rev<br>alterar alguma das configurações. | rer ou   |
| Localização de destino:<br>C:\Arquivos de programas\Amasoft PLANEJO                                                       | <u> </u> |
| Pasta do Menu Iniciar:<br>Amasoft PLANEJO                                                                                 |          |
| Tarefas adicionais:<br>ícones adicionais<br>Criar atalho na área de trabalho                                              |          |
| Configuração do banco de dados<br>Nome ou endereço IP do servidor: (local)                                                | J        |
|                                                                                                    |          |
| Português (Brasil)                                                                                                    | Cancelar |

Fig. 10. Tela com as opções de instalação selecionadas.

A evolução do processo de instalação é apresentada na tela e, após a conclusão da mesma, o usuário já poderá acionar o PLANEJO a partir do atalho criado na área de trabalho. Informe 'sa' no campo **usuário** e 'amasoft' no campo **senha** para acessar o sistema.

No caso de instalação cliente, problemas de rede podem afetar o processo de conexão com a máquina servidora do banco de dados. Neste caso, verifique o acesso ao servidor, checando o nome da máquina ou IP. Entre em contato com o administrador de rede para solucionar problemas desse tipo.

O arquivo PLANEJO.INI contém informações de conexão com o banco de dados e pode ser modificado por meio do bloco de notas ou Notepad, caso seja necessário. O conteúdo do mesmo é:

[Connection] DatabaseName = Amasoft\_PLANEJO ServerName = (local) Language = Portugues DBMessage = Brazilian

Se houver mudança no nome ou endereço de rede da máquina servidora, corrija o parâmetro ServerName.

Antes de iniciar o uso do PLANEJO, verifique a configuração do Windows no Painel de Controle, Opções Regionais e de Idioma, Opções Regionais, Personalizar, Números e confira se o símbolo decimal é vírgula e se o símbolo de agrupamento de dígitos é ponto (Fig. 11). Se seu Windows não estiver assim configurado, haverá problemas no tratamento de números reais.

| pções regionais                | Idiomas Av                             | ançado                                                           |                          |
|--------------------------------|----------------------------------------|------------------------------------------------------------------|--------------------------|
| Padrões e form                 | natos                                  |                                                                  |                          |
| Esta opção al<br>unidades mon  | ieta a maneira c<br>ietárias, horários | omo alguns programas formatam núme<br>e datas.                   | eros,                    |
| Selecione um<br>'Personalizar' | item correspond<br>para escolher se    | dente a suas preferências ou clique en<br>eus próprios formatos: | n                        |
| Português (B                   | rasil)                                 | <ul> <li>Personalizar</li> </ul>                                 | t                        |
| Exemplos                       |                                        |                                                                  |                          |
| Número:                        | 123.456.789                            | Personalizar opções regionais                                    |                          |
| Unidade<br>monetária:          | R\$ 123.456.                           | Números Unidade monetária Ho                                     | ora Data                 |
| Hora:<br>Data<br>abreviada:    | 17:22:25                               | Exemplo<br>Positivo: 123.456.789,00                              | Negativo: 123.456.789,00 |
| Data por<br>extenso:           | segunda-feira                          |                                                                  |                          |
| Local                          |                                        | Símbolo decimal:                                                 |                          |
| Para ajudar o:                 | s serviços a for                       | N <sup>e</sup> de casas decimais:                                | 2                        |
| Brasil                         | teorologia, sele                       | Símbolo de agrupamento de<br>dígitos:                            |                          |
|                                |                                        | Agrupamento de dígitos:                                          | 123.456.789              |
|                                |                                        | Símbolo de sinal negativo:                                       | •                        |
|                                | _                                      | Formato de número negativo:                                      | -1,1                     |
|                                |                                        | Exibir zeros à esquerda:                                         | 0,7                      |
|                                |                                        | Separador de lista:                                              | ;                        |
|                                |                                        | Sistema de medidas:                                              | Métrico                  |
|                                |                                        |                                                                  |                          |
|                                |                                        |                                                                  |                          |
|                                |                                        |                                                                  |                          |

Fig. 11. Configuração de números na tela Opções regionais e de idioma.

A fim de facilitar o início do trabalho com o PLANEJO, o mesmo já é instalado com o cadastro de duas empresas, **Empresa com dados de exemplo** e **Empresa Modelo**.

#### Empresa com dados de exemplo

Esta empresa contém dados completos de uma empresa fictícia e serve para que o usuário, logo num primeiro contato com a ferramenta, possa navegar e consultar dados, gerar relatórios e verificar resultados. Serve, então, para facilitar o processo de aprendizado da ferramenta.

Nesta empresa, além das tabelas básicas, há dados cadastrados em:

- Tabelas de Unidade de Manejo Florestal (UMF), Unidade de Produção Anual (UPA) e Unidade de Trabalho (UT).
- Inventário de árvores.
- Romaneio de toras.
- Autorização de exploração.

#### Empresa modelo

Esta empresa possui apenas as tabelas básicas preenchidas. É útil para quando o usuário desejar criar a sua empresa na ferramenta, evitando a necessidade de cadastrar desde o início as informações básicas que viabilizam o uso da ferramenta. Neste caso, as tabelas que possuem informações cadastradas são:

- Tabela de equações, com equação de área basal, volume geométrico de árvore e volume do oco de tora (sugestões).
- Tabela de tipos de espécies.
- Lista de espécies.
- Tabela de observações na árvore.
- Tabela de qualidades de fuste.
- Tabela de destinos de toras.
- Tabela de tipos de motorista.

O usuário pode modificar esses dados, adaptando-os à realidade de sua empresa, o que facilita o início dos trabalhos.

## A interface do PLANEJO

O acesso às funcionalidades do PLANEJO é feito por meio de uma janela de identificação, na qual o usuário deve informar o nome de usuário e senha após a conexão com o banco de dados do software (Fig. 12). Após a verificação dessas informações, a interface do software irá tornar disponíveis as opções cadastradas no perfil daquele usuário.

| AMASOFT<br>consultoria e sistemas | PLANEJO<br>Planejamento da Colheita e Controle de<br>Produção Florestal<br>v. 2.0<br>Desenvolvido por:<br>Amasoft Consultoria e Sistemas S/S Ltda | e de                              |                      |                                                                         |                                       |
|-----------------------------------|----------------------------------------------------------------------------------------------------|-----------------------------------|----------------------|-------------------------------------------------------------------------|---------------------------------------|
|                                   | (+55) (91) 3226 5431, 9112 78<br>Belém - PA<br>Brasil                                                                                             | Identificaç<br>Usuário:<br>Senha: | ão do usuário        |                                                                         |                                       |
|                                   |                                                                                                    |                                   | ,<br>Conexã<br>Conex | o com servidor de ba<br>ão com banco Amas<br><b>de <u>C</u>onfirmar</b> | anco de dados: OK<br>soft_PLANEJO: OK |

Fig. 12. Janela de identificação.

Caso existam várias empresas cadastradas, o PLANEJO solicitará a escolha de uma delas e, em seguida, dará acesso aos dados referentes a ela. No caso de apenas uma empresa existente, a interface a seguir não será apresentada.

| ι | tilitário / Empresa                                                   |
|---|-----------------------------------------------------------------------|
|   | <ul> <li>Selecione uma empresa</li> <li>MADEIREIRA PLANEJO</li> </ul> |
|   | C SERGIO SA                                                           |
|   | C MILONGA                                                             |
| L |                                                                       |
|   | 🗸 Confirmar                                                           |

Fig. 13. Seleção da empresa cadastrada.

A interface padrão do PLANEJO possui um menu com opções que agrupam as funcionalidades afins e alguns botões de acesso rápido às funções mais importantes. Ao fundo da área de trabalho do PLANEJO, temos o logo do projeto e na base visualizamos os logotipos das instituições parceiras na criação do produto (Fig. 14).

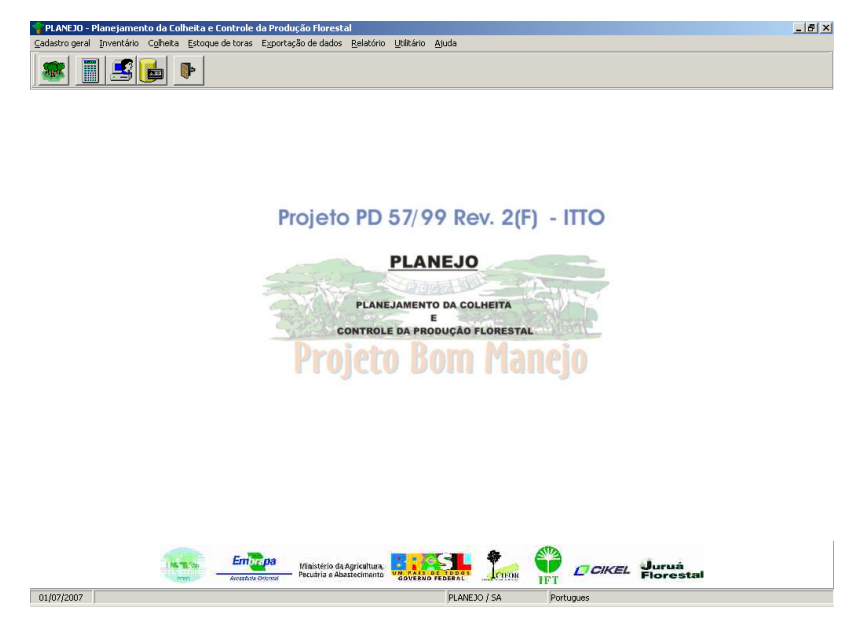

Fig. 14. Interface padrão do PLANEJO.

O rodapé possui quatro áreas distintas nas quais são apresentadas as seguintes informações: data atual, detalhamento sobre a opção de menu selecionada, sigla da empresa em uso / nome do usuário corrente e o idioma da interface.

### Barra de ferramentas de manipulação de registros

São botões encontrados nos módulos de manutenção do conteúdo das diversas tabelas do PLANEJO (Fig. 15). São usados para a navegação, inclusão, exclusão, edição, busca e impressão dos registros das tabelas.

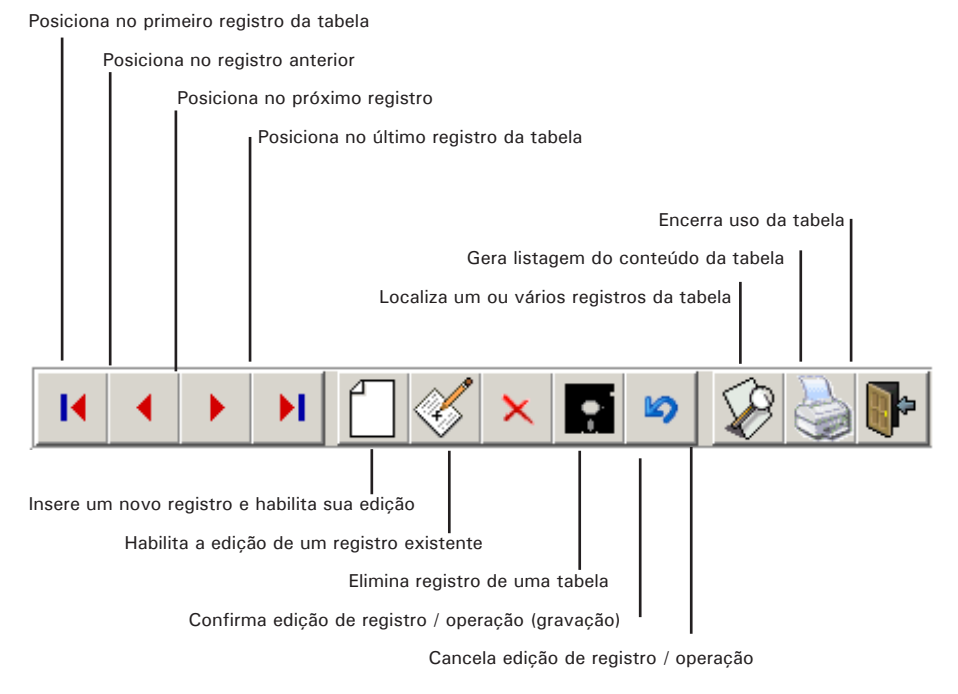

Fig. 15. Barra de ferramentas de manipulação de registros.

## Barra de ferramentas da interface de impressão

São botões apresentados quando se processa a geração de qualquer relatório (Fig. 16). São usados para ajustar a visualização do relatório na tela, configurar detalhes de impressão ou salvar/recuperar um relatório anteriormente processado.

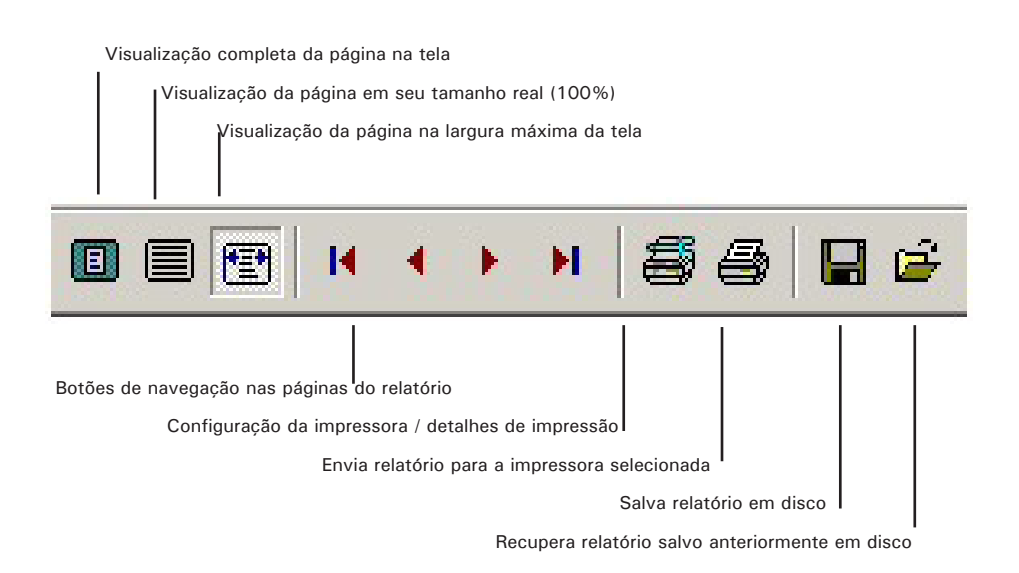

Fig. 16. Barra de ferramentas da interface de impressão.

## Barra de ferramentas de acesso rápido às funções

São botões dispostos na interface padrão e que dão acesso direto às opções mais usadas do PLANEJO, agilizando a interação com o sistema. Todos estes botões são atalhos a opções existentes nos menus (Fig. 17).

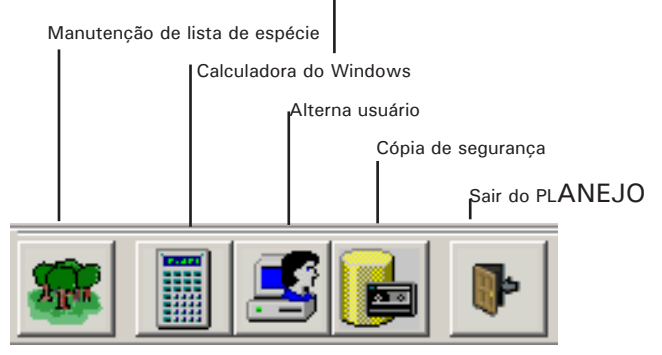

Fig. 17. Barra de ferramentas de acesso rápido às funções.

### As opções do menu Cadastro geral

Esta opção dá acesso ao cadastramento dos dados relacionados com as empresas, Área de Manejo Florestal (AMF), equações em geral, listas de espécies e tabelas básicas do sistema.

#### Inventário

Neste menu, estão agrupadas as ferramentas de preparação do cadastro de árvores. A entrada de dados pode ser feita diretamente no programa ou importada de uma planilha. Há também opção para a consulta, edição e exportação dos dados do inventário.

## Colheita

Aqui estão as ferramentas que auxiliam no planejamento da colheita, desde o cadastramento do Plano de Operação Anual (POA) até o processamento dos parâmetros e conseqüente seleção de árvores, passando pelos critérios de corte. Também há disponíveis os módulos para cadastramento do documento de autorização da exploração (órgão ambiental) e da safra de exploração.

#### Estoque de toras

São as ferramentas que permitem todo o tratamento de dados do estoque de toras, desde sua entrada por meio do romaneio até sua saída para utilização na indústria.

## Exportação de dados

Possibilita a geração de diversas planilhas (da combinação dos parâmetros) para serem enviadas ao órgão ambiental ou para a geração de mapas de exploração.

## Relatório

Possibilita e emissão de um conjunto extenso de relatórios e planilhas sobre os dados manipulados. Os relatórios gerados podem ser exportados para outros aplicativos, tais como Microsoft Word© e Microsoft Excel©.

## Utilitário

Provê acesso a diversos módulos de apoio, importantes ao uso cotidiano do sistema, tais como: facilidades para tradução do idioma da interface, calculadora, cópia e restauração de dados, importação e exportação de dados e cadastramento sobre usuários.

## Ajuda

Disponibiliza o manual do usuário do PLANEJO.

# Cadastro geral

Essa opção dá acesso ao conjunto inicial de informações e parâmetros necessários ao uso do PLANEJO. Genericamente, a interface de manutenção de tabelas é a mesma, todas elas possuem os botões de manipulação de dados (mostrados anteriormente), botão para acesso e manutenção a tabelas relacionadas, recurso para busca e impressão de registros, além da integridade referencial, que não permite a exclusão de registros de uma tabela que tenham relacionamento com outras tabelas.

Algumas tabelas possuem funcionalidades a mais em razão das peculiaridades específicas de seu conteúdo, as quais passamos a descrever.

## Cadastro de empresa

Armazena os dados básicos da empresa (Fig. 18). Diversas empresas podem ser cadastradas, de modo a permitir a avaliação dos dados por empresa, não havendo limitação no número de empresas a serem cadastradas. Os campos cujos rótulos estão em negrito são de preenchimento obrigatório. Com exceção dos campos auto-explicativos, esclarecemos o significado do campo a seguir:

Diretório para arquivos: É o caminho completo para uma pasta no disco rígido onde o PLANEJO irá gerar as cópias de segurança e os arquivos exportados / importados. Vale ressaltar que, por questão de organização, é melhor criar uma pasta específica para esse fim, não usando a raiz do disco rígido para tal. O botão **Copiar dados modelo para esta empresa** permite que uma empresa recém criada receba automaticamente os dados das tabelas básicas preenchidas, facilitando sobremaneira o trabalho de configuração e uso do PLANEJO.

Todos os dados das tabelas copiadas podem ser editados (inseridos, excluídos, etc.), e os dados da tabela de espécies devem ser adequados/ organizados a cada empresa, que, em sua área florestal, possui as próprias espécies.

| Cadastro geral / Emp                  | resa                                       |                       |
|---------------------------------------|--------------------------------------------|-----------------------|
| I4 4 <b>&gt; &gt;</b> I               |                                            | ) 5 🕩                 |
| Copiar dados básico<br>empresa para o | s de uma<br>utra                           |                       |
| anutenção Consulta                    |                                            |                       |
| Dados cadastrais                      |                                            |                       |
| Código Nome da empr                   | esa                                        | Nome abreviado        |
| 1 MADEIREIRA P                        | LANEJO                                     | PLANEJO               |
| CNPJ                                  | Registro no órgão ambiental                | Telefone(s)           |
| 123456789/0001-90                     | 4321-091                                   | 91 3277-2888          |
| Endereço completo                     |                                            | 140                   |
| ESTRADA DO MAGUAR                     | Y                                          |                       |
| Pessoa de contato                     |                                            |                       |
| SILVIA DA SILVA                       |                                            |                       |
| Responsável técnico                   |                                            | CREA do resp. técnico |
| SILVIA DA SILVA                       | 10100-D                                    |                       |
| Diretório para arquivo                | 8                                          |                       |
| c:\arquivos de programa:              | s\amasoft planejo\dados madeireira planejo | Escolher diretório    |
|                                       | Modo edicão                                | PLANETO               |

Fig. 18. Cadastro geral de empresa.

## Equação

A interface para criação de equações permite a criação de equações a serem usadas para o cálculo de volume. O usuário pode criar diversas equações e, posteriormente, associá-las a AMFs.

Vale ressaltar que, quando uma UMF possui uma equação de volume, ela se aplica para o cálculo de volume de todos os indivíduos inventariados.

Ao criar uma equação, deve-se dar um nome a ela. Alguma observação pode ser anotada no campo específico e, depois, informa-se a equação propriamente dita em formato linear, fazendo-se uso dos botões de ajuda de construção disponíveis na interface ou digitando diretamente a expressão. Esta expressão pode conter operadores aritméticos, expressões condicionais, operadores lógicos, variáveis (diâmetro em milímetros e altura em metros) e algumas funções matemáticas.

Para facilitar o entendimento, apresentamos a seqüência de passos para criar no PLANEJO uma equação de volume. Trata-se de uma equação de volume condicional, cujo cálculo depende do diâmetro do indivíduo. Vale ressaltar que a equação da Fig. 19 já está cadastrada como exemplo, em sua instalação do PLANEJO.

 $0.0 \le diametro \ em \ mm \le 200 \Longrightarrow 0.00$ 

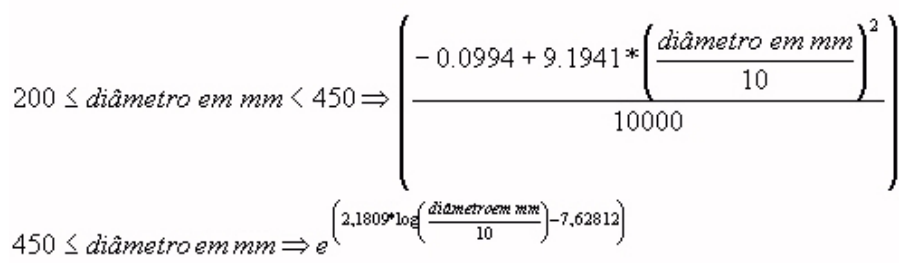

Fig. 19. Equação cadastrada como exemplo na instalação do PLANEJO.

A equação anterior, para ser processada pelo PLANEJO, precisa ser transformada para sua linguagem interna. Esse trabalho não é feito automaticamente, tendo o usuário que fazê-lo com a ajuda de algumas ferramentas disponíveis na interface desse módulo.

Na linguagem interna do PLANEJO, devemos ter a equação expressa da seguinte forma:

```
case when diametromm < 200 then 0.0000
when diametromm < 450 then (-0.0994 + 9.1941 *
power(diametromm / 10.0000,2) / 10000.0)
else (exp(2.1809 * log(diametromm / 10.0000) - 7.62812))
end
```

- 1. Clique no botão Novo da barra de ferramentas.
- 2. Informe o nome da equação: "Cálculo de volume".
- 3. Informe uma observação (opcional): "Teste de aprendizado".
- 4. Clique no campo expressão.

A partir desse ponto, o usuário pode digitar diretamente todo o código apresentado acima ou construi-lo a partir dos botões na interface, como indicado a seguir e ilustrado na Fig. 20:

**1.** Clique no botão **Inicia expressão** da seção Expressão condicional. Aparecerá a palavra *case*.

Clique no botão Expressão booleana da seção Expressão condicional.
 Aparecerão os termos when then.

**3.** A partir daí, o usuário deve ir pressionando os botões da interface, que facilitam o processo de escrita da equação. Assim, quando é pressionado o botão **Diâmetro (mm)** da seção variáveis, o PLANEJO já "escreve" o termo correto para expressar essa variável numa equação.

**4.** Assim, existem botões que geram os operadores aritméticos (usados em cálculos), operadores lógicos (usados em expressões condicionais), funções preexistentes e variáveis a serem tratadas. Conforme a necessidade, o usuário combinará tais botões para compor sua equação.

5. Finalmente, após gerar toda a equação, clique no botão gravar.

| 🌱 Cadastro geral / Equação                             |                           |                                     |                            |
|--------------------------------------------------------|---------------------------|-------------------------------------|----------------------------|
| K ← → → □ ≪ × I                                        | a 🛛 🔹 🖨                   | •                                   |                            |
| Manutenção Consulta                                    |                           |                                     |                            |
| Código Nome da equação                                 |                           | Categoria                           |                            |
| AREA BASAL                                             |                           | ÁREA BASAL                          | <b>*</b>                   |
| Ubservação                                             |                           |                                     |                            |
| 1                                                      |                           |                                     |                            |
|                                                        | Figura (JPG)              |                                     |                            |
| Expressão                                              | <u> </u>                  |                                     |                            |
| 3.1415926 * power(p2U_dapcm,2) / 40000                 | <u> </u>                  |                                     |                            |
|                                                        |                           |                                     |                            |
|                                                        |                           |                                     |                            |
|                                                        | 💌 🗖 Expandir I            | ligura                              |                            |
| Utilize os operadores e os campos abaixo para construi | r a fórmula               |                                     |                            |
| Operadores aritméticos Expressão condicional           | Variáveis de árvore       | Variáveis de tora                   | Variáveis de oco da tora - |
| + - * / Inicia expressão                               | DAP (cm)                  | Diâm.1 (cm) D.2 (cm)                | Diâm.1 (cm) D.2 (cm)       |
| () Expressão booleana                                  | HC - Altura comercial (m) | D.3 (cm) D.4 (cm)                   | D.3 (cm) D.4 (cm)          |
|                                                        | P                         | Comprimente toro (m)                | Comprimente con (m)        |
| Funções                                                | Recalcular valores        | Operioration (Internet Conditional) | complimento oco (m)        |
| pi X <sup>y</sup> In log Finaliza expressão            | Becalcula volume e área   | Circ 1 (cm) Circ 2 (cm)             |                            |
| e <sup>x</sup>                                         | basal                     |                                     |                            |
|                                                        |                           | Lomprimento tora [m]                |                            |
| Registro 1 / 4 Modo leitura                            | Empresa: PLANEJO          |                                     |                            |

Fig. 20. Cadastro geral - equação.

No caso de modificação de uma equação existente, **é imprescindível** acionar o botão Recalcula volume e área basal, quando já existirem dados cadastrados onde se aplique a modificação. O procedimento recalcula para todos os indivíduos cadastrados, os valores de volume de acordo com as equações atualmente selecionadas.

O campo figura pode conter uma ilustração com a equação representada no campo expressão, mas é opcional e não possui nenhuma influência no processamento. Trata-se de um recurso meramente ilustrativo, para facilitar a compreensão da expressão registrada.

## Unidade de Manejo Florestal (UMF) / UPA / UT

Armazena as informações relativas às Unidades de Manejo Florestal (UMFs), Unidades de Exploração Anual (UPAs) existentes e as respectivas Unidades de Trabalho (UTs) (Fig. 21). O cadastro das AMFs e suas informações constituem-se num conjunto de parâmetros que configuram algumas funcionalidades do PLANEJO. Nesta opção, também se escolhe as equações a serem usadas para cálculo de volume de árvore e de toras, bem como os parâmetros limite que os dados do inventário devem obedecer.

Após cadastrada e com respectivos dados, uma UMF ou uma UPA NÃO PODE SER EXCLUÍDA.

| 👕 Cadastro geral / Unidade de Ma                                                                                                    | nejo Florestal, UPA e UT | 8                                                               | <u>-0×</u>   |
|----------------------------------------------------------------------------------------------------|--------------------------|-----------------------------------------------------------------|--------------|
| H + + H D <                                                                                                    | 🕉 🗙 🖬 🕪                  | 🔊 🖨 🜗                                                           |              |
| Unidade de Manejo Florestal (UMF)                                                                                                    | PA UT                    |                                                                 |              |
| Código Nome da UMF                                                                                                    |                          | Município                                                       | Estado       |
| 1 FAZENDA BRANCA                                                                                                    |                          | MUNICIPIO                                                       | PA           |
| Localização                                                                                                    |                          |                                                                 |              |
| ESTRADA DO MURU-MURU                                                                                                    |                          |                                                                 |              |
| Volume de árvore VOLUME<br>Volume de tora VOLUME<br>Volume do oco da tora VOLUME<br>Limites para entrada de dados                                   | DE ÁRVORE                | Limite para seleção de arvores<br>Diâmetro máximo de corte (DMA | XC) (cm) 300 |
| Inventário         Mfnimo         Máximo           CAP (cm)         30         600         600           Altura (m)         1         60         60 | Comprimento de tora (m)  | Máximo<br>15                                                    |              |
| JMF 1 / 3                                                                                                    | Modo leitura             | Empresa: PLANEJO                                                |              |

Fig. 21. Cadastro da Unidade de Manejo Florestal.

A interface disponibiliza três abas para cadastramento e visualização de informações referentes a:

#### Unidade de Manejo Florestal (UMF)

Registra os metadados e parâmetros descritores de uma UMF. Com exceção dos campos auto-explicativos, esclarecemos o significado dos campos a seguir:

**Equações de volume**:Permite a escolha dentre as equações cadastradas, daquela a ser aplicada para cada cálculo de volume: Árvore, Tora e Oco da tora.

Diâmetro Máximo de Corte em cm (DMAXC): É o limite máximo de diâmetro que possibilitará a seleção de uma árvore para colheita. Árvores com

diâmetro superior a este, não serão selecionadas para corte.

Limites para entrada de dados: São parâmetros limite (inferior e superior) para a digitação de dados de árvores e toras. Quando o usuário estiver digitando os dados de uma árvore, se algum valor (diâmetro por exemplo) ultrapassar os limites aqui estabelecidos, o sistema emite um alerta para que o dado seja corrigido ou confirmado, conforme o caso. Também são usados para análise crítica de dados importados a partir de planilhas digitadas fora do PLANEJO.

#### UPA

Armazena os dados das Unidades de Produção Anual, que são subdivisões de uma UMF (Fig. 22). Uma UPA geralmente é identificada por um ano, mas o usuário pode usar outro tipo de identificação. É importante não confundir o conceito de UPA com o de safra. É possível, por exemplo, na safra de 2007, explorarmos UTs da UPA 2006.

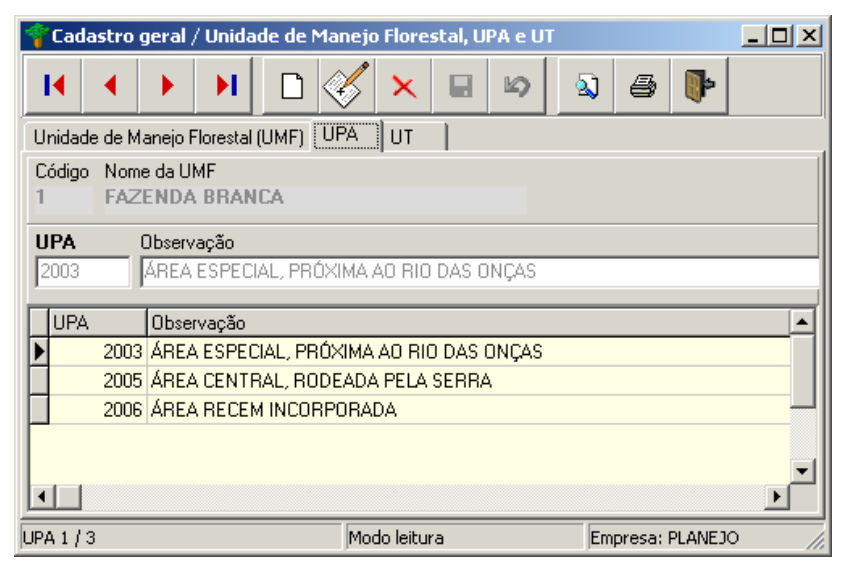

Fig. 22. Cadastro das Unidades de Produção Anual.

### UT

As Unidades de Trabalho (UTs) são as subdivisões das UPAs e deverão ser todas registradas antes do processo de cadastramento das árvores do inventário realizado. Os diversos campos disponíveis são auto-explicativos, merecendo destaque apenas a seção **Localização do Ponto Zero da UT**, que contém as coordenadas geográficas da UT e é importante para a geração de dados para a plotagem de mapas de exploração (Fig. 23).

| 🗳 Ca     | idastro  | geral / Unidad      | le de Manejo F  | lorestal, UPA | eUT                 |                 |              |           |         | _   |   |
|----------|----------|---------------------|-----------------|---------------|---------------------|-----------------|--------------|-----------|---------|-----|---|
| I        |          | ► ►                 | ם 🎸             | ×             | \$ <u>\</u>         | •               |              |           |         |     |   |
| Unid     | ade de N | Manejo Florestal (l | JMF) UPA        | UT            |                     |                 |              |           |         |     |   |
| Códi     | go Nor   | ne da UMF           |                 |               | UPA                 |                 |              |           |         |     |   |
| 1        | FAZ      | ZENDA BRANC         | CA              |               | 2003                |                 |              |           |         |     |   |
| Infe     |          | hásiana da LIT      |                 |               | eeslisseãe de Pest  | o Zoro do UT    |              |           |         |     |   |
| mio      | mações   | uasicas ua o i      |                 |               | ucalização do Fori  |                 |              |           |         |     |   |
| UT       |          | Area útil (ha       | ) Area total (  | <u>ha)</u> /  | Azimute (0° a 360°) | Latitude (grau, | min, seg)    | _ '       | Juadrai | nte |   |
| 1        |          | 161,5               | 162             |               | 30,00               | 3 25            | 0,00 S       | (N,S)     | 4       | 1   |   |
|          |          | Largura faixa       | a Compriment    | to faixa 🛛 🔅  | Quadrante (1 a 4)   | Longitude (gra  | u, min, seg) |           |         |     |   |
| Qtd      | e faixa  | Coord. X (m)        | Coord. Y (m)    | [             | 1                   | 41 10           | 0,00 E       | (E,W)     | 3       | 2   |   |
| 19       |          | 50                  | 1000            | ,             |                     |                 |              |           |         |     |   |
| Πu       | r (      | Área útil (ha)      | Área total (ha) | Otde faixas   | Largura faixa (m)   | Comp. faixa (m) | Azimute      | Quadrante | _       | _   |   |
|          | 1        | 161,5               | 162             | 19            | 50                  | 1000            | 30           | 1         |         |     |   |
| H-       | 2        | 100                 | 162             | 20            | 50                  | 1000            | 30           | 1         |         |     |   |
| H-       | 3        | 175                 | 162             | 20            | 50                  |                 | 30           | 1         |         |     |   |
| H        | 4        | 100                 | 162             | 20            | 50                  |                 | 30           | 1         |         |     |   |
| H        | 5        | 100                 | 162             | 20            | 50                  |                 | 30           | 1         |         |     |   |
| П        | 6        | 100                 | 162             | 20            | 50                  |                 | 30           | 1         |         |     |   |
| H        | 7        | 100                 | 162             | 20            | 50                  |                 | 30           | 1         |         |     |   |
|          | 8        | 100                 | 162             | 20            | 50                  |                 | 30           | 1         |         |     |   |
|          | 9        | 100                 | 162             | 20            | 50                  |                 | 30           | 1         |         |     |   |
|          | 10       | 80                  | 162             | 20            | 50                  |                 | 30           | 1         |         |     |   |
| <b>F</b> |          |                     |                 |               |                     |                 |              |           |         |     | • |
| UT 1 /   | 27       |                     | Modo            | leitura       | Empresa             | : PLANEJO       |              |           |         |     |   |

Fig. 23. Cadastro das Unidades de Trabalho.

## Categoria da espécie

Armazena as categorias de espécie existentes na tabela de espécies (Fig. 24). Tal classificação é útil para a seleção de árvores a serem colhidas no momento da definição de critérios de corte.

| 🚏 Cadastro geral / Categoria da espécie 📃 📃 |                             |              |                  |   |  |  |  |
|---------------------------------------------|-----------------------------|--------------|------------------|---|--|--|--|
| •                                           | → →                         |              | ۵ <u>۱</u>       | • |  |  |  |
| Código                                      | Categoria da e              | spécie       |                  |   |  |  |  |
| 1                                           | COMERCIAL                   |              |                  |   |  |  |  |
|                                             |                             |              |                  |   |  |  |  |
| Lódigo                                      | Código Categoria da espécie |              |                  |   |  |  |  |
| ▶ <u>1</u>                                  | 1 COMERCIAL                 |              |                  |   |  |  |  |
| 2                                           | 2 PROTEGIDA POR LEI         |              |                  |   |  |  |  |
| 6                                           | POTENCIAL                   |              |                  |   |  |  |  |
| 7                                           | PROTEGIDA PO                | R CONTRATO   |                  |   |  |  |  |
| 8                                           | NÃO DEFINIDA                |              |                  |   |  |  |  |
| 9                                           | NÃO COMERCIA                | L            |                  |   |  |  |  |
| Γ                                           |                             |              |                  | _ |  |  |  |
|                                             |                             |              |                  | • |  |  |  |
| Registro 1 / 6                              | 5                           | Modo leitura | Empresa: PLANEJO |   |  |  |  |

Fig. 24. Categoria da espécie.

#### Espécie

A lista ou tabela de espécies contém as informações descritivas das espécies que ocorrem no inventário (Fig. 25). Nenhuma árvore pode ser cadastrada no inventário se sua espécie ainda não estiver nessa lista.

| Códgo Espécie - Nome vulgar (empresa)<br>14 PEROBA<br>Nome científico Nome vulgar (órgão ambient:<br>Aspidospema parvilorum PEROBA |                      |                            |                             | Código mnemônico Nº árvores / 100 ha (espérie rara)<br>AP 3<br>Categoria |           |               |               |   |  |
|----------------------------------------------------------------------------------------------------|----------------------|----------------------------|-----------------------------|--------------------------------------------------------------------------|-----------|---------------|---------------|---|--|
|                                                                                                    |                      |                            |                             |                                                                          |           |               |               |   |  |
|                                                                                                    |                      |                            |                             | COMERCIAL                                                                |           |               |               |   |  |
| Código                                                                                                    | Nome vulgar (empresa | a)                         | Nome científico             |                                                                          | Mnemônico | Espécie rara  | Categoria     | Т |  |
| 1 GRÁPIA                                                                                                    |                      |                            | Apuleia leiocarpa           |                                                                          | AL        | 3             | COMERCIAL     |   |  |
| 2                                                                                                    | CABRIÚVA             |                            | Mirocarpus frondosus        |                                                                          | MF        | 3             | COMERCIAL     |   |  |
| 3                                                                                                    | 3 CANELA-LORA        |                            | Nectandra megapotamica      |                                                                          | NM        | 3             | COMERCIAL     |   |  |
| 4                                                                                                    | 4 CANELA-VEADO       |                            | Helietta apiculata          |                                                                          | HA        | 3             | COMERCIAL     |   |  |
| 5                                                                                                    | 5 QUATAMBÚ           |                            | Balfourodendron riedelianum |                                                                          | BR        | 3             | COMERCIAL     |   |  |
| 6                                                                                                    | 6 AÇOITA-CAVALO      |                            | Luhea divaricata            |                                                                          | LD        | 3             | COMERCIAL     |   |  |
| 7                                                                                                    | 7 CANAFÍSTULA        |                            | Pelthophorum dubium         |                                                                          | PD        | 3             | COMERCIAL     |   |  |
| 8                                                                                                    | 8 ANGICO             |                            | Parapiptadenia rigida       |                                                                          | PR        | 3             | COMERCIAL     |   |  |
| 9                                                                                                    | 9 ALECRIM            |                            | Holocalix baleanses         |                                                                          | HB        | 3             | COMERCIAL     |   |  |
| 10 MARMELEIRO                                                                                                    |                      | Rupechtia laxiflora        |                             | RL                                                                       | 3         | COMERCIAL     |               |   |  |
| 11 TAJUVA                                                                                                    |                      | Maclura tinctoria          |                             | MT                                                                       | 3         | PLANTA DIÓICA |               |   |  |
| 12 ARAUCARIA                                                                                                    |                      | Araucaria angustifolia     |                             | AA                                                                       | 3         | DUPLA APTIDÃO |               |   |  |
| 13                                                                                                    | 13 TIMBAUVA          |                            | Enterolobium timbauva       |                                                                          | EC        | - 3           | COMERCIAL     |   |  |
| 14                                                                                                    | 14 PEROBA            |                            | Aspidosperma parviflorum    |                                                                          | AP        | 3             | COMERCIAL     |   |  |
| 15                                                                                                    | 15 FUMO-BRABO        |                            | Solanum mauritianum         |                                                                          | SO        | 3             | NÃO COMERCIAL |   |  |
| 16                                                                                                    | SINCHO               |                            | Sorocea bonplandii          |                                                                          | SB        | 3             | NÃO COMERCIAL |   |  |
| 17                                                                                                    | 17 CANELA-PINHO      |                            | Ocotea diospyrifolia        |                                                                          | OD        | 3             | COMERCIAL     |   |  |
| 18 FARINHA-SECA                                                                                                    |                      | Machaerium pararguariensis |                             | FS                                                                       | 3         | COMERCIAL     |               |   |  |

Fig. 25. Tabela de espécies.

Para cada espécie cadastrada, deve ser definido o nome vulgar como é conhecida na empresa, o código mnemônico que será impresso nos mapas de exploração, o nome vulgar como é conhecida no órgão ambiental, o nome científico e sua categoria. Opcionalmente, cada espécie poderá ter um critério quantitativo diferente para considerá-la espécie rara. Isto pode ser informado no campo N° árvores / 100 ha. Tal informação, quando alimentada, influencia no planejamento da exploração da respectiva espécie e se sobrepõe para a espécie em questão, o critério equivalente definido no Plano de Operações Anual (POA), apresentado mais adiante.

## Qualidade do fuste

A tabela de qualidade do fuste classifica o estado do tronco da árvore anotado no momento do inventário (Fig. 26). Também influencia na seleção de árvores da colheita, pois o planejador poderá definir no critério de corte que, árvores com determinada qualidade de fuste serão poupadas.

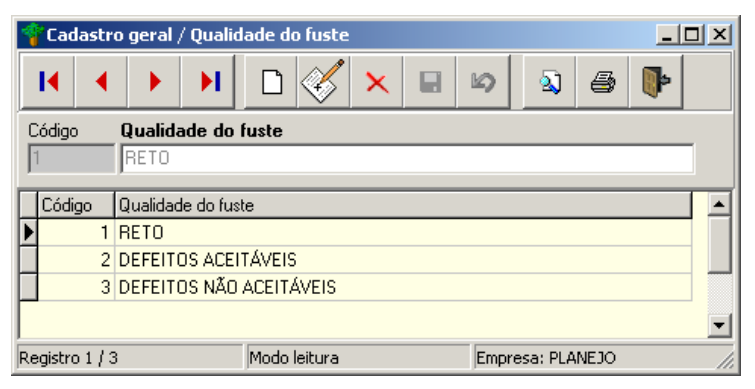

Fig. 26. Tabela de qualidade do fuste.

## Observação na árvore

A tabela de observação na árvore classifica algumas observações padronizadas de interesse do planejador (Fig. 27). Tais observações também influenciam na seleção de árvores da colheita, pois o planejador poderá definir no critério de corte que árvores com determinada observação serão preservadas.
| 🐐 Cadastr      | o geral / Obser     | vação na árvore |   |              |          |
|----------------|---------------------|-----------------|---|--------------|----------|
|                | ► ►                 | D 🔣 🗙           |   | হ 🔊          | a 🕨      |
| Código         | Observação na       | a árvore        |   |              |          |
| 1              | OCO VISÍVEL         |                 |   |              |          |
| Código         | Observação na á     | rvore           |   |              |          |
|                | OCO VISIVEL         |                 |   |              | _        |
| 3              | APP                 |                 |   |              |          |
| 4              | ARVORE NINHO        |                 |   |              |          |
| 7              | CAP ESTIMADO        |                 |   |              |          |
| 8              | DANOS SEVERO        | )S              |   |              |          |
| 9              | PONTO               |                 |   |              |          |
| 10             | INCLINADO           |                 |   |              |          |
| 11             | CIPÓ GROSSO         |                 |   |              |          |
| 12             | <b>ÁRVORE BIFUR</b> | CADA            |   |              |          |
| 13             | COPA QUEBRAD        | )A              |   |              | <b>_</b> |
| Registro 1 / : | 10                  | Modo leitura    | ł | Empresa: PLA | NEJO //  |

Fig. 27. Tabela de observação na árvore.

### Situação da árvore

Contém as três situações possíveis de uma árvore no inventário: Matriz e remanescente, Selecionada para exploração e Cortada e extraída (Fig. 28).

A situação de uma árvore pode variar conforme o critério de corte aplicado no planejamento de uma colheita. Operações de inclusão de novas situações e exclusão das já existentes não são permitidas nesta tabela.

| 🚏 Cadastı | 🌱 Cadastro geral / Situação da árvore 📃 🖂 🗵 |                           |  |   |                     |               |  |  |  |  |  |  |
|-----------|---------------------------------------------|---------------------------|--|---|---------------------|---------------|--|--|--|--|--|--|
| •         | <b>→ →</b>                                  |                           |  | 5 | <ul><li>3</li></ul> | 3 <b>()</b> - |  |  |  |  |  |  |
| Código    | Situação da á                               | rvore                     |  |   |                     |               |  |  |  |  |  |  |
| 1         | MATRIZ E REMANESCENTE                       |                           |  |   |                     |               |  |  |  |  |  |  |
| Código    | Situação da árvo                            | vre                       |  |   |                     |               |  |  |  |  |  |  |
| ▶ 1       | MATRIZ E REM/                               |                           |  |   |                     |               |  |  |  |  |  |  |
|           | SELECIONADA PARA EXPLORAÇÃO                 |                           |  |   |                     |               |  |  |  |  |  |  |
| 2         | SELECIONADA I                               | PARA EXPLORAÇÃO           |  |   |                     |               |  |  |  |  |  |  |
| 2         | SELECIONADA I<br>CORTADA E EX               | PARA EXPLORAÇÃO<br>TRAÍDA |  |   |                     |               |  |  |  |  |  |  |
| 2         | SELECIONADA I<br>CORTADA E EX               | PARA EXPLORAÇÃO<br>TRAÍDA |  |   |                     |               |  |  |  |  |  |  |

Fig. 28. Situação da árvore.

### Motivo para preservar árvore

Quando da seleção de árvores para exploração, diversas delas são poupadas por diversos motivos definidos na legislação e nos critérios de corte do planejador. Todas as árvores poupadas têm o motivo de sua preservação registrado e disponível para posterior consulta e averiguação. Dessa forma, sabe-se exatamente porque o PLANEJO preservou ou não determinada árvore. Operações de inclusão de novas situações e exclusão das já existentes não são permitidas nesta tabela (Fig. 29).

| 🚏 Cadastı    | o geral / Motivo para preservar a árvore 📃 🔍          |
|--------------|-------------------------------------------------------|
| •            |                                                       |
| Código       | Motivo para preservar a árvore                        |
| 1            | ÁRVORE ABAIXO DO DMC                                  |
| Código       | Motivo para preservar a árvore                        |
| <b>)</b> 1   | ÁRVORE ABAIXO DO DMC                                  |
| 2            | QUALIDADE DO FUSTE (CRITÉRIO GERAL)                   |
| 3            | TIPO DA ESPÉCIE                                       |
| 4            | OBSERVAÇÃO NA ÁRVORE (CRITÉRIO GERAL)                 |
| 5            | PERCENTUAL DE REMANESCENTES NA UPA (CRITÉRIO GERAL)   |
| 6            | ESPÉCIE RARA NA UPA (CRITÉRIO GERAL)                  |
| 7            | DECISÃO DO USUÁRIO                                    |
| 8            | ÁRVORE ACIMA DO DMAXC                                 |
| 11           | ÁRVORE ABAIXO DO DMC (CRITÉRIO ESPÉCIE)               |
| 22           | QUALIDADE DO FUSTE (CRITÉRIO ESPECIE)                 |
| 44           | OBSERVAÇÃO NA ÁRVORE (CRITÉRIO ESPÉCIE)               |
| 55           | PERCENTUAL DE REMANESCENTES NA UPA (CRITÉRIO ESPÉCIE) |
| 66           | ESPÉCIE RARA NA UPA (CRITÉRIO ESPÉCIE)                |
|              |                                                       |
| Registro 1 / | 13 Modo leitura Empresa: PLANEJO //                   |

Fig. 29. Motivo para preservar árvore.

## Tipo de motorista

Contém as classes de motorista que transportam toras para a empresa (Fig. 30). Algumas empresas usam motoristas do próprio quadro de funcionários, outras trabalham com terceirizados ou ambos.

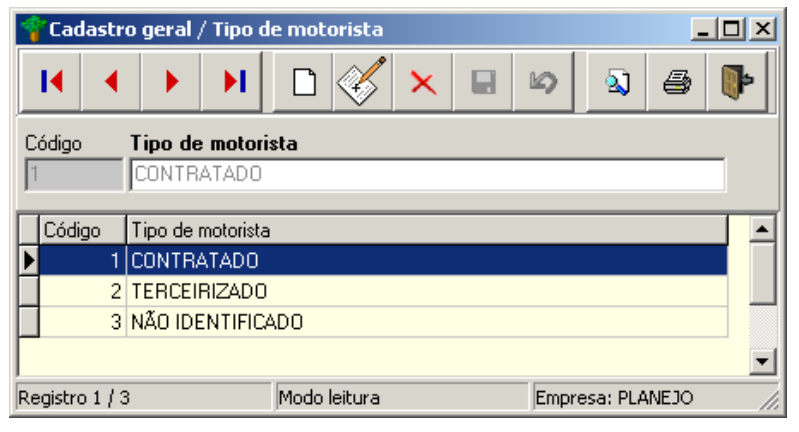

Fig. 30. Tipo de motorista.

### Motorista

É o cadastro básico dos motoristas que transportam toras (Fig. 31). É obrigatória a definição do tipo do motorista e também é possível informar qual o valor pago por m<sup>3</sup> de madeira transportado. Tal informação é usada no cálculo do pagamento dos motoristas.

O cadastro dos motoristas é importante pois esta informação é exigida no momento do romaneio de chegada de toras na empresa.

| 🜱 Cadastr       | o geral / Motor               | ista              |                 |                          | _ 0                       | × |
|-----------------|-------------------------------|-------------------|-----------------|--------------------------|---------------------------|---|
| •               | ► H                           |                   | 15 N A          | 5 <b>()</b> -            |                           |   |
| Código<br>1     | Nome do moto<br>NÃO IDENTIFIC | rista<br>ADO      |                 | Tipo<br>NÃO IDENTIFICADO | <b>v</b>                  |   |
| ,<br>Endereço   | ,                             |                   |                 | Telefone de contato      |                           |   |
| ,<br>Identidade |                               | Habilitação       |                 | Valor do transporte (R\$ | /m3)<br>0.50              |   |
| Código          | Nome do motorist              | a                 |                 | Tipo                     | Valor transporte (R\$/m3) |   |
| 1               | NÃO IDENTIFICA                | ADO               |                 | NÃO IDENTIFICADO         | R\$ 0,50                  |   |
| 2               | RAIMUNDO NON                  | NATO GOMES        |                 | CONTRATADO               | R\$ 0,50                  |   |
| 3               | FRANCISCO FEL                 | ICIANO DOS SANTOS |                 | CONTRATADO               | R\$ 0,50                  |   |
| 4               | MATEUS OLIVEI                 | RA SANTANA        |                 | CONTRATADO               | R\$ 0,50                  |   |
| 5               | JOSÉ HÉLIO DE                 | FRANÇA PAULA      |                 | CONTRATADO               | R\$ 0,50                  |   |
| 6               | JOSE FRANCISC                 | O XAVIER          |                 | CONTRATADO               | R\$ 0,50                  |   |
| 7               | VALDETE SOUZ                  | A PEREIRA         |                 | CONTRATADO               | R\$ 0,50                  |   |
| 8               | FRANCISCO PAG                 | CIFICO RIBEIRO    |                 | CONTRATADO               | R\$ 0,50                  |   |
| 9               | ANTONIO ELTO                  | DE PAULA          |                 | CONTRATADO               | R\$ 0,50                  |   |
| 10              | ARAÚJO                        |                   |                 | CONTRATADO               | R\$ 0,50                  |   |
| 11              | VALDIR                        |                   |                 | CONTRATADO               | R\$ 0,50                  |   |
| 12              | EDILSON                       |                   |                 | CONTRATADO               | R\$ 0,50                  | - |
| Registro 1 / :  | 12                            | Modo leitura      | Empresa: PLANE: | 10                       |                           |   |

Fig. 31. Cadastro dos motoristas.

## Caminhão

É o cadastro básico dos caminhões usados no transporte de toras. O cadastro dos caminhões é importante, pois essa informação é exigida no momento do romaneio de chegada de toras na empresa.

| 💡 Cadastr           | o geral / Can | ninhão                        | _ 🗆 🗙 |
|---------------------|---------------|-------------------------------|-------|
| •                   |               |                               |       |
| Código              | Placa I       | Descrição do caminhão         |       |
| 1                   | 999           | NÃO IDENTIFICADO              |       |
| Códiao              | Placa         | Descrição do caminhão         |       |
| 1                   | 999           | NÃO IDENTIFICADO              |       |
| 2                   | HOQ-4761      | VOLVO                         |       |
| 3                   | HOQ-4672      | VOLVO                         |       |
| 4                   | H0M-5592      | MERCEDES 2318                 |       |
| 5                   | JTC-7458      | VOLVO 310                     |       |
| 6                   | HOQ-4662      | VOLVO                         |       |
| 7                   | HOS-2873      | MERCEDES 1519                 |       |
| 8                   | GMJ-4101      | MERCEDES 1932                 |       |
| 9                   | HOL-9005      | MERCEDES                      |       |
| I<br>Registro 1 / 9 | 9             | Modo leitura Empresa: PLANEJO |       |

Fig. 32. Cadastro básico dos caminhões usados no transporte de toras.

## Destino da tora

Registra os possíveis destinos de uma tora retirada do estoque do pátio da indústria (Fig. 33).

| 1  | Cadastr      | o geral / Destin | io da tora   | _ 0              | × |
|----|--------------|------------------|--------------|------------------|---|
|    | I4   4       | ► H              |              | v 🛛 🖉 🖗          |   |
| C  | ódigo        | Destino da tora  | a            |                  |   |
| 1  |              | LAMINAÇÃO        |              |                  |   |
|    | C / Jac      | Destine de terre |              |                  |   |
| H  | Loaigo       | Destino da tora  |              |                  | - |
|    | 1            | LAMINAÇÃO        |              |                  |   |
|    | 2            | SERRARIA         |              |                  |   |
|    | 3            | NÃO IDENTIFICA   | ADO          |                  |   |
|    | 4            | VENDIDO          |              |                  |   |
|    | 5            | DOAÇÃO           |              |                  |   |
| Γ  |              |                  |              |                  |   |
|    |              |                  |              |                  | - |
| Re | gistro 1 / 5 | 5                | Modo leitura | Empresa: PLANEJO |   |

Fig. 33. Registro do destino da tora.

# Inventário

Essa opção dá acesso ao conjunto de ferramentas que possibilitam a manutenção do cadastro de árvores, desde a digitação do inventário até as opções de consulta e edição dos dados já existentes.

### Digitação de árvores

A tarefa de digitação das árvores dá origem ao registro dos dados do inventário realizado nas áreas de exploração (Fig. 34). De cada árvore, são registradas as informações básicas necessárias ao planejamento da colheita.

Para iniciar a digitação, o usuário deve obrigatoriamente definir UMF, UPA e UT. Em seguida, deve informar se a medida da árvore foi feita em diâmetro ou circunferência. Ao pressionar o botão **Definir UMF / UPA/ UT**, o usuário poderá digitar todas as árvores inventariadas na UT definida sem precisar repetir tais informações. Ao concluir uma UT, o usuário escolhe outra e usa novamente o botão **Definir UMF / UPA / UT** para continuar a tarefa. O botão **Limpar definição** serve para limpar automaticamente todos os campos UMF, UPA e UT, permitindo a seleção de novos valores para os mesmos.

Para incluir uma nova árvore, deve-se pressionar no botão **Novo** da barra de ferramentas e digitar os dados que descrevem um indivíduo: Faixa, N° da árvore, Espécie, CAP ou DAP em cm, conforme a escolha anterior (itens de preenchimento obrigatório), QF (Qualidade do fuste), Altura em m, Coordenadas X e Y (itens de preenchimento obrigatório) e Observação que pode ser escolhida dentre várias opções ou, no último campo, informada em texto livre. Vale ressaltar que se a informação foi lançada no último campo, a mesma não servirá para efeito de seleção e processamento dos registros de árvore assim detalhados. Para isto, existe o campo tabelado.

Após a digitação dos dados, pressione o botão **Salvar e iniciar novo** para gravar as informações e iniciar novo registro. Após a inclusão de uma árvore, o PLANEJO gera, automaticamente, o número da próxima, permitindo ao usuário a digitação contínua dessas informações. Os dados

40

inseridos nos campos CAP/DAP, Altura, Coord. X e Coord. Y são checados com os intervalos de domínio definidos para os mesmos na tabela de UMF. Caso um valor digitado esteja fora desses intervalos, o sistema alerta o usuário para que corrija o dado ou confirme sua validade.

| 💡 Inventário / Di    | gitação de árvores                                |  |
|----------------------|---------------------------------------------------|--|
| 14 × ×               | H D 🖉 × 🖬 🛥 📭                                     |  |
| UMF FAZENDA E        | IRANCA                                            |  |
| UPA                  | 2003 🝸 Medição em 📧 CAP (cm) 🥂 DAP (cm)           |  |
| ит 🗌                 | 1 🗾 🕜 Definir UMF / UPA / UT 🛛 🖄 Limpar definição |  |
| Digitação de dados   | Consulta                                          |  |
| Faixa ou picada      | 19                                                |  |
| No. árvore           | 2040                                              |  |
| Espécie              | ACHICHÁ/ENVIRA QUIABO (2)                         |  |
| CAP (cm)             | 200,0                                             |  |
| 🕅 QF                 | 1                                                 |  |
| Altura (m)           | 10                                                |  |
| Coord. X e Y         | 24D 100                                           |  |
| 🕅 Observação         | DANOS SEVEROS                                     |  |
|                      | Salvar e iniciar novo                             |  |
| Registro 2040 / 2040 | Modo edição Empresa: PLANEJO                      |  |

Fig. 34. Digitação das árvores.

### Importação MS Excel©

Outra forma de entrada de dados de árvores inventariadas no cadastro é a importação de uma planilha eletrônica (Fig. 35). O usuário deverá ter a planilha gravada previamente numa pasta e não deverá estar em uso no momento da importação.

Primeiramente, deve-se definir a UMF à qual os dados se referem e, em seguida, informar se mediu DAP ou CAP, obrigatoriamente em centímetros, e a localização do arquivo (planilha) de origem. Após isto, o PLANEJO mostra numa grade os dados que serão importados. Ao pressionar o botão **Processar**, os dados serão importados.

A planilha cujos dados serão importados deverá obedecer rigidamente o padrão apresentado na interface, que possui as seguintes regras:

- 1. O arquivo XLS pode ter qualquer nome, porém a aba de nome da planilha deve ser **Plan1**.
- As colunas devem ter o cabeçalho identificador e deverão obedecer à seguinte ordem: UPA, UT, Faixa, Nº da árvore, Código da Espécie, DAP/CAP, Qualidade do fuste, Altura, Coord. X, Coord. Y, Código de observação e Texto da observação.
- 3. Os dados deverão estar de acordo com as tabelas básicas précadastradas, ou seja, se existe na planilha uma árvore com código de espécie 35, também deverá existir previamente na lista a espécie 35 com seu descritivo completo, sendo esta a mesma registrada na planilha.

| Medida                                                       | A BRAN<br>em<br>netro (D/               | NCA<br>AP em ( | cm)                   | Circ    | unferência (                         | CAP em cr                       | Hec     An     · An     · Pla     · Os     · Ds     · Pla                                                                                                    | quisitos<br>quivo (<br>anilha i<br>título:<br>anilha i | ::<br>de origem i<br>interna dev<br>s das colui<br>interna dev | no format<br>/e se cha<br>nas pode<br>/e seguir | o de pla<br>imar "Pla<br>m ser alt<br>o model | nilha MS E<br>an1''<br>erados<br>o abaixo. | Excel ©      |
|--------------------------------------------------------------|-----------------------------------------|----------------|-----------------------|---------|--------------------------------------|---------------------------------|----------------------------------------------------------------------------------------------------|--------------------------------------------------------|----------------------------------------------------------------|-------------------------------------------------|-----------------------------------------------|--------------------------------------------|--------------|
| xemplo                                                       | A                                       | В              | C                     |         | D                                    | E                               | F                                                                                                    | G                                                      | Н                                                              | 1                                               | J                                             | K                                          | L            |
|                                                              | UPA                                     | UT             | Faixa/F               | icada   | Nº árvore                            | Cód.Esp.                        | CAP/DA                                                                                                    | P QF                                                   | Altura                                                         | CoordX                                          | CoordY                                        | CodObs                                     | Desc Obs     |
| 2                                                            | 2007                                    | 1              | 1                     |         | 1                                    | 40                              | 120                                                                                                    | 2                                                      | 18                                                             | 10                                              | 1                                             | 3                                          | Arvore ninho |
| )                                                            | 2007                                    | 1              | 1                     |         | 2                                    | 87                              | 214                                                                                                    | 1                                                      | 24                                                             | 21                                              | 15                                            |                                            |              |
| Arquivo d<br>C:\Docui                                        | e origen<br>ments a                     | n<br>nd Setti  | ngs\Roge              | erio\Me | us documen                           | tos\teste p                     | lanejo imp                                                                                                    | portaç                                                 | 0000<br>1901                                                   | Escolher                                        | arquivo                                       |                                            |              |
| UPA                                                          | UT                                      | Faixa/         | Picada N              | árvore  | Cód Esp                              | CAP                             | QF .                                                                                                    | Altura                                                 | CoordX                                                         | Coord Y                                         | Obs 1                                         | Obs 2                                      |              |
| 2007                                                         | 1                                       |                | 1                     |         | 1 21                                 | 300                             | 1                                                                                                    | 10                                                     | 21D                                                            | 200                                             |                                               |                                            |              |
| 2007                                                         | 1                                       |                | 1                     |         | 2 10                                 | 450                             | 1                                                                                                    | 12                                                     | ЗE                                                             | 425                                             |                                               |                                            |              |
| -                                                            | 1                                       |                | 2                     |         | 3 11                                 | 120                             | 2                                                                                                    | 21                                                     | 24D                                                            | 80                                              |                                               |                                            |              |
| 2007                                                         |                                         |                | 2                     | ,       | 4 10                                 | 470                             | 2                                                                                                    | 23                                                     | 5E                                                             | 120                                             | -                                             | <u></u>                                    |              |
| 2007<br>2007                                                 | 1                                       |                | -                     |         | -                                    |                                 | and the second second sec |                                                        | LOT E                                                          |                                                 |                                               |                                            |              |
| 2007<br>2007<br>2007                                         | 1                                       |                | 2                     | 1       | 5 21                                 | 400                             | 2                                                                                                    | 10                                                     | ZIE                                                            | 555                                             |                                               |                                            |              |
| 2007<br>2007<br>2007<br>2007<br>2007                         | 1                                       |                | 2                     | 1       | 5 21<br>6 21                         | 400                             | 2                                                                                                    | 10                                                     | 21E<br>5D                                                      | 555<br>40                                       |                                               |                                            |              |
| 2007<br>2007<br>2007<br>2007<br>2007<br>2007<br>2007         | 1 1 1 1 1 1 1 1 1 1 1 1 1 1 1 1 1 1 1 1 |                | 2<br>3<br>3           |         | 5 21<br>6 21<br>7 11<br>8 10         | 400<br>120<br>300<br>250        | 2                                                                                                    | 10<br>4<br>10                                          | 21E<br>5D<br>21D                                               | 555<br>40<br>125<br>360                         |                                               |                                            |              |
| 2007<br>2007<br>2007<br>2007<br>2007<br>2007<br>2007<br>2007 | 1<br>1<br>1<br>1<br>1                   |                | 2<br>3<br>3<br>3<br>4 |         | 5 21<br>5 21<br>7 11<br>3 10<br>9 14 | 400<br>120<br>300<br>250<br>147 | 2<br>2<br>2<br>1<br>2<br>1<br>1                                                                                                    | 10<br>4<br>10<br>15<br>14                              | 21E<br>5D<br>21D<br>11E<br>7D                                  | 555<br>40<br>125<br>360<br>120                  |                                               |                                            |              |

Fig. 35. Importação de uma planilha eletrônica.

Nenhuma crítica de intervalo de valores é feita neste momento, devendo o usuário acionar a opção descrita a seguir para verificar possíveis equívocos.

## Relatório de análise crítica

Gera um relatório com todas as árvores de uma UMF / UPA selecionadas que possuam algum valor fora dos limites estabelecidos nos parâmetros da tabela de UMF (Fig. 36). Os indivíduos são listados e os campos supostamente com problema são informados na coluna ERROS. O usuário deverá conferir e providenciar a correção ou desconsiderar o erro apontado, caso a informação esteja correta.

| 🍄 Inventário / Relatório de análise crítica |                     |                        |
|---------------------------------------------|---------------------|------------------------|
| UMF                                         |                     |                        |
| FAZENDA BRANCA                              | ▼                   |                        |
| UPA<br>2003 -<br>Gerar planilha MS Excel ©  |                     |                        |
|                                             | ✓ <u>P</u> rocessar | <b>∏P</b> <u>S</u> air |

| 💡 Relati | ório        |                        |                                                              |                                         |                        |                |               |             |             |           |                             | _ 8 ×    |
|----------|-------------|------------------------|--------------------------------------------------------------|-----------------------------------------|------------------------|----------------|---------------|-------------|-------------|-----------|-----------------------------|----------|
|          |             | H                      | ∢ → н   ⇒                                                    | 888                                     | <b>2</b>               | Jose           |               |             |             |           |                             |          |
|          |             |                        |                                                              |                                         |                        |                |               |             |             |           |                             | Ī        |
|          | E<br>F      | = MBF<br>= LAN<br>MADE | RAPA / CIFOR (Proje<br>EJO - Planejamento<br>EIREIRA PLANEJO | to ITTO: PD 57/991<br>da Colheita e Cor | ver. 2 (F<br>htrole da | ))<br>I Produç | ão Flore      | estal       |             |           | 01/07/2007<br>P. 1          |          |
|          |             | Anál                   | ise crítica                                                  |                                         |                        |                |               |             |             |           |                             |          |
|          | L. L        | JMF:                   | FAZENDA BRANCA                                               |                                         |                        | UP/            | 4: 2003       | Área tota   | l da UPA (  | ha): 4374 | Área útil da UPA (ha): 2458 |          |
|          | l           | Limit<br>CAP(          | es [mínimo, máximo<br>cm): , 500 Alt                         | v]<br>ura(m): ,                         |                        |                |               |             |             |           |                             |          |
|          |             | Árvo                   | res com valores f                                            | ora dos limites                         |                        |                |               |             |             |           |                             |          |
|          | L I         | л                      | Largura faixa (m)<br>Coord. X máxima                         | Comp. faixa (m)<br>Coord. Y máxima      | N° da<br>árvore        | CAP<br>(cm)    | Altura<br>(m) | Coord.<br>X | Coord.<br>Y | Erro(s)   |                             |          |
|          | ī           | 1                      | 50                                                           | 1000                                    | 2                      | 565,8          | 11,0          | 39          | 40          | CAP       |                             |          |
|          | 1           | 1                      | 50                                                           | 1000                                    | 3                      | 722,6          | 13,0          | 49          | 52          | CAP       |                             |          |
|          | 1           | 1                      | 50                                                           | 1000                                    | 4                      | 628,3          | 13,0          | 35          | 58          | CAP       |                             |          |
|          | 1           | 1                      | 50                                                           | 1000                                    | 7                      | 534,1          | 13,0          | 13          | 127         | CAP       |                             |          |
|          | 1           | 1                      | 50                                                           | 1000                                    | 8                      | 565,5          | 12,0          | 41          | 123         | CAP       |                             |          |
|          | 1           | 1                      | 50                                                           | 1000                                    | 9                      | 1.068,1        | 14,0          | 18          | 160         | CAP       |                             |          |
|          | 1           | 1                      | 50                                                           | 1000                                    | 10                     | 722,6          | 14,0          | 4           | 170         | CAP       |                             |          |
|          | 1           | 1                      | 50                                                           | 1000                                    | 12                     | 549,8          | 11,0          | 47          | 165         | CAP       |                             |          |
|          | 1           | 1                      | 50                                                           | 1000                                    | 13                     | 659,7          | 12,0          | 3           | 179         | CAP       |                             |          |
|          | 1           | 1                      | 50                                                           | 1000                                    | 14                     | 879,6          | 14,0          | 41          | 203         | CAP       |                             |          |
|          | 1           | 1                      | 50                                                           | 1000                                    | 15                     | 565,5          | 13,D          | 1           | 210         | CAP       |                             |          |
|          | 1           | 1                      | 50                                                           | 1000                                    | 16                     | 534,1          | 12,0          | 14          | 230         | CAP       |                             |          |
|          | 1           | 1                      | 50                                                           | 1000                                    | 18                     | 659,7          | 12,0          | 49          | 251         | CAP       |                             |          |
|          | 1           | 1                      | 50                                                           | 1000                                    | 20                     | 596,9          | 6,0           | 5           | 301         | CAP       |                             |          |
|          | 1           | 1                      | 50                                                           | 1000                                    | 21                     | 659,7          | 11,0          | 6           | 306         | CAP       |                             |          |
|          | 1           | 1                      | 50                                                           | 1000                                    | 22                     | 565,5          | 9,0           | 34          | 421         | CAP       |                             |          |
|          | 1           | 1                      | 50                                                           | 1000                                    | 23                     | 612,6          | 10,0          | 41          | 438         | CAP       |                             | <b>•</b> |
| Pa       | age 1 of 20 |                        |                                                              |                                         |                        |                |               |             |             |           |                             |          |

Fig. 36. Relatório de análise crítica.

### Consulta e edição de árvores

Esta opção provê grande flexibilidade de acesso, recuperação e modificação dos dados do inventário de árvores (Fig. 37).

Inicialmente, o usuário identifica o seu escopo de trabalho, por meio do filtro de localização disponível na interface. Esse filtro possui diversos campos que podem ser preenchidos ou não (opcionais) e, ao pressionar o botão **Localizar**, o PLANEJO irá recuperar as árvores que satisfazem todas as condições definidas no mesmo, permitindo inclusive a exportação de dados para uma planilha MS Excel© ou impressão do resultado.

| 👘 Inv    | entário / Cons | ulta e ee | dição de árvores       |                             |          |                 |          |        |       |                                 | × |
|----------|----------------|-----------|------------------------|-----------------------------|----------|-----------------|----------|--------|-------|---------------------------------|---|
| I        |                |           | - 🎸 🗙 🖬                | ▶ <b>@ •</b>                |          |                 |          |        |       |                                 |   |
| UMF      |                |           |                        | UPA                         |          |                 |          |        |       |                                 |   |
| KLAUS    | 6              |           |                        |                             | 2003 💌 . | Situação da árv | ore      |        |       | dte                             |   |
| Filtro   | (opcional)     |           |                        |                             |          | CORTADA E EX    | XTRAID   | A      |       | 1                               |   |
| UT       | Espécie        | 2         |                        | Nr. árvore QI               | F        | MATRIZ E REN    | ANESC    | CENTE  |       | 79                              |   |
|          | 1 💌            |           |                        | -                           |          | SELECIONADA     | PARA     | EXPLO  | )RAÇÃ | 40 20 <del>-</del>              |   |
| Situaç   | ăo             |           |                        | DAP >= D/                   | AP <=    | TOTAL           |          |        |       | 100                             |   |
|          |                |           |                        |                             |          |                 |          |        |       | *                               |   |
| Ohser    | vação          | Pre       | servada nor            |                             |          |                 |          |        |       |                                 |   |
| 0000     | 10,00          | <b>T</b>  | oorrada por            |                             | -        |                 |          | Evnort | ar MS | Ewoal @                         |   |
|          |                |           |                        |                             |          | - Looding       |          | enpore | armo  |                                 |   |
| UT       | Faixa/Picada N | r. árvore | Nome vulgar da espécie | Nome científico             | CAP (cm) | DAP (cm) Altu   | ura (m)  | QF     | X     | Y Situação                      |   |
| 1        | 1              | 1         | GRÁPIA                 | Apuleia leiocarpa           | 625,0    | 198,9           | 25       | 1      | 1D    | 4 CORTADA E EXTRAÍDA            |   |
| 1        | 1              | 2         | CANELA-LORA            | Nectandra megapotamica      | 141,0    | 44,9            | 36       | 1      | 1E    | 100 MATRIZ E REMANESCENTE       |   |
| 1        | 1              | 3         | CANELA-LORA            | Nectandra megapotamica      | 955,0    | 304,0           | 25       | 1      | 10D   | 100 SELECIONADA PARA EXPLORAÇÃO |   |
| 1        | 1              | 4         | CANELA-VEADO           | Helietta apiculata          | 650,0    | 206,9           | 56       | 1      | 13E   | 120 SELECIONADA PARA EXPLORAÇÃO |   |
| 1        | 1              | 5         | QUATAMBÚ               | Balfourodendron riedelianum | 314,0    | 100,0           | 29       | 1      | 5E    | 125 SELECIONADA PARA EXPLORAÇÃO |   |
| 1        | 1              | 6         | QUATAMBÚ               | Balfourodendron riedelianum | 204,0    | 64,9            | 29       | 1      | 20E   | 220 MATRIZ E REMANESCENTE       |   |
| 1        | 1              | 7         | QUATAMBÚ               | Balfourodendron riedelianum | 759,0    | 241,6           | 25       | 1      | 5D    | 256 SELECIONADA PARA EXPLORAÇÃO |   |
| 1        | 1              | 8         | QUATAMBÚ               | Balfourodendron riedelianum | 175,0    | ) 55,7          | 29       | 2      | 7E    | 320 MATRIZ E REMANESCENTE       |   |
| 1        | 1              | 9         | AÇOITA-CAVALO          | Luhea divaricata            | 940,0    | 299,2           | 65       | 1      | 13D   | 355 SELECIONADA PARA EXPLORAÇÃO |   |
| 1        | 1              | 10        | AÇOITA-CAVALO          | Luhea divaricata            | 390,0    | 124,1           | 29       | 1      | 24E   | 460 SELECIONADA PARA EXPLORAÇÃO |   |
| 1        | 1              | 11        | CANAFÍSTULA            | Pelthophorum dubium         | 175,0    | 55,7            | 45       | 1      | 8D    | 463 MATRIZ E REMANESCENTE       | - |
| •        |                |           |                        |                             |          |                 |          |        |       | <u>•</u>                        | 1 |
| Registro | 1/100          |           |                        | Volume total: 1.647,03 m3   | 3        | Área basal tota | al:105,1 | 787 mi | 2     |                                 | 1 |

Fig. 37. Consulta e edição de árvores.

Com um *click* duplo numa árvore específica, seus dados se tornam disponíveis para alteração, exceto os campos de situação da árvore e motivo da preservação, quando for o caso (Fig. 38). Tais campos são de uso interno do PLANEJO para efeito de seleção da colheita. A única exceção é quando o planejador deseja, obrigatoriamente, preservar uma árvore selecionada pelo PLANEJO para ser explorada. Neste caso, é só pressionar o botão **Forçar preservação** para que os ajustes necessários sejam efetuados automaticamente.

| 💡 Inventário /       | / Edição de dados | ADDERSON DATE: | and an inclusion |      | patrosferator (***      |           |         |            |             |  |
|----------------------|-------------------|----------------|------------------|------|-------------------------|-----------|---------|------------|-------------|--|
| 14 4                 | ► H 🔇             | XI             |                  | •    |                         |           |         |            |             |  |
| UMF                  |                   |                |                  |      | UF                      | Ά         | UT      | No. árvor  | e           |  |
| KLAUS                |                   |                |                  |      | 20                      | 003       | 1       | 2          |             |  |
| Faixa/Picada         | Espécie           |                |                  |      | C/                      | AP (cm)   | QF      | Altura (m) | in.<br>East |  |
| 0                    | CANELA-LORA       |                |                  |      | •                       | 141,0     | 1       | 36         |             |  |
| Coord X Coord        | IY Observação     |                |                  |      | Descrição da observação |           |         |            |             |  |
| 1E 100               |                   |                |                  |      | •                       |           |         |            |             |  |
| Situação             |                   |                |                  |      | Vo                      | lume (m3) |         | Área basal |             |  |
| MATRIZ E REM         | ANESCENTE         |                |                  |      | ~                       |           | 1,75    |            | 0,16        |  |
| Motivo da preser     | vação             |                |                  |      |                         |           |         |            |             |  |
| ÁRVORE ABAIXO DO DMC |                   |                |                  |      |                         | Forçar    | explora | sção       |             |  |
| Descrever motivo     | )                 |                |                  |      |                         |           |         |            |             |  |
|                      |                   |                |                  |      |                         |           |         |            |             |  |
| Registro 2 de 100    |                   |                | Modo ed          | ição |                         |           | 1       |            |             |  |

Fig. 38. Edição de dados.

# Colheita

O módulo de colheita agrupa as funcionalidades intrinsecamente ligadas ao planejamento da colheita e sua execução. É o núcleo do PLANEJO e constitui-se na parte que exige maior atenção no aprendizado do sistema, pois suporta, por meio de parâmetros e outros recursos, todas as regras legais aplicáveis ao planejamento da exploração além de outras que a empresa desejar. A responsabilidade pela configuração e ajustes desses parâmetros é do usuário planejador.

## Plano de Operação Anual (POA)

É o cadastro do plano que estrutura a colheita de madeira a ser feita numa área florestal (Fig. 39). O POA é submetido à avaliação do órgão ambiental e, após sua aprovação, a empresa pode iniciar a exploração propriamente dita.

Para cadastrar um POA, o usuário deve atribuir um nome ao mesmo (geralmente um ano) e, em seguida, fornecer as informações solicitadas nos campos que compõem a interface desse cadastro.

Vale ressaltar o significado do campo Nº de árvores / 100 ha, que define o critério quantitativo geral para considerar uma espécie rara. O número inteiro informado nesse campo impedirá a seleção para colheita, de árvores cuja espécie tenha um número menor ou igual ao definido dentro de uma área de cem hectares.

Mais adiante, quando abordarmos o planejamento do POA, veremos que se trata de uma tarefa interativa, que pode ser executada e avaliada diversas vezes, até que o planejador considere adequados os resultados a serem produzidos pela exploração. Uma vez iniciada a preparação da colheita (preparação de mapas) e o corte propriamente dito, não devemos mais replanejar o POA, sob o risco de, alterando e reconfigurando parâmetros, o usuário modificar completamente o conjunto de árvores a ser colhido.

Para evitar isto, existe o botão **Fechar POA para planejamento**, que impede o replanejamento, impedindo que o usuário, por descuido, cometa algum tipo de erro desse tipo. Mesmo assim, existe o botão **Reabrir POA para novo planejamento**, que possibilita que um POA já fechado possa ser replanejado com novas informações e parâmetros. O usuário deve usar o recurso com cuidado para não gerar inconsistência entre diversas e possíveis "versões" de um planejamento efetuado.

| 🍄 Colheita / Plano de Operação Anual (POA) 📃 📃    |                   |                                     |                             |  |  |  |  |  |
|---------------------------------------------------|-------------------|-------------------------------------|-----------------------------|--|--|--|--|--|
|                                                   | 🕉 🗙 🖬 🕪           | <b>a</b>                            |                             |  |  |  |  |  |
| Código Descrição do POA<br>2007                   | Protocolo do PMFS | Nº árvores / 100 ha (espérie<br>3   | e rara)                     |  |  |  |  |  |
| Responsável técnico pela elaboração<br>Nome       | CREA Nº da ART    |                                     |                             |  |  |  |  |  |
| Responsável técnico pela execução<br>Nome         | CREA Nº da ART    |                                     |                             |  |  |  |  |  |
| Detentor do PMFS<br>Nome                          | CPF               |                                     |                             |  |  |  |  |  |
| Proponente do PMFS<br>Nome                        | CPF               |                                     |                             |  |  |  |  |  |
| Último planejamento<br>28/06/2007 📧 🗖 POA fechado | para planejamento | Fechar POA para<br>planejamento pla | POA para novo<br>anejamento |  |  |  |  |  |
| Registro 1 / 2 Modo leit                          | ura Empresa: PL   | ANEJO                               |                             |  |  |  |  |  |

Fig. 39. Plano de Operação Anual (POA)

### Critério de corte

Os critérios de corte são conjuntos de parâmetros associados a um ou vários POAs (Fig. 40). Esses parâmetros definem como deverá ser feita a seleção de árvores para colheita.

Normalmente, os planejadores têm grande dificuldade em selecionar as árvores a serem cortadas dado o grande número de critérios e limites legais.

O PLANEJO possui grande flexibilidade para a criação e aplicação de critérios de corte, permitindo a realização de diversos estudos e comparação de resultados obtidos em volume de madeira a ser explorada.

O usuário deve definir os critérios de corte e, posteriormente, associá-los ao POA desejado. O trabalho do planejador passará a ser o de avaliação dos resultados obtidos com a aplicação dos critérios e modificá-los, se for o caso.

| 🍄 Colheita / Critério de c                                                                | orte                                                                                                    |                                                          |                                                         |
|-------------------------------------------------------------------------------------------|----------------------------------------------------------------------------------------------------|----------------------------------------------------------|---------------------------------------------------------|
|                                                                                           | D 🞸 🗙 🗉                                                                                                    | v 🔕 🖨 📭                                                  |                                                         |
| Código Nome do crité                                                                      | <b>rio de corte</b><br>PADRÃO                                                                                              | Parâmetros ge<br>Percentual de<br>remanescentes (3<br>20 | rais<br>DMC - Diâmetro<br>≋) mínimo de corte (cm)<br>50 |
| Tipos de espécie a preservar                                                              |                                                                                                    |                                                          |                                                         |
| COMERCIAL<br>PROTEGIDA POR LEI<br>POTENCIAL                                               | PROTEGIDA POR<br>NÃO DEFINIDA<br>NÃO COMERCIAL                                                                             | CONTRATO                                                 |                                                         |
| Qualidades de fuste a preserv                                                             | ar                                                                                                    |                                                          |                                                         |
| <ul> <li>□ RETO</li> <li>□ DEFEITOS ACEITÁVEIS</li> <li>□ DEFEITOS NÃO ACEITÁV</li> </ul> | 'EIS                                                                                                    |                                                          |                                                         |
| Observações a preservar                                                                   |                                                                                                    |                                                          |                                                         |
| OCO VISÍVEL     APP     ÁRVORE NINHO     CAP ESTIMADO     DANOS SEVEROS                   | <ul> <li>□ PONTO</li> <li>□ INCLINADO</li> <li>□ CIPÓ GROSSO</li> <li>□ ÁRVORE BIFURCA</li> <li>□ COPA QUEBRADA</li> </ul> | DA                                                       |                                                         |
| Código Nome do critério                                                                   | de corte                                                                                                    | Remanescente (%) DM                                      | AC (cm)                                                 |
| 1 EXPLORAÇÃO E                                                                            | PADRÃO                                                                                                    | 20                                                       | 50                                                      |
| 2 CRITÉRIO PAR/                                                                           | A ARVORES BONITAS                                                                                                    | 0                                                        | 25                                                      |
|                                                                                           |                                                                                                    |                                                          | •                                                       |
| Registro 1 / 2                                                                            | Modo leitura                                                                                                    | Empresa: PLANEJO                                         | hi                                                      |

Fig. 40. Critério de corte.

O nome do critério serve como identificação do mesmo. O campo **Percentual de remanescentes** indica qual valor percentual de árvores deverá ser preservado dentre as árvores que não foram preservadas por nenhuma das demais restrições dos critérios e parâmetros definidos no POA, ou seja, após cumpridas todas as exigências e limitações, obtemos por espécie um quantitativo de árvores a serem colhidas. Dessa quantidade, ainda devemos preservar o percentual definido nesse campo. Esse percentual **NÃO** será obedecido se, para uma determinada espécie, outro critério de corte com valor diverso tenha sido associado.

O **Diâmetro Mínimo de Corte (DMC)**, expresso em cm, exigirá que nenhuma árvore com diâmetro inferior ao informado seja selecionada para corte. Esse DMC **NÃO** será obedecido se, para uma determinada espécie, outro critério de corte com valor diverso tenha sido associado.

A exceção seção "Tipos de espécie a preservar" mostra todos os tipos de espécie existentes na respectiva tabela. Seu significado para a seleção é: todas as árvores cujo tipo da espécie está marcado nessa seção serão poupadas da exploração.

A seção "Qualidades de fuste a preservar" mostra todas as qualidades de fuste existentes na respectiva tabela. Seu significado para a seleção é: todas as árvores cuja qualidade de fuste está marcada nessa seção serão poupadas da exploração.

A seção "Observações a preservar" mostra todas as observações padronizadas existentes na respectiva tabela. Seu significado para a seleção é: todas as árvores que possuam observação marcada nessa seção serão poupadas da colheita. Vale ressaltar que as observações informadas textualmente (não tabeladas) no registro de uma árvore do inventário não serve para efeito de processamento e seleção de indivíduos florestais.

A simples criação de um critério não o aplica automaticamente em um POA. Após sua criação, o usuário precisa associar o critério ao POA de seu interesse, conforme visto no item 7.5.

### Autorização de exploração

A autorização de exploração é o documento do órgão ambiental que autoriza a exploração de espécies florestais de um POA encaminhado pela empresa (Fig. 41). Sua emissão é feita a partir dos dados enviados para análise e aprovação em forma de planilhas e outros documentos.

A autorização de exploração possui um cabeçalho que identifica o documento e o POA de referência, além de um corpo com as espécies e volumes autorizados. Inicialmente, o usuário cadastra o cabeçalho e, em seguida, cadastra as espécies autorizadas na aba apropriada. Lembre-se sempre de confirmar a ficha por meio do botão apropriado antes de iniciar a digitação de espécies.

| Aba                           | da ficha da<br>AUTEX   | >                     | digi                      | Aba da<br>itação das<br>spécies |              |     |  |  |  |  |
|-------------------------------|------------------------|-----------------------|---------------------------|---------------------------------|--------------|-----|--|--|--|--|
| 🍄 Colheita / Autorização      | de exploração          |                       |                           |                                 |              | IX  |  |  |  |  |
| I4 4 > >/                     |                        |                       |                           |                                 |              |     |  |  |  |  |
| Ficha de autorização de explo | oração Cadastro o      | le espécies autori    | izadas                    |                                 |              |     |  |  |  |  |
| Código Nr. autorização        | POA<br>2007            |                       | Nr. prot                  | ocolo<br>23000                  |              |     |  |  |  |  |
| Expedição<br>14/05/2007       | Validad<br>[5] 01/05/2 | le (início)<br>2007 📧 | Validade (fim) 01/05/2008 | 5                               |              |     |  |  |  |  |
| Código Autorização            | POA                    | Protocolo             | Data de expedição         | Início validade                 | Fim validade |     |  |  |  |  |
| 1 1001                        | 2007                   | 2007.123000           | 14/05/2007                | 01/05/2007                      | 01/05/2008   |     |  |  |  |  |
| 2 1002                        | 2007                   | 121212                | 22/05/2007                | 01/05/2007                      | 05/05/2007   |     |  |  |  |  |
|                               |                        |                       |                           |                                 | Þ            | -   |  |  |  |  |
| Registro 1 / 2                | Modo leitura           | Emp                   | oresa: PLANEJO            |                                 |              | //. |  |  |  |  |

Fig. 41. Ficha de autorização de exploração.

Na digitação das espécies, o usuário deve iniciar o trabalho pressionando o botão de inserção e proceder o registro até a última espécie autorizada.

| 🍄 Colheita / Autorização         | de exploração                                                                                                    |                  |               | _ 🗆 × |  |  |  |  |  |
|----------------------------------|----------------------------------------------------------------------------------------------------|------------------|---------------|-------|--|--|--|--|--|
| I   I   I                        |                                                                                                    | \$               |               |       |  |  |  |  |  |
| Ficha de autorização de explo    | oração Cadastro de espécies a                                                                                        | autorizadas      |               |       |  |  |  |  |  |
| Código Nr. autorização<br>1 1001 | P0A<br>2007                                                                                                    |                  |               |       |  |  |  |  |  |
| Espécie<br>Acapu                 | Espécie         Volume autorizado (m3)         Nr. árvores autorizadas           ACAPU         1.200,000         350 |                  |               |       |  |  |  |  |  |
| Espécie                          |                                                                                                    | Volume (m3)      | ) Nr. árvores |       |  |  |  |  |  |
| ACAPU                            |                                                                                                    | 1.200,           | ,000 350      |       |  |  |  |  |  |
| MAÇARANDUBA                      |                                                                                                    | 2.000,           | ,000 200      |       |  |  |  |  |  |
| Registro 1 / 2                   | Modo leitura                                                                                                    | Empresa: PLANEJO |               | li.   |  |  |  |  |  |

Fig. 42. Cadastro de espécies autorizadas.

Após este trabalho, é recomendável voltar para a aba da ficha e imprimi-la a fim de proceder uma conferência rigorosa do que foi digitado, evitando erros nos relatórios da fase exploratória.

### Safra

A safra é um conceito simples e não deve ser confundido com o POA. O POA é o que se planejou e obteve autorização para colher (Fig. 43). A safra é um período de tempo em que se realiza a colheita, bem como a execução na prática do POA, podendo haver algumas divergências entre o que foi planejado e o que foi executado.

Uma safra é definida por uma descrição (normalmente um ano) e possui um período balizado por uma data de início e outra de fim. Não é possível criar safras com períodos de tempo reentrantes.

O período de uma safra permite a identificação automática da data de chegada das toras via romaneio. Apesar de uma safra ser tradicionalmente identificada por um ano, nada impede que o período da mesma passe de um ano para o outro.

| 🍄 Colheita / Safra       |                      |                        |          |
|--------------------------|----------------------|------------------------|----------|
|                          | D 🎸 🕽                | K 🖬 🕪 🛛                | ) 🖨 📭    |
| Código Ano da safra      | Início<br>01/08/2006 | Fim<br>[31/01/2007 [15 | ]        |
| Código Ano da safra Inío | io                   | Fim                    |          |
| 1 2006 01/               | 08/2006              | 31/01/2007             |          |
| 2 2007 01/               | 05/2007              | 31/12/2011             |          |
|                          |                      |                        | •        |
| Displaying 4 J O         | Mode Joiture         | Emproces               | PLANE 10 |

Fig. 43. Safra.

# Planejamento do POA

Por meio desta opção, o planejador configura os parâmetros e critérios a serem obedecidos para o planejamento da colheita de um POA (Fig. 44).

Previamente, o usuário já deve ter cadastrado o POA em questão e deve selecioná-lo dentre os existentes para efetuar seu planejamento. Logo em seguida, deve pressionar o botão **Exibir informações** para que o PLANEJO mostre todas as informações do POA.

| 🍄 Colheita / Planejamento do POA                                                                                                    |                                                                             | _O×                                                         |  |  |  |  |  |  |
|----------------------------------------------------------------------------------------------------|-----------------------------------------------------------------------------|-------------------------------------------------------------|--|--|--|--|--|--|
| 🚿 🖬 😕 📭                                                                                                    |                                                                             |                                                             |  |  |  |  |  |  |
| POA         Espérie rara         Último plan           2007         Image: Comparison of the specific rara         28/06/200                                                                                                    | <b>sjamento</b><br>7 POA fechado para<br>planejamento                       | <ul> <li>Exibit</li> <li>Planejar o</li> <li>POA</li> </ul> |  |  |  |  |  |  |
| Abrangência do POA 2007                                                                                                    |                                                                             | Nº de colunas 3 🏂                                           |  |  |  |  |  |  |
| Abrahagencia do FUIA ADU/         Mode         Mode                                                                                                    |                                                                             |                                                             |  |  |  |  |  |  |
| Image: State of the second second s | Cristia da anda ana angénia                                                 |                                                             |  |  |  |  |  |  |
| UMF / UPA  Citério de conte pu OFA UMF / UPA Adicionar / Atualizar Remover                                                                                                    | Critério de corte por especie<br>Critério de corte<br>Adicionar / Atualizar | V<br>V<br>Remover                                           |  |  |  |  |  |  |
| UMF UPA Critério de corte<br>FAZENDA BRANCA 2003 EXPLORAÇÃO PADRÃO                                                                                                    | Espécie (nome vulgar)<br>ACAPU                                              | Critério de corte<br>CRITÉRIO ESPECÍFICO PARA ACAPU         |  |  |  |  |  |  |
| Registro Modo edição Empresa: PLANE                                                                                                    | JO                                                                          | //.                                                         |  |  |  |  |  |  |

Fig. 44. Planejamento do POA.

Na seção **Abrangência do POA**, são mostradas todas as UTs a serem exploradas no POA em questão. Note que podem ser selecionadas UTs de diferentes UPAs.

Vale ressaltar que, na abrangência de planejamento de um POA, não poderão ser usadas UTs que já estejam incluídas na área de abrangência de outro POA e já tenham pelo menos uma árvore colhida.

Na seção **Critério de Corte por UPA**, o usuário seleciona um ou mais critérios de corte já cadastrados a serem usados no planejamento da colheita. É permitido o uso de diferentes critérios de corte para cada UPA, mas todas as UTs de uma UPA serão planejadas obedecendo ao mesmo critério. Para incluir um critério para uma UPA, selecione a UPA e, em seguida, o critério. Pressione o botão Adicionar / Atualizar. Para remover o critério definido para uma UPA, escolha primeiro a UPA; em seguida, o critério para uma UPA, escolha primeiro a UPA; em seguida, o critério de corte e, depois, pressione no botão Remover. O botão Remover NÃO funciona se o usuário apenas selecionar o registro na grade e tentar removê-lo.

Na seção **Critério de Corte por espécie**, o usuário seleciona um ou mais critérios de corte já cadastrados a serem usados no planejamento da colheita. É permitido o uso de diferentes critérios de corte para cada espécie, mas todos os indivíduos de uma espécie obedecerão o mesmo critério. Para incluir um critério para uma espécie, selecione a espécie e, em seguida, o critério. Pressione o botão Adicionar / Atualizar. Para remover o critério definido para uma espécie, escolha primeiro a espécie, em seguida, o critério de corte e pressione no botão Remover. O botão Remover NÃO funciona se o usuário apenas selecionar o registro na grade e tentar removê-lo.

Os critérios e parâmetros de corte definidos para uma espécie prevalecem sobre quaisquer outros. Por sua vez, os critérios de corte definidos para uma UPA prevalecem sobre os critérios gerais.

Ao final de todas as definições, salve as informações e pressione o botão **Planejar o POA**. Esta ação irá tratar todos os critérios e parâmetros gerais e específicos definidos para aquele POA, fazendo o planejamento da colheita. Após isto, o usuário pode consultar o inventário e verificar quais árvores serão matrizes e remanescentes e quais estarão selecionadas para colheita.

O planejador pode alterar os critérios e parâmetros e replanejar o POA para que as alterações provoquem os efeitos desejados.

Lembre que, após o fechamento definitivo de um POA (vide opção 7.1), o mesmo não poderá ser replanejado.

Na Tabela 1, estão apresentados todos os parâmetros que influenciam no planejamento da colheita de um POA.

| Tabela 1 | ۱. | Parâmetros | que | influenciam | no | planejamento | da | colheita | de ι | ım PC | )A. |
|----------|----|------------|-----|-------------|----|--------------|----|----------|------|-------|-----|
|          |    |            |     |             |    |              |    |          |      |       |     |

| Local                                           | Campo                                  |  |  |  |  |
|-------------------------------------------------|----------------------------------------|--|--|--|--|
| Cadastro geral / Unidade de Manejo<br>Florestal | Diâmetro Máximo de Corte (DMAXC) em cm |  |  |  |  |
| Cadastro geral / Lista de espécies              | N° de árvores / 100 ha (espécie rara)  |  |  |  |  |
| Colheita / Plano de Operação Anual              | N° de árvores / 100 ha (espécie rara)  |  |  |  |  |
| Colheita / Critério de corte                    | % remanescentes                        |  |  |  |  |
| Colheita / Critério de corte                    | DMC em cm                              |  |  |  |  |
| Colheita / Critério de corte                    | Tipo de espécies a preservar           |  |  |  |  |
| Colheita / Critério de corte                    | Qualidades de fuste a preservar        |  |  |  |  |
| Colheita / Critério de corte                    | Observações a preservar                |  |  |  |  |
| Colheita / Planejamento do POA                  | Abrangência do POA                     |  |  |  |  |
| Colheita / Planejamento do POA                  | Critério de corte por UPA              |  |  |  |  |
| Colheita / Planejamento do POA                  | Critério de corte por espécie          |  |  |  |  |

A seqüência de processamento do planejamento de um POA obedece os passos a seguir:

- 1. Verifica se o planejamento do POA já foi fechado, não permitindo replanejamento neste caso.
- Inicializa as árvores para o processo de seleção, "limpando" sua situação atual oriunda de processamento anterior.
- 3. Preserva árvores pelo Diâmetro Mínimo de Corte específico por espécie (caso existam).
- 4. Preserva árvores pelo Diâmetro Mínimo de Corte Geral.

- 5. Preserva árvores pelo Diâmetro Máximo de Corte.
- 6. Preserva árvores com QUALIDADE DE FUSTE EXCLUÍDA da colheita pelo critério geral.
- 7. Preserva árvores com QUALIDADE DE FUSTE EXCLUÍDA da colheita pelo critério por espécie.
- 8. Preserva árvores com OBSERVAÇÃO EXCLUÍDA da colheita pelo critério geral.
- 9. Preserva árvores com OBSERVAÇÃO EXCLUÍDA da colheita pelo critério por espécie.
- 10. Preserva árvores com CATEGORIA DA ESPÉCIE EXCLUÍDA da colheita pelo critério geral.
- 11. As árvores não preservadas pelos critérios anteriores estariam aptas a serem colhidas, porém devemos agora aplicar a redução percentual por espécie na UT e o critério de árvores raras por 100 ha.
- 12. O número de árvores a serem preservadas será o maior entre o calculado por meio do percentual de remanescente (geral ou específico por espécie) e o número de árvores raras para a área definida.
- 13. Após aplicada a redução adequada, todas as árvores restantes serão selecionadas para corte.

# Estoque de toras

Essa opção dá acesso ao conjunto de ferramentas que possibilitam a manutenção do cadastro de toras romaneadas na entrada do pátio da indústria, desde a digitação dos dados das toras até as opções de consulta e edição de dados já existentes.

# Digitação / romaneio de toras

A tarefa de digitação das toras romaeadas deve ser feita a partir das fichas de romaneio que acompanham o transporte das toras desde a floresta até o pátio da indústria. De cada tora, são registradas as informações básicas necessárias ao controle da produção e da cadeia de custódia de cada tora da colhida (Fig. 45).

Para iniciar a digitação, o usuário deve, primeiramente, preencher os dados contidos no cabeçalho da Ficha de Romaneio, obrigatoriamente definindo UMF, UPA e UT. Em seguida, o PLANEJO já apresenta a última ficha de romaneio cadastrada, permitindo a continuação da digitação ou a abertura de uma nova ficha por meio do botão **Novo** da barra de ferramentas.

A ficha de romaneio registra a chegada das toras no pátio da empresa. A partir da digitação dos dados contidos nesta ficha, o PROMAD irá permitir o acompanhamento da exploração que ocorre no campo, visto que a identificação das toras mantém a cadeia de custódia da produção.

| 🚏 Estoque / Di  | igitação de toras - romaneio                       | . <u> </u> |
|-----------------|----------------------------------------------------|------------|
| K (             |                                                    |            |
| UMF FAZEND      | DA BRANCA                                          |            |
| UPA             | 2003 🗹 UT 1 🔽 🗸 Definir 🔽 Limpar definição         |            |
| Ficha de romane | eio Digitação de toras                             |            |
| Ficha           | 1 <u>Q</u>                                         |            |
| Data entrada    | 14/05/2007 🔟 Safra: 2007 🗹 01/05/2007 - 31/12/2011 |            |
| Autorização     | 1001                                               |            |
| Motorista       | ANTONIO ELTO DE PAULA                              |            |
| Caminhão        | MERCEDES (HOL-9005)                                |            |
| Estrada         | 1                                                  |            |
| Pátio           | 2                                                  |            |
| Doc. transporte | 3                                                  |            |
| Nota fiscal     | 4                                                  |            |
|                 |                                                    |            |
| Registro 1 / 1  | Modo leitura Empresa: PLANEJO                      | //.        |

Fig. 45. Digitação de toras - ficha de romaneio.

Ao informar uma nova ficha, o usuário deve, obrigatoriamente, informar a data de chegada das toras, que, automaticamente, define a safra a que pertence as toras (vide Cadastro de Safras), o documento de autorização para exploração emitido pelo órgão ambiental, o motorista e o caminhão. Todos previamente cadastrados nas respectivas tabelas básicas.

As demais informações (Estrada, Pátio, Doc. Transporte e Nota Fiscal) são opcionais e descrevem o restante da ficha de romaneio.

Após isto, passa-se à aba Digitação de toras (Fig. 46), onde efetivamente são cadastrados os dados das **toras** relacionadas **na ficha de romaneio recém-criada**.

| 🌱 Estoque / Digitação de toras - romaneio 📃 📃                  |                                             |                |         |         |              |               |                | _ 🗆 ×          |  |  |
|----------------------------------------------------------------|---------------------------------------------|----------------|---------|---------|--------------|---------------|----------------|----------------|--|--|
| H + H D × X B P                                                |                                             |                |         |         |              |               |                |                |  |  |
| UMF FAZENDA BRANCA                                             |                                             | -              |         |         |              |               |                |                |  |  |
| UPA 2003 UT                                                    | UPA 2003 VIT 1 V Definir V Limpar definição |                |         |         |              |               |                |                |  |  |
| Ficha de romaneio Digitação de toras                           |                                             |                |         |         |              |               |                |                |  |  |
| Ficha 1 Data entrada 14/0                                      | 5/2007 🖪                                    |                |         | E>      | kibir mediçã | o opcional de | e circunferênc | as             |  |  |
| N <sup>e</sup> tora ID (A, B, para galhos usar X1<br>1 A ACAPU | , X2,)                                      |                |         | Ŵ       | Gravar e     | inserir novo  |                |                |  |  |
| Medição da tora                                                | Medição do oco                              |                |         |         |              |               |                |                |  |  |
| Diâmetros - D1, D2, D3, D4 (cm)                                | Diâmetros - D1, D2,                         | 2, D3, D4 (cm) |         |         |              |               |                |                |  |  |
| 10 10 10 10                                                    |                                             |                |         |         |              |               |                |                |  |  |
| Comprimento da tora (m)                                        | Comprimento do oc                           | :o (m)         |         |         |              |               |                |                |  |  |
| Tora ID Espécie                                                | D11                                         | (cm) D2 (cm)   | D3 (cm) | D4 (cm) | Comp. (m)    | 0co1(cm)      | Oco 2 (cm)     | Oco3(cm) Oco 🔺 |  |  |
| ▶ 1 A ACAPU                                                    |                                             | 10 10          | 10      | 10      | 5            |               |                |                |  |  |
| 3 A AMAPÁ 40 45 50                                             |                                             |                |         |         | 8            |               |                |                |  |  |
| 3 B AMAPA                                                      | 65                                          | 8              | 10      | 5       | 5            |               |                |                |  |  |
| J J L AMAPA                                                    | 3 C AMAPA 80 100 80 90 8                    |                |         |         |              |               |                |                |  |  |
| Registro 1 / 14 Modo leitura                                   | ı Er                                        | mpresa: PLAN   | EJO     |         |              |               |                |                |  |  |

Fig. 46. Digitação de toras.

O usuário deverá informar o Nº da tora e sua identificação. O Nº da tora é o mesmo Nº da árvore de onde a tora se originou. A identificação é uma letra (A, B, C, D), que representa individualmente cada tora oriunda de uma mesma árvore. Para as empresas que fazem aproveitamento de galhos, estes devem ser obrigatoriamente cadastrados com o mesmo Nº da árvore, porém com identificações do tipo X1, X2, X3, etc.

Em seguida, informe a medição da tora (4 diâmetros e comprimento) e, opcionalmente, a medição do oco quando houver. O usuário também pode digitar mais informações de uma tora, selecionando a caixa de verificação Exibir medição opcional de circunferências.

Após a digitação dos dados, pressione o botão **Grava e inserir novo** para gravar as informações e iniciar novo registro. Na inclusão de uma tora, o PLANEJO checa os intervalos de domínio definidos para os mesmos na tabela de UMF. Caso um valor digitado esteja fora desses intervalos, o sistema alerta o usuário para que corrija o dado ou confirme seu valor.

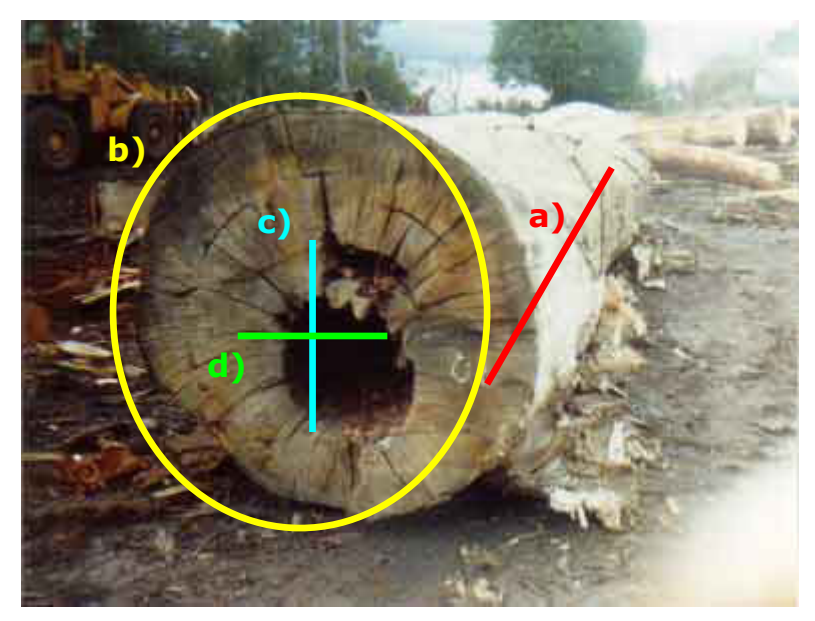

As medidas de uma tora devem ser feitas conforme ilustrado na Fig. 47.

Fig. 47. Exemplo de medição de tora.

#### Esquema básico de medição das toras no romaneio

- a) Comprimento da tora.
- b) Circunferência da extremidade 1.
- c) Diâmetro 1 do oco da extremidade 1.
- d) Diâmetro 2 do oco da extremidade 1.
- e) Circunferência da extremidade 2 idem b) sendo na outra face da tora.
  f) Diâmetro 1 do oco da extremidade 2 idem c) sendo na outra face da tora.

g) Diâmetro 2 do oco da extremidade 2 - idem d) sendo na outra face da tora.

### Saída de tora do pátio

Esta opção permite que o usuário dê baixa das toras retiradas do estoque do pátio da indústria (Fig. 48). Inicialmente, deve ser informado o N° do documento interno da empresa, a data da saída do estoque e a destinação da tora (vide Tabela destino de tora). Depois, informe a identificação de cada tora (UMF / UPA / UT / N° e identificação da tora).

Por meio do botão **Registrar saída**, a tora não estará mais disponível no estoque, ficando, porém, todo o seu registro, desde a árvore da qual é oriunda até sua destinação.

| 💡 Estoque /       | Saí    | da de tora do pátio                                |             |            |      |        |                         |          |                |      | _ D × |
|-------------------|--------|----------------------------------------------------|-------------|------------|------|--------|-------------------------|----------|----------------|------|-------|
|                   | ►      |                                                    | I 🖌 🚺       | •          |      |        |                         |          |                |      |       |
| Nº documen        | to     | Data de saída     Destino       01/07/2007     ISI |             |            | Ŧ    | Ø De   | efinir documento        | 🗳 Limpar | definição      |      |       |
| UMF<br>FAZENDA BF | AN     | UF<br>CA                                           | 2003 🔽      | UT         | Ŧ    |        |                         |          |                |      |       |
| Nº tora I<br>3    | D<br>A | Espécie<br>AMAPÁ                                   |             |            |      |        | <u>B</u> egistrar saída |          |                |      |       |
| Tora II           |        | Espécie                                            | Volume (m³) | Doc. saída | Data | saída  | Destino                 | Safra    | UMF            | UPA  | UT    |
| 🕨 3 A             |        | AMAPÁ                                              | 1,433309375 | 1          | 14/0 | 5/2007 | SERRARIA                | 2007     | FAZENDA BRANCA | 2003 | 1     |
|                   |        |                                                    |             |            |      |        |                         |          |                |      |       |
| Registro 1 / 1    |        |                                                    | Modo leitu  | ra         |      | E      | mpresa: PLANEJO         |          |                |      | 11.   |

Fig. 48. Saída de tora do pátio.

### Devolução de tora para o pátio

Deve ser usada quando uma tora já baixada do estoque (saída) por meio da opção anteriormente descrita deve ser devolvida ao mesmo, voltando a fazer parte do estoque de toras disponíveis (Fig. 49).

Informe a identificação da tora (UMF / UPA / UT / Nº e identificação da tora) e o motivo da devolução da mesma.

Ao pressionar o botão **Devolver a tora**, a operação é confirmada.

| 🍟 Estoque / Devolução de l                         | toras para o pátic | D                 |          |                |
|----------------------------------------------------|--------------------|-------------------|----------|----------------|
| UMF                                                |                    | UPA               | UT       |                |
| FAZENDA BRANCA                                     | •                  | 2003              |          | 1 💌            |
| Nº tora     ID     Espécie       1     A     ACAPU |                    |                   |          |                |
| Data devolução<br>01/07/2007 <u>IS</u>             |                    |                   |          |                |
|                                                    | 🗳 <u>C</u> ancelar | <u> D</u> evolver | tora 🛛 📑 | • <u>S</u> air |

Fig. 49. Devolução de tora para o pátio.

### Consulta e edição de toras

Esta opção provê grande flexibilidade de acesso, recuperação e modificação dos dados das toras (Fig. 50).

Inicialmente, o usuário identifica o seu escopo de trabalho, por meio do filtro de localização disponível na interface. Esse filtro possui diversos campos que podem ser preenchidos ou não (opcionais) e, ao pressionar o botão **Localizar**, o PLANEJO irá recuperar as toras que satisfazem todas as condições definidas no mesmo, permitindo inclusive a exportação de dados para uma planilha MS Excel© ou impressão do resultado.

| 🖥 Estoque / Consulta e edição de toras                                                                                                    |                                            |                                                               |                      |                                                                                                    |                                                                                      |                                                                               |                 |  |  |
|----------------------------------------------------------------------------------------------------|--------------------------------------------|---------------------------------------------------------------|----------------------|----------------------------------------------------------------------------------------------------|--------------------------------------------------------------------------------------|-------------------------------------------------------------------------------|-----------------|--|--|
| I                                                                                                    | <                                          | 🔊 🎒 📭                                                         |                      |                                                                                                    |                                                                                      |                                                                               |                 |  |  |
| Safra 2007 💌 🔍 Localizar                                                                                                    | Expo                                       | ntar MS Excel ©                                               |                      |                                                                                                    |                                                                                      |                                                                               |                 |  |  |
| Hitro (opcional)<br>UMF                                                                                                    |                                            | UPA UT                                                        | N <sup>g</sup> ficha | Estrada Pá                                                                                                    | tio                                                                                  |                                                                               |                 |  |  |
| FAZENDA BRANCA                                                                                                    | •                                          |                                                               | <b>Y</b>             |                                                                                                    |                                                                                      |                                                                               |                 |  |  |
| Data entrada >= Data entrada <=                                                                                                    | Espécie                                    |                                                               | Nº árvore/t          | tora 💿 Toras e galh                                                                                                | 05                                                                                   |                                                                               |                 |  |  |
| // 3 // 3                                                                                                    | AMAPÁ A                                    | MARGOSO (4)                                                   | -                    | C Somente tora                                                                                                    | 26                                                                                   |                                                                               |                 |  |  |
| Destino da tora                                                                                                    | Motorista                                  |                                                               | Caminhão             | C Somente gal                                                                                                    | hos                                                                                  |                                                                               |                 |  |  |
|                                                                                                    |                                            |                                                               |                      |                                                                                                    |                                                                                      |                                                                               |                 |  |  |
|                                                                                                    |                                            |                                                               | <b>_</b>             |                                                                                                    |                                                                                      |                                                                               |                 |  |  |
|                                                                                                    | N <sup>#</sup> tora                        | Espécie                                                       | Nome científico N    | I <sup>®</sup> ficha Entrada                                                                                       | Motorista                                                                            | Caminhão                                                                      | Destino da ti 🔺 |  |  |
| UMF UPA UT<br>FAZENDA BRANCA 2003 1                                                                                                    | N <sup>#</sup> tora<br>4-A                 | Espécie<br>AMARÁ AMARGOSO                                     | Nome científico N    | In ficha Entrada<br>1 14/05/2007                                                                                   | Motorista<br>ANTONIO ELTO DE PAULA                                                   | Caminhão<br>MERCEDES (HOL-9005)                                               | Destino da t    |  |  |
| UMF UPA UT<br>FAZENDA BRANCA 2003 1<br>FAZENDA BRANCA 2003 1                                                                                                    | N <sup>#</sup> tora<br>4:A<br>4:X1         | Espécie<br>AMAPÁ AMARGOSO<br>AMAPÁ AMARGOSO                   | Nome científico N    | Pficha Entrada<br>1 14/05/2007<br>1 14/05/2007                                                                     | Motorista<br>ANTONIO ELTO DE PAULA<br>ANTONIO ELTO DE PAULA                          | Caminhão<br>MERCEDES (HOL-9005)<br>MERCEDES (HOL-9005)                        | Destino da ti 🔺 |  |  |
| UMF         UPA         UT           FAZENDA BRANCA         2003         1           FAZENDA BRANCA         2003         1           FAZENDA BRANCA         2003         1                                                 | N <sup>#</sup> tora<br>4.A<br>4.X1<br>25.A | Espécie<br>AMAPÁ AMARGOSO<br>AMAPÁ AMARGOSO<br>AMAPÁ AMARGOSO | Nome científico N    | Pficha Entrada<br>1 14/05/2007<br>1 14/05/2007<br>1 14/05/2007                                                     | Motorista<br>ANTONIO ELTO DE PAULA<br>ANTONIO ELTO DE PAULA<br>ANTONIO ELTO DE PAULA | Caminhão<br>MERCEDES (HOL-9005)<br>MERCEDES (HOL-9005)<br>MERCEDES (HOL-9005) | Destino da ti 🔺 |  |  |
| UMF         UPA         UT           FAZENDA BRANDA         2003         1           FAZENDA BRANCA         2003         1           FAZENDA BRANCA         2003         1                                                 | N <sup>#</sup> tora<br>4-A<br>4-X1<br>25-A | Espécie<br>Amapá Amargoso<br>Amapá Amargoso<br>Amapá Amargoso | Nome científico N    | Piicha Entrada<br>1 14/05/2007<br>1 14/05/2007<br>1 14/05/2007                                                     | Motorista<br>ANTONIO ELTO DE PAULA<br>ANTONIO ELTO DE PAULA<br>ANTONIO ELTO DE PAULA | Caminhão<br>MERCEDES (HOL-9005)<br>MERCEDES (HOL-9005)<br>MERCEDES (HOL-9005) | Destino da t    |  |  |
| UMF         UPA         UT           FAZENDA BRANCA         2000         1           FAZENDA BRANCA         2003         1                                                                                                 | N <sup>∎</sup> tora<br>4-A<br>4×1<br>25-A  | Espécie<br>AMAPÁ AMARGOSO<br>AMAPÁ AMARGOSO<br>AMAPÁ AMARGOSO | Nome científico N    | Ficha         Entrada           1         14/05/2007           1         14/05/2007           1         14/05/2007 | Motorista<br>ANTONIO ELTO DE PAULA<br>ANTONIO ELTO DE PAULA<br>ANTONIO ELTO DE PAULA | Caminhão<br>MERCEDES (HOL-9005)<br>MERCEDES (HOL-9005)<br>MERCEDES (HOL-9005) | Destino da ti 🔺 |  |  |
| UMF         UPA         UT           FAZENDA BRANCA         2000         1           FAZENDA BRANCA         2003         1           FAZENDA BRANCA         2003         1           FAZENDA BRANCA         2003         1 | N <sup>#</sup> tora<br>4-A<br>4-X1<br>25-A | Espécie<br>AMAPÁ AMARGOSO<br>AMAPÁ AMARGOSO<br>AMAPÁ AMARGOSO | Nome científico N    | Ficha         Entrada           1         14/05/2007           1         14/05/2007           1         14/05/2007 | Motorista<br>ANTONIO ELTO DE PAULA<br>ANTONIO ELTO DE PAULA<br>ANTONIO ELTO DE PAULA | Caminhão<br>MERCEDES (HOL-9005)<br>MERCEDES (HOL-9005)<br>MERCEDES (HOL-9005) | Destino da ti   |  |  |

Fig. 50. Consulta e edição de toras.

Com um click duplo numa tora específica, seus dados se tornam disponíveis para alteração (Fig. 51).

| 🖥 Romaneio / Edição de dados 📃 🗖 🗙 |                                 |                         |  |  |  |  |  |
|------------------------------------|---------------------------------|-------------------------|--|--|--|--|--|
|                                    |                                 |                         |  |  |  |  |  |
| Safra Nº ficha                     | Nº árvore/tora ID               |                         |  |  |  |  |  |
| 2007 🔽 🚺                           | 4 A                             |                         |  |  |  |  |  |
| UMF                                | UPA UT                          |                         |  |  |  |  |  |
| FAZENDA BRANCA                     | 2003 1                          |                         |  |  |  |  |  |
| Madiaão da tara                    | Media to de ese                 | Madiaña anaional        |  |  |  |  |  |
| Medição da tora                    | Medição do oco                  | Mediçao opcional        |  |  |  |  |  |
| Diâmetros - D1, D2, D3, D4 (cm)    | Diâmetros - D1, D2, D3, D4 (cm) | Circunferência (cm)     |  |  |  |  |  |
| 76 70 76                           | 10 5 5 5                        |                         |  |  |  |  |  |
| Comprimento da tora (m)            | Comprimento do oco (m)          | Comprimento da tora (m) |  |  |  |  |  |
| 8,00                               | 8,00                            | 0,00                    |  |  |  |  |  |
| Registro 1 de 3 Modo edig          | ăo                              |                         |  |  |  |  |  |

Fig. 51. Edição de dados.

### Exportação de dados

Esta opção dá acesso a uma ferramenta que permite a geração de informações para envio de dados ao órgão ambiental e ao software de plotagem de mapas. Por meio de opções selecionadas na interface única, o usuário configura o resultado desejado.

### Geração de planilhas

Inicialmente, selecione o Plano de Operações Anual (POA) a que se referem os dados que deseja exportar. Em seguida, se desejar, selecione a UMF, UPA e UT. Pressione o botão **Localizar** e aguarde o resultado mostrado na grade a seguir (Fig. 52).

| Ŷ                                                          | Exportação de dados / Geração de planilhas             |        |        |       |       |       |        |      |       |                     |             |        |         |               |            |          |            |             |            |        |                     |              |          |
|------------------------------------------------------------|--------------------------------------------------------|--------|--------|-------|-------|-------|--------|------|-------|---------------------|-------------|--------|---------|---------------|------------|----------|------------|-------------|------------|--------|---------------------|--------------|----------|
|                                                            | 4                                                      | 4      |        |       | ы     | 1     | 6      |      | b     |                     |             |        |         |               |            |          |            |             |            |        |                     |              |          |
| _                                                          | •                                                      | -      |        |       |       |       | -      | •    |       |                     |             |        |         |               |            |          |            |             |            |        |                     |              |          |
| Р                                                          | 0A 2007 •                                              |        |        |       |       |       |        |      |       |                     |             |        |         |               |            |          |            |             |            |        |                     |              |          |
| UN                                                         | MF UPA UT                                              |        |        |       |       |       |        |      |       |                     |             |        |         |               |            |          |            |             |            |        |                     |              |          |
| E/                                                         | AZENDA BRANCA V 2003 V V Localizar 🔀 Exportar MS Excel |        |        |       |       |       |        |      |       |                     |             |        |         |               |            |          |            |             |            |        |                     |              |          |
| _                                                          |                                                        |        |        |       |       |       |        |      |       |                     |             |        | _       | .,            | _          |          |            |             |            |        |                     |              |          |
| Tij                                                        | po d                                                   | le pla | anilh  | a     |       |       |        |      |       |                     |             |        |         | Destinaç      | ;ão da pl  | anilha   |            |             |            |        |                     |              |          |
| 0                                                          | i Im                                                   | ventá  | io 10  | 00%   |       |       |        | С    | Árvo  | res reman           | escer       | ites   |         | Órgã          | o ambienta | d i      |            |             |            |        |                     |              |          |
| C                                                          | Ár                                                     | vores  | rema   | aneso | ente: | s rar | as     | С    | Árvo  | res a expl          | orar        |        |         | C Plota       | gem de ma  | apas     |            |             |            |        |                     |              |          |
|                                                            |                                                        | amhir  | الحفين | lm    |       |       |        | 1    |       |                     |             |        |         |               |            |          |            |             |            |        |                     |              |          |
|                                                            | yau                                                    | amore  | anical | Pic   | rage  | m de  | : map  | as   |       | 1.                  |             | _      |         |               |            |          |            |             |            |        |                     |              |          |
| Н                                                          | UMP                                                    | -      |        |       |       | JPA   | U      | T    | Faixa | Árvore              | Espé        | cie    |         |               | Cap (cm)   | Dap (cm) | Área basal | Volume (m3) | Altura (m) | Cod QF | QF                  | Situação     | <u> </u> |
|                                                            | FAZ                                                    | END    | A BR   | ANC   | A     | 20    | 03     | 1    | 1     | 1                   | ACA         | 9U     | Acapuen | isis melanio: | 95,0       | 30,2     | 0,072      | 0,74        | 12,0       | 1      | RETO                | CORTADA E E> |          |
| Ш                                                          | FAZ                                                    | END/   | A BR   | ANC   | A     | 20    | 03     | 1    | 1     | 2                   | ACH         | CH     | VENVIR  | A QUIABO      | 565,8      | 180,1    | 2,548      | 40,38       | 11,0       | 2      | DEFEITOS ACEITÁVEIS | SELECIONADA  | PAF      |
|                                                            | FAZ                                                    | END/   | A BR   | ANC   | A     | 20    | 03     | 1    | 1     | 3                   | AMA         | PÁI    | 9       |               | 722,6      | 230,0    | 4,155      | 68,84       | 13,0       | 1      | RETO                | CORTADA E E> | (TB/     |
| Ш                                                          | FAZ                                                    | END/   | A BR   | ANC   | A     | 20    | 03     | 1    | 1     | 4                   | AMA         | PÁ     | AMARGO  | ) SO ()       | 628,3      | 200,0    | 3,142      | 50,75       | 13,0       | 2      | DEFEITOS ACEITÁVEIS | CORTADA E EX | (TB/     |
|                                                            | FAZ                                                    | END/   | A BR   | ANC   | A     | 20    | 03     | 1    | 1     | 5                   | AMA         | PÁI    | ) 300CE |               | 493,2      | 157,0    | 1,936      | 29,94       | 12,0       | 2      | DEFEITOS ACEITÁVEIS | CORTADA E E> | (TB/     |
|                                                            | FAZ                                                    | END/   | \ BR   | ANC   | A     | 20    | 03     | 1    | 1     | 6                   | ACA         | PU (   | Acapuen | isis melanio: | 471,2      | 150,0    | 1,767      | 27,10       | 12,0       | 1      | RETO                | CORTADA E E> | (TB/     |
|                                                            | FAZ                                                    | END/   | ۱BR    | ANC   | A     | 20    | 03     | 1    | 1     | 7                   | ACA         | 9U (   | Acapuen | isis melanio: | 534,1      | 170,0    | 2,270      | 35,61       | 13,0       | 2      | DEFEITOS ACEITÁVEIS | CORTADA E E> | (TB/     |
|                                                            | FAZ                                                    | END/   | \ BR   | ANC   | A     | 20    | 03     | 1    | 1     | 8                   | ACH         | CH     | (/ENVIR | a quiabo      | 565,5      | 180,0    | 2,545      | 40,33       | 12,0       | 1      | RETO                | SELECIONADA  | PAF      |
| П                                                          | FAZ                                                    | END/   | A BR   | ANC   | A     | 20    | 03     | 1    | 1     | 9                   | ACH         | CH     | /ENVIR  | A QUIABO      | 1068,1     | 340,0    | 9,079      | 161,46      | 14,0       | 1      | RETO                | MATRIZ E REM | ANE      |
|                                                            | FAZ                                                    | END/   | \ BR   | ANC   | A     | 20    | 03     | 1    | 1     | 10                  | AMA         | PÁI    | 9       |               | 722,6      | 230,0    | 4,155      | 68,84       | 14,0       | 1      | RETO                | SELECIONADA  | PAF      |
|                                                            | FAZ                                                    | END/   | ۱BR    | ANC   | A     | 20    | 03     | 1    | 1     | 11                  | АМА         | PÁ i   | MARGO   | ) SO ()       | 471,2      | 150,0    | 1,767      | 27,10       | 11,0       | 2      | DEFEITOS ACEITÁVEIS | SELECIONADA  | PAF      |
| П                                                          | FAZ                                                    | END/   | A BR   | ANC   | A     | 20    | 03     | 1    | 1     | 12                  | АМА         | PÁI    | 0 300CE |               | 549,8      | 175,0    | 2,405      | 37,93       | 11,0       | 1      | RETO                | SELECIONADA  | PAF      |
| П                                                          | FAZ                                                    | END/   | BR     | ANC   | A     | 20    | 03     | 1    | 1     | 13                  | AMA         | PÁI    | 00CE () |               | 659,7      | 210,0    | 3,464      | 56,45       | 12,0       | 1      | RETO                | SELECIONADA  | PAF      |
| FAZENDA BRANCA 2003 1 1 14 AMAPÁ DOCE () 879,6 280,0 6,156 |                                                        |        |        |       |       | 6,158 | 105,72 | 14,0 | 3     | DEFEITOS NÃO ACEITÁ | SELECIONADA | PAF -1 |         |               |            |          |            |             |            |        |                     |              |          |
| I                                                          |                                                        |        |        |       |       |       |        |      |       |                     |             |        |         |               |            |          |            |             |            |        |                     |              |          |
| Reç                                                        | jistro 1 / 2039 Modo leitura Empresa: PLANEJO //       |        |        |       |       |       |        |      |       |                     |             |        |         |               |            |          |            |             |            |        |                     |              |          |

Fig. 52. Geração de planilhas.

Conforme a destinação escolhida, a planilha será gerada num formato adequado e predefinido à sua destinação — Órgão ambiental ou Plotagem de mapas (Fig. 53).

| 🔓 Exportação de dados / Geração de planilhas 📃 💷 🗙 |                     |                 |                                                              |                              |                                          |  |  |  |
|----------------------------------------------------|---------------------|-----------------|--------------------------------------------------------------|------------------------------|------------------------------------------|--|--|--|
|                                                    |                     |                 |                                                              |                              |                                          |  |  |  |
|                                                    |                     |                 |                                                              |                              |                                          |  |  |  |
| P0A 2007 -                                         | POA 2007 V          |                 |                                                              |                              |                                          |  |  |  |
| JMF UPA UT                                         |                     |                 |                                                              |                              |                                          |  |  |  |
| AZENDA BRANCA   Constant MS Excel®                 |                     |                 |                                                              |                              |                                          |  |  |  |
| Tipo de planilha                                   |                     | Destin          | ação da planilha                                             |                              |                                          |  |  |  |
| Inventário 100% C Árve                             | ores remanescentes  | C Ór            | oão ambiental                                                |                              |                                          |  |  |  |
| C Árvores remanescentes raras C Árvo               | ores a explorar     | • Plo           | otanem de manas                                              |                              |                                          |  |  |  |
|                                                    |                     |                 |                                                              |                              |                                          |  |  |  |
| Órgão ambiental Plotagem de mapas                  |                     |                 |                                                              |                              |                                          |  |  |  |
| Empresa POA R                                      | eg. órgão ambiental | Resp. técnico   | UMF UPA                                                      | . UT Largura faixa (m) Total | árvores TotArvExp TotArvRem Área total U |  |  |  |
| MADEIREIRA PLANEJO 2007 43                         | 321-091             | SILVIA DA SILV. | A FAZENDA BRANCA 20                                          | 1 50                         | 2039 1178 854                            |  |  |  |
|                                                    |                     |                 |                                                              |                              |                                          |  |  |  |
|                                                    |                     |                 |                                                              |                              |                                          |  |  |  |
|                                                    |                     |                 |                                                              |                              |                                          |  |  |  |
|                                                    |                     |                 |                                                              |                              |                                          |  |  |  |
|                                                    |                     |                 |                                                              |                              |                                          |  |  |  |
| Poa UMF                                            | UPA UT              | Faixa Árvore C  | Cód esp Espécie                                              | Cód. mnemônico Cap (cm)      | Dap (cm) Área basal Volume (m3) Altur 🔺  |  |  |  |
| ▶ 2007 FAZENDA BRANCA                              | 2003 1              | 1 1             | 1 ACAPU (Acapuensis melanio                                  | ACA 028002546554             | 10520452 9032643026 9870569245           |  |  |  |
| 2007 FAZENDA BRANCA                                | 2003 1              | 1 2             | 2 ACHICHÁ/ENVIRA QUIABO                                      | ACH 565,80082726             | 180,1 1822473815 0794113682              |  |  |  |
| 2007 FAZENDA BRANCA                                | 2003 1              | 1 3             | 3 AMAPÁ (-)                                                  | AMA 722,566298               | 230 1547562135 1509998285                |  |  |  |
| 2007 FAZENDA BRANCA                                | 2003 1              | 1 4             | 4 AMAPÁ AMARGOSO ()                                          | AMAMAR 628,31852             | 200 3,1415926 3488004081                 |  |  |  |
| 2007 FAZENDA BRANCA                                | 2003 1              | 1 5             | 1 5 5 AMAPÁ DOCE () AMAD 493,2300382 157 5927899935 54220280 |                              |                                          |  |  |  |
| 2007 FAZENDA BRANCA                                | 2003 1              | 1 6             | 1 ACAPU (Acapuensis melanio                                  | ACA 471,23889                | 150.7671458375 1052962799                |  |  |  |
| a l                                                |                     |                 |                                                              |                              |                                          |  |  |  |
|                                                    |                     |                 |                                                              |                              |                                          |  |  |  |
| Registro 1 / 2039                                  | Mo                  | odo leitura     | Empresa: PLANEJO                                             |                              | 1.                                       |  |  |  |

Fig. 53. Geração de planilhas.

O botão **Exportar MS Excel**<sup>©</sup> aciona o referido software e gera uma planilha como resultado. É obrigado ter MS Excel<sup>©</sup> instalado na máquina para que esta opção funcione. Não interrompa a geração de dados, pois, caso contrário, seu resultado poderá ser não confiável. Depois de gerada a planilha, a mesma não é automaticamente gravada, cabendo ao usuário realizar esta operação, atribuindo um nome e uma pasta para o armazenamento da mesma.

### Relatório

O módulo de relatório possibilita a geração de um vasto conjunto de informações, configuradas a partir de parâmetros solicitados para a emissão dos relatórios. A saída pode ser visualizada na tela, impressa, salva em formato RTF (*Rich Text Format*), para posterior importação por um editor de texto ou ainda gerada em planilha eletrônica padrão Microsoft Excel <sup>©</sup> (exige o software instalado na máquina).

## Distribuição de árvores por classe de diâmetro

A distribuição de árvores por classes de diâmetro possibilita a visualização do estoque florestal de cada uma das espécies nas diferentes fases de desenvolvimento dos indivíduos (Fig. 54 e 55).

A distribuição das árvores em seus diferentes diâmetros fornece ainda noções do potencial de regeneração de cada espécie e do estoque potencial futuro para os próximos ciclos de colheita.

| 🍟 Relatório / Distrib       | uição de árvores por classe de diâmetro |                          |  |  |  |  |
|-----------------------------|-----------------------------------------|--------------------------|--|--|--|--|
| UMF                         |                                         | UPA                      |  |  |  |  |
|                             | <u> </u>                                |                          |  |  |  |  |
| DAP mínimo (cm)             | Expressar divisão por área considerando |                          |  |  |  |  |
| 10                          | 🔿 Área total                            |                          |  |  |  |  |
| Intervalo (cm)<br>10        | Area útil                               |                          |  |  |  |  |
| ☐ Gerar planilha MS Excel © |                                         |                          |  |  |  |  |
|                             |                                         | ar <b>() <u>S</u>air</b> |  |  |  |  |

Fig. 54. Distribuição de árvores por classe de diâmetro.

### Parâmetros para geração do relatório:

| Unidade de Manejo Florestal<br>Unidade de Produção Anual | Escolha uma UMF existente.<br>Escolha uma UPA existente na UMF selecionada.                                                |
|----------------------------------------------------------|----------------------------------------------------------------------------------------------------|
| Diâmetro mínimo (cm)                                     | Defina o diâmetro mínimo em<br>centímetros que as árvores devem ter<br>para serem consideradas na geração do<br>relatório. |
| Intervalo (cm)                                           | Defina o tamanho em centímetros das classes de diâmetro a serem geradas no relatório.                                      |
| Divisão por área considerando                            | Defina o divisor para conversão dos valores por área.                                                                      |

Gerar planilha MS Excel©

Quando marcado, ativa diretamente o aplicativo Microsoft Excel©, gerando uma planilha como resultado. O usuário poderá modificar, tratar e gravar a planilha gerada num arquivo.

| EMBRAPA/ CIFOR (Projeto ITTO: PI<br>PLANEJO - Planejamento da Colhe<br>MLONGA | 0 57/99 Ver<br>ita e Contro  | . 2 (F))<br>ole da Proc | lução Flor          | estal               |                     |                      |                     |                     |                     |                        |                      |                       |                      |                        | 24/07/2007<br>P. 1          |
|-------------------------------------------------------------------------------|------------------------------|-------------------------|---------------------|---------------------|---------------------|----------------------|---------------------|---------------------|---------------------|------------------------|----------------------|-----------------------|----------------------|------------------------|-----------------------------|
| Distribuição de árvores por cla                                               | sse de diá                   | imetro                  |                     | UMP: K              | LAUS                |                      |                     |                     |                     | UPA: 200               | 3                    |                       |                      |                        |                             |
| Área total da UPA (ha): 1<br>Área útil da UPA (ha): 1                         |                              |                         |                     |                     |                     | Class                | es de diâ           | metro ( cm          | 1                   |                        |                      | -                     |                      |                        | Page-International Constant |
| Espécie                                                                       | Variável                     | 10<br>a 19,9            | 20<br>a 29,9        | 30<br>a 39,9        | 40<br>a 49,9        | 50<br>a 59,9         | 60<br>a 69,9        | 70<br>a 79,9        | 80<br>a 89,9        | 90<br>a 99,9           | 100<br>a 109,9       | > 110                 | %                    | Total (abs)            | Total /ha<br>(Área útil)    |
| AÇOITA-CAVALO (Luhea divaricata)                                              | N (unid)                     | 0                       | 0                   | 0                   | 0                   | 0                    | 0                   | 0                   | 1                   | 0                      | 0                    | 2                     | 3,00                 | 3                      | 3,00                        |
|                                                                               | G (m2)                       | 0,000,0                 | 0000,0              | 00000               | 0,0000,0            | 00000                | 00000               | 0,000,0             | 0,5215              | 0,0000                 | 0000,0               | 8,2423                | 8,33                 | 8,7639                 | 8,7639                      |
|                                                                               | V (m3)                       | 0,00                    | 00,0                | 000                 | 00,0                | 000                  | 000                 | 00,0                | 7,16                | 0,00                   | 00,0                 | 140,13                | 8,94                 | 147,29                 | 147,292                     |
| ALECRM (Holocalix baleanses)                                                  | N (unid)                     | 0                       | 0                   | 0                   | 0                   | 0                    | 0                   | 0                   | 0                   | 0                      | 0                    | 1                     | 1,00                 | 1                      | 1,00                        |
|                                                                               | G (m2)                       | 0,000,0                 | 0000,0              | 0000,0              | 0000,0              | 00000                | 00000               | 0,000,0             | 00000               | 0,0000                 | 0000,0               | 1,3640                | 1,30                 | 1,3640                 | 1,3640                      |
|                                                                               | V (m3)                       | 0,00                    | 00,0                | 000                 | 00,0                | 000                  | 000                 | 00,0                | 000                 | 0,00                   | 000                  | 20,43                 | 1,24                 | 20,43                  | 20,434                      |
| ARAUCARIA (Araucaria angustifolia)                                            | N (unid)                     | 0                       | 0                   | 0                   | 0                   | 0                    | 0                   | 0                   | 0                   | 0                      | 0                    | 1                     | 1,00                 | 1                      | 1,00                        |
|                                                                               | G (m2)                       | 0,000,0                 | 0000,0              | 0000,0              | 0000,0              | 00000                | 00000               | 0,000,0             | 00000               | 0,0000                 | 0000,0               | 7,2277                | 6,87                 | 7,2277                 | 7,2277                      |
|                                                                               | V (m3)                       | 0,00                    | 000                 | 000                 | 00,0                | 000                  | 000                 | 0,00                | 000                 | 0,00                   | 00,0                 | 125,91                | 7,64                 | 125,91                 | 125,906                     |
| CABRIÚVA (Mirocarpus frondosus)                                               | N (unid)                     | 0                       | 0                   | 0                   | 1                   | 3                    | 3                   | 0                   | 3                   | 0                      | 0                    | 0                     | 10,00                | 10                     | 10,00                       |
|                                                                               | G (m2)                       | 0,000                   | 0000,0              | 0000,0              | 0,1673              | 0,6916               | 0,9255              | 0000,0              | 1,8700              | 0,0000                 | 0000,0               | 0000,0                | 3,47                 | 3,6544                 | 3,6544                      |
|                                                                               | V (m3)                       | 0,00                    | 00,0                | 00,0                | 2,07                | 8,83                 | 12,13               | 0,00                | 26,10               | 0,00                   | 00,0                 | 00,0                  | 2,98                 | 49,12                  | 49,124                      |
| CANAFİSTULA (Pethophorum dubium)                                              | N (unid)                     | 0                       | 0                   | 0                   | 0                   | 1                    | 0                   | 0                   | 0                   | 0                      | 0                    | 0                     | 1,00                 | 1                      | 1,00                        |
|                                                                               | G (m2)                       | 0,0000                  | 0000,0              | 0000,0              | 0000,0              | 0,2437               | 0000,0              | 0,0000              | 00000               | 0,0000                 | 0000,0               | 0000,0                | 0,23                 | 0,2437                 | 0,2437                      |
|                                                                               | V (m3)                       | 0,00                    | 00,0                | 00,0                | 00,0                | 3,12                 | 00,0                | 0,00                | 000                 | 0,00                   | 00,0                 | 00,0                  | 0,19                 | 3,12                   | 3,126                       |
| CANELA: LORA (Nectandra<br>rregapotarrica)                                    | N (unid)<br>G (m2)<br>V (m3) | 0<br>0000,0<br>0,00     | 0<br>0000,0<br>00,0 | 0<br>0000,0<br>00,0 | 1<br>0,1582<br>1,75 | 4<br>0,8674<br>11,01 | 1<br>0,3510<br>4,65 | 0<br>0,0000<br>0,00 | 1<br>0,6239<br>8,71 | 0<br>0,0000,0<br>00,00 | 1<br>0,8149<br>11,65 | 1<br>7,2581<br>126,48 | 9,00<br>9,58<br>9,97 | 9<br>10,0736<br>164,25 | 9,00<br>10,0736<br>164,263  |
| CANELA VEADO (Heletta apiculata)                                              | N (unid)                     | 0                       | 0                   | 0                   | 2                   | 2                    | 1                   | 0                   | 0                   | 3                      | 0                    | 1                     | 9,00                 | 9                      | 9,00                        |
|                                                                               | G (m2)                       | 0000,0                  | 0000,0              | 0000,0              | 0,3490              | 0,4878               | 0,2867              | 0,000,0             | 00000               | 2,1018                 | 0000,0               | 3,3623                | 6,26                 | 6,5877                 | 6,5877                      |
|                                                                               | V (m3)                       | 00,0                    | 00,0                | 00,0                | 4,34                | 6,26                 | 3,73                | 0,00                | 000                 | 29,65                  | 00,0                 | 54,65                 | 5,99                 | 98,63                  | 98,629                      |
| CANEMUÇÜ (Tetrorchidium rubrivenum)                                           | N (unid)                     | 0                       | 0                   | 0                   | 0                   | 0                    | 1                   | 0                   | 0                   | 0                      | 0                    | 0                     | 1,00                 | 1                      | 1,00                        |
|                                                                               | G (m2)                       | 0000,0                  | 0000,0              | 0000,0              | 0,0000              | 00000                | 0,3741              | 0,0000              | 00000               | 0,0000                 | 0000,0               | 0000,0                | 0,36                 | 0,3741                 | 0,3741                      |
|                                                                               | V (m3)                       | 0,00                    | 00,0                | 00,0                | 0,00                | 000                  | 4,98                | 0,00                | 000                 | 00,0                   | 00,0                 | 00,0                  | 0,30                 | 4,98                   | 4,986                       |
| FALSA-CABRIDVA (Aralia w arginiana)                                           | N (unid)                     | 0                       | 0                   | 0                   | 0                   | 0                    | 0                   | 0                   | 0                   | 0                      | 0                    | 1                     | 1,00                 | 1                      | 1,00                        |
|                                                                               | G (m2)                       | 0,000                   | 00000               | 00000               | 0000,0              | 00000                | 00000               | 0,0000              | 00000               | 0,0000                 | 0000,0               | 1,4314                | 1,36                 | 1,4314                 | 1,4314                      |
|                                                                               | V (m3)                       | 0,00                    | 000                 | 000                 | 00,0                | 000                  | 000                 | 0,00                | 000                 | 0,00                   | 00,0                 | 21,54                 | 1,31                 | 21,54                  | 21,537                      |
| FARINHA-SECA (Machaerium<br>pararquariensis)                                  | N (unid)<br>G (m2)<br>V (m3) | 0<br>0000,0<br>0,00     | 0<br>0000,0<br>00,0 | 0<br>0000,0<br>00,0 | 0<br>0,0000<br>0,00 | 1<br>0,2813<br>3,65  | 0<br>00000<br>000   | 0<br>0,0000<br>0,00 | 0<br>00000<br>000   | 0<br>0,0000<br>0,00    | 0<br>0000,0<br>00,0  | 1<br>3,1989<br>61,76  | 2,00<br>3,31<br>3,36 | 2<br>3,4801<br>65,42   | 2,00<br>3,4801<br>55,416    |
| GRÁPIA (Apuleia leiocarpa)                                                    | N (unid)                     | 0                       | 0                   | 0                   | 0                   | 3                    | 5                   | 2                   | 0                   | 2                      | 1                    | 1                     | 14,00                | 14                     | 14,00                       |
|                                                                               | G (m2)                       | 0,0000                  | 0000,0              | 00000               | 0,0000              | 0,6610               | 1,6506              | 0,8062              | 00000               | 1,3855                 | 0,9200               | 3,1087                | 8,11                 | 8,5319                 | 8,5319                      |
|                                                                               | V (m3)                       | 0,00                    | 00,0                | 000                 | 0,00                | 8,40                 | 21,75               | 10,82               | 000                 | 19,52                  | 13,30                | 50,17                 | 7,53                 | 123,97                 | 123,966                     |

Fig. 55. Modelo de relatório gerado.

### Resultado do inventário 100 % conduzido na UPA

O relatório do resultado do inventário 100 % das espécies comerciais conduzido na UPA fornece os dados de número de indivíduos (N), área basal (G) e volume (V) do total dos indivíduos de cada espécie nas categorias árvores exploráveis (acima ou igual ao diâmetro mínimo de corte) e árvores remanescentes (abaixo do diâmetro mínimo estabelecido para cada espécie) (Fig. 56 e 57).

Fornece uma noção do estoque florestal remanescente e da quantidade de madeira possível de exploração, levando em consideração exclusivamente o critério diâmetro mínimo de corte e não considerando demais critérios de preservação (Colheita/Critério de corte).

| 🍄 Relatório / Resultado do inven     | tário 100% c | onduzido na UPA |                        |
|--------------------------------------|--------------|-----------------|------------------------|
| POA                                  |              |                 |                        |
|                                      |              |                 |                        |
| UMF                                  |              |                 |                        |
|                                      |              | <b>V</b>        |                        |
| UPA                                  |              |                 |                        |
| V                                    |              |                 |                        |
| Expressar divisão por área considera | ndo          |                 |                        |
| C Área total 📀                       | Área útil    |                 |                        |
| L                                    |              |                 |                        |
| 🥅 Gerar planilha MS Excel ©          |              |                 |                        |
|                                      |              | ✓ Processar     | <b>∏⊳</b> <u>S</u> air |
|                                      |              |                 |                        |

Fig. 56. Resultado do inventário 100 % conduzido na UPA.

### Parâmetros para geração do relatório:

| Plano de Operações Anual      | Escolha um POA existente.                                                                                                    |
|-------------------------------|----------------------------------------------------------------------------------------------------|
| Unidade de Manejo Florestal   | Escolha uma UMF existente.                                                                                                    |
| Unidade de Produção Anual     | Escolha uma UPA existente na UMF selecionada.                                                                                                    |
| Divisão por área considerando | Defina o divisor para conversão dos valores por área.                                                                                                    |
| Gerar planilha MS Excel©      | Quando marcado, ativa diretamente o<br>aplicativo Microsoft Excel©, gerando<br>uma planilha como resultado. O usuário<br>poderá modificar, tratar e gravar a<br>planilha gerada num arquivo. |

EMBRAPA / CIFOR (Projeto ITTO: PD 57/99 Ver. 2 (F)) PLANEJO - Planejamento da Colheita e Controle da Produção Florestal MILONGA

Resultado do inventário 100% conduzido na UPA

24/07/2007 P. 1

| POA: FLANO UMF: KLAUS<br>Área total da UPA (ha): 1 |          |          | Área út    |       |          |       |         |
|----------------------------------------------------|----------|----------|------------|-------|----------|-------|---------|
|                                                    |          |          | DAP >= DMC |       | DAP < DM | С     |         |
| Espécie                                            | Variável | DMC (cm) | Subtotal   | %     | Subtotal | %     | Total   |
| AÇOITA-CAVALO (Luhea divaricata)                   | N (unid) | 90,0     | 2          | 66,7  | 1        | 33,3  | 3       |
|                                                    | G (m2)   |          | 8,2423     | 94 D  | 0,5215   | 6,0   | 8,7639  |
|                                                    | V (m3)   |          | 140,13     | 95,1  | 7,16     | 4,9   | 147,29  |
| ALECRIM (Holocalix baleanses)                      | N (unid) | 90,0     | 1          | 100,0 | 0        | 0,0   | 1       |
|                                                    | G (m2)   |          | 1,3640     | 100,0 | 0,0000   | 0,0   | 1,3640  |
|                                                    | V (m3)   |          | 20,43      | 100,0 | 0,00     | QQ    | 20,43   |
| ARAUCARIA (Araucaria angustifolia)                 | N (unid) | 90,0     | 1          | 100,0 | 0        | 0,0   | 1       |
| -                                                  | G (m2)   |          | 7 2277     | 100,0 | 0,0000   | 0,0   | 7 2277  |
|                                                    | V (m3)   |          | 125,91     | 100,0 | 0,00     | 0,0   | 125,91  |
| CABRIÚVA (Mirocarpus frondosus)                    | N (unid) | 90,0     | 0          | 0,0   | 10       | 100,0 | 10      |
|                                                    | G (m2)   |          | 0,0000, 0  | 0,0   | 3,6544   | 100,0 | 3,6544  |
|                                                    | V (m3)   |          | 0,00       | 0,0   | 49,12    | 100,0 | 49,12   |
| CANAFÍSTULA (Pelthophorum dubium)                  | N (unid) | 90,0     | 0          | 0,0   | 1        | 100,0 | 1       |
|                                                    | G (m2)   |          | 0,0000, 0  | 0,0   | 0,2437   | 100,0 | 0,2437  |
|                                                    | V (m3)   |          | 0,00       | 0,0   | 3,12     | 100 p | 3,12    |
| CANELA-LORA (Nectandra megapotamica)               | N (unid) | 90,0     | 2          | 22,2  | 7        | 77 ß  | 9       |
|                                                    | G (m2)   |          | 8,0730     | 80,1  | 2,0005   | 19,9  | 10,0736 |
|                                                    | V (m3)   |          | 138,14     | 84,1  | 26,12    | 15,9  | 164,25  |
| CANELA-VEADO (Helietta apiculata)                  | N (unid) | 90,0     | 4          | 44,4  | 5        | 55,6  | 9       |
|                                                    | G (m2)   |          | 5,4641     | 82,9  | 1,1236   | 17,1  | 6,5877  |
|                                                    | V (m3)   |          | 84,30      | 85,5  | 14,33    | 14,5  | 98,63   |
| CANEMUÇÙ (Tetrorchidium rubrivenum)                | N (unid) | 90,0     | 0          | 0,0   | 1        | 100,0 | 1       |
| · · · · · · · · · · · · · · · · · · ·              | G (m2)   |          | 0,0000, 0  | 0,0   | 0,3741   | 100,0 | 0,3741  |
|                                                    | V (m3)   |          | 0,00       | 0,0   | 4,98     | 100,0 | 4,98    |

Fig. 57. Modelo de relatório gerado.

### Planejamento da exploração por espécie

O planejamento da exploração por espécie fornece os dados de número de indivíduos (N), área basal (G) e volume (V) do total dos indivíduos de cada espécie nas categorias árvores selecionadas para exploração e árvores remanescentes segundo os critérios adotados pela empresa (Fig. 58 e 59).

O total de árvores selecionadas e árvores remanescentes por hectare permite visualizar o potencial na floresta de cada espécie para futuras colheitas e permite uma associação prática com as autorizações de exploração emitidas pelos órgãos ambientais.

| 🌱 Relatório / Planejamento da exploração po | r espécie   | <u>_   ×</u>           |
|---------------------------------------------|-------------|------------------------|
| POA                                         |             |                        |
|                                             |             |                        |
| UMF                                         |             |                        |
|                                             | <b>v</b>    |                        |
| UPA                                         |             |                        |
| V                                           |             |                        |
| Expressar divisão por área considerando     |             |                        |
| C Área total 💿 Área útil                    |             |                        |
| 🔲 Gerar planilha MS Excel ©                 |             |                        |
|                                             | ✓ Processar | <b>∏≏</b> <u>S</u> air |

Fig. 58. Planejamento da exploração por espécie.

### Parâmetros para geração do relatório:

| Plano de Operações Anual      | Escolha um POA existente.                                                                                                    |
|-------------------------------|----------------------------------------------------------------------------------------------------|
| Unidade de Manejo Florestal   | Escolha uma UMF existente.                                                                                                    |
| Unidade de Produção Anual     | Escolha uma UPA existente na UMF<br>selecionada. Este campo é opcional,<br>podendo ser deixado em branco o que<br>significa desejar o processamento de<br>todas as UPAs da UMF selecionada.  |
| Divisão por área considerando | Defina o divisor para conversão dos valores por área.                                                                                                    |
| Gerar planilha MS Excel©      | Quando marcado, ativa diretamente o<br>aplicativo Microsoft Excel©, gerando<br>uma planilha como resultado. O usuário<br>poderá modificar, tratar e gravar a<br>planilha gerada num arquivo. |

#### Manual da Ferramenta Planejo: Planejamento da Colheita e Controle da Produção Florestal

EMBRAPA / CIFOR (Projeto ITTO: PD 57/99 Ver. 2 (F)) PLANEJO - Planejamento da Colheita e Controle da Produção Florestal MILONGA Planejamento da exploração por espécie POA: PLANO 2007 Divisão por ha (Áreaútil)

24/07/2007

P 1

UMF: KLAUS UPA: 2003 Área total UPA (ha): 1,0 Área útil UPA (ha): 1,0 Espécie DMC Variável Selecionadas exploração Matrizes e remanescentes Total Total (cm) Subtotal Subtotal/ha % Subtotal Subtotal/ha % (abs) /ha AÇOITA-CAVALO (Luhea 90 N(abs) 2,00 66,7 1,00 33,3 3 3,00 divaricata) G (m2) 8 2 4 2 3 8.2423 94.0 0.5215 0.5215 6.0 8,7639 8,7639 V (m3) 140,13 140,13 95.1 7,16 7.16 49 147,29 147 29 ALECRIM (Holocalix baleanses) 90 N(abs) 1,00 100,0 0 0,00 0,0 1,00 G (m2) 1.3640 1.3640 100.0 0,0000 0.0000 0.0 1.3640 1.3640 V (m3) 20,43 20,43 100,0 0,00 0,00 0,0 20,43 20,43 ARAUCARIA (Araucaria 90 Níabs) 0 0.00 0.0 1.00 100.0 1.00 7,2277 7,2277 7 2277 0,0000,0 0,0000 0,0 7 2277 angustifolia) G (m2) 100,0 V (m3) 0,00 0,00 0,0 125,91 125,91 100,0 125,91 125,91 100,0 0.00 CABRIÚVA (Mirocarpus frondosus) 90 N(abs) 0.0 10 10,00 10 10.00 G (m2) 0,0000, 0 0,0000 0,0 3,6544 3,6544 100,0 3,6544 3,6544 V (m3) 0,00 0,0 49,12 49,12 100,0 49,12 0,00 49,12 CANAFÍSTULA (Pelthophorum 90 N(abs) 0 0,00 0,0 1,00 100,0 1 1,00 dubium) G (m2) 0,0000,0 0,0000 0,0 0,2437 0,2437 100,0 0,2437 0,2437 V (m3) 0,00 0,0 3,12 3,12 3,12 3,12 0,00 100,0 CANELA-LORA (Nectandra 90 N(abs) 2,00 22,2 7,00 77,8 9,00 9 10,0736 megapotamica) G (m2) 8,0730 8,0730 80,1 2,0005 2,0005 19,9 10,0736 V (m3) 138,14 138 14 84.1 26.12 26.12 15.9 164.25 164 25 CANELA-VEADO (Helietta apiculata) 90 N(abs) 4 4,00 44,4 5 5,00 55,6 9 9,00 82.9 1,1236 17.1 6 5877 G (m2) 5 4641 5,4641 1,1236 6 5877 V (m3) 84,30 84,30 85,5 14,33 14,33 14,5 98,63 98,63 CANEMUÇÙ (Tetrorchidium 90 N(abs) 0 0.00 0.0 1.00 100.0 1.00 0,3741 0,0000 0,3741 0,3741 rubrivenum) G (m2) 0,0000 0,0 100,0 0.3741 V (m3) 0,00 0,00 0,0 4,98 4,98 100,0 4,98 4,98 0.00 FALSA-CABRIÚVA (Aralia 90 N(abs) 1.00 100.0 Π 0.0 1 1.00 G (m2) 1,4314 1,4314 100,0 0,0000 0,0000 0,0 1,4314 1,4314 w arginiana) 21,54 21,54 100,0 0,0 21,54 21,54 V (m3) 0,00 0,00 FADNHA SECA (Machaorium 90 N(she) 1.00 50 N 1.00 50 O 200

Fig. 59. Modelo de relatório gerado.

### Planejamento da exploração por UT

O planejamento da exploração por Unidade de Trabalho (UT) fornece o volume selecionado para exploração dentre todas as espécies, além de possibilitar a quantificação do volume total a ser explorado por hectare, dado de importância para as autorizações pelo órgão ambiental e para o planejamento logístico da exploração florestal pelas empresas (Fig. 60 e 61).

| 🌱 Relatório / Planejamento da exploração por UT |                            |
|-------------------------------------------------|----------------------------|
| POA                                             |                            |
| UMF                                             |                            |
| <b>7</b>                                        |                            |
| UPA                                             |                            |
| 🔲 Gerar planilha MS Excel ©                     |                            |
| ✓ Processar                                     | <b>]]&gt;</b> <u>S</u> air |

Fig. 60. Planejamento da exploração por UT.

### Parâmetros para geração do relatório:

| Plano de Operações Anual<br>Unidade de Manejo Florestal<br>Unidade de Produção Anual | Escolha um POA existente.<br>Escolha uma UMF existente.<br>Escolha uma UPA existente na UMF<br>selecionada. Este campo é opcional,<br>podendo ser deixado em branco o que<br>significa desejar o processamento de<br>todas as UPAs da UMF selecionada. |
|--------------------------------------------------------------------------------------|----------------------------------------------------------------------------------------------------|
| Gerar planilha MS Excel©                                                             | Quando marcado, ativa diretamente o<br>aplicativo Microsoft Excel©, gerando uma<br>planilha como resultado. O usuário poderá<br>modificar, tratar e gravar a planilha gerada<br>num arquivo.                                                           |

| 💡 Relató | ório       |             |                            |                     |                               |                                  |                   |                                      |               |                             |                                    | _ 8 |
|----------|------------|-------------|----------------------------|---------------------|-------------------------------|----------------------------------|-------------------|--------------------------------------|---------------|-----------------------------|------------------------------------|-----|
|          |            | M           | <b>+ +</b>                 | H   =               | 88                            |                                  | <u>C</u> lose     |                                      |               |                             |                                    |     |
|          |            | EMB<br>PLA  | RAPA / CIFI<br>NEJO - Plar | OR (Proj<br>lejamen | eto ITTO: PD<br>to da Colheit | 57/99 Ver. 2 (<br>a e Controle d | (F))<br>da Produ( | ;ão Florestal                        |               |                             | 01/07/2007<br>P. 1                 |     |
|          |            | MAD<br>Plai | EIREIRA PL<br>nejamento    | ÁNEJO<br>da ex      | ploração po                   | or UT P                          | OA: 200           | 7                                    |               |                             |                                    |     |
|          |            | UMF         | : FAZENDA E                | RANCA               |                               | U                                | PA: 2003          | Área total da UPA (h                 | na): 162,0    | Área útil d                 | a UPA (ha): 161,5                  |     |
|          |            |             | ய                          |                     | Área total<br>da UT (ha)      | Área útil da<br>UT (ha)          | V                 | olume selecionado<br>para corte (m3) | Vol. s<br>tot | selec. / área<br>al (m3/ha) | Vol. selec. / área<br>útil (m3/ha) |     |
|          |            |             | 1                          |                     | 162,00                        | 161,50                           |                   | 10.510,86                            |               | 64,882                      | 65,083                             |     |
|          |            | Tota        | l da UMF/U                 | PA                  | 162,00                        | 161,50                           |                   | 10.510,86                            |               | 64,882                      | 65,083                             |     |
|          |            |             |                            |                     |                               |                                  |                   |                                      |               |                             |                                    |     |
|          |            |             |                            |                     |                               |                                  |                   |                                      |               |                             |                                    |     |
| Pa       | age 1 of 1 |             |                            |                     |                               |                                  |                   |                                      |               |                             |                                    |     |

Fig. 61. Modelo de relatório gerado.
### Resumo da preservação por espécie

O resumo da preservação fornece os dados de número de indivíduos (N), área basal (G) e volume (V) dos indivíduos de cada espécie nas diferentes categorias destinadas à preservação e também informações básicas quanto à exploração dessas espécies (Fig. 62 e 63).

Permite, principalmente, uma visualização quanto aos critérios de preservação adotados pela empresa para cada espécie florestal.

| 🏘 Relatório / Resumo da preservação por esp | écie                |                              |
|---------------------------------------------|---------------------|------------------------------|
| POA                                         |                     |                              |
| UMF                                         |                     |                              |
|                                             | <u>v</u>            |                              |
|                                             |                     |                              |
| 🔲 Gerar planilha MS Excel ©                 |                     |                              |
|                                             | ✓ <u>P</u> rocessar | <mark>∭P</mark> <u>S</u> air |

Fig. 62. Resumo de preservação por espécie.

| Plano de Operações Anual    | Escolha um POA existente.                                                                                                    |
|-----------------------------|----------------------------------------------------------------------------------------------------|
| Unidade de Manejo Florestal | Escolha uma UMF existente.                                                                                                    |
| Unidade de Produção Anual   | Escolha uma UPA existente na UMF selecionada.                                                                                                    |
| Gerar planilha MS Excel©    | Quando marcado, ativa diretamente o<br>aplicativo Microsoft Excel©, gerando<br>uma planilha como resultado. O usuário<br>poderá modificar, tratar e gravar a<br>planilha gerada num arquivo. |

| MLONGA                       |      |                      |                      | Resu            | mo da pre   | servaçã        | io por esp | écie            |                 |                    |                    |                      |                       |                   | Р.                                                                                                    |                 |
|------------------------------|------|----------------------|----------------------|-----------------|-------------|----------------|------------|-----------------|-----------------|--------------------|--------------------|----------------------|-----------------------|-------------------|----------------------------------------------------------------------------------------------------|-----------------|
| POA: PLANO 2007 UMF: KI      | AU S |                      |                      |                 |             | U              | PA: 2003   | ł               | vea total (     | ha): 1,0           | Área               | útil (ha): 1,        | 2                     |                   |                                                                                                    |                 |
|                              |      |                      |                      |                 | Matr        | izes e re      | manescent  | es              |                 |                    | Total de           |                      |                       |                   |                                                                                                    |                 |
| Espécie                      | Var. | Inventá-<br>rio 100% | Inventá-<br>rio 100% | Espécie<br>rara | DAP<<br>DMC | DA.P><br>DMaxC | QF         | Tipo<br>espécie | Obser-<br>vação | %Rema-<br>nescente | Decisão<br>usuário | matrizes<br>e reman. | Selec.ex-<br>ploração | Já expl<br>Árvore | orado<br>Tora                                                                                                    | Por<br>explorar |
| ACOTA-CAVALO (Luhea          | N    | 3                    | 0                    | 1               | D           | C              | 0          | 6               | 0               | 0                  | 1                  | 2                    | 0                     | 0                 | State of the state of the state |                 |
| divaricata)                  | G    | 8,7639               | 0                    | 0,5215          | D           | 0              | 0          | 6               | 0               | 0                  | 0,522              | 8,242                | 0                     |                   | 8,242                                                                                                    |                 |
|                              | v    | 147.29               | 0                    | 7,16            | 0           | C              | 0          | 0               | 0               | 0                  | 7,16               | 140,13               | D                     | 0                 | 140,1                                                                                                    |                 |
| ALECRM (Holocalix baleanses) | N    | 1                    | 0                    | 0               | Ð           | C              | 0          | £               | 0               | 0                  | Ð                  | 1                    | Û                     | 0                 |                                                                                                    |                 |
| 10 D                         | G    | 1,364                | 0                    | 0               | D           | 0              | 0          | 0               | 0               | 6                  | D                  | 1,364                | 0                     |                   | 1,36                                                                                                    |                 |
|                              | V    | 20,43                | 0                    | 0               | 0           | 0              | 0          | 6               | 0               | 0                  | 0                  | 20,43                | D                     | 0                 | 20,4                                                                                                    |                 |
| ARAUCARIA (Araucaria         | N    | 1                    | 0                    | 0               | D           | C              | 1          | C               | 0               | 0                  | 1                  | D                    | 0                     | 0                 |                                                                                                    |                 |
| angustifolia)                | G    | 7,2277               | 0                    | 0               | 0           | 0              | 7 2277     | 0               | 0               |                    | 7,228              | 0                    | 0                     |                   |                                                                                                    |                 |
| 24 XA                        | v    | 125,91               | 0                    | 0               | Û           | 0              | 125,91     | 6               | 0               | C (                | 125,91             | 0                    | 0                     | 0                 |                                                                                                    |                 |
| CABRIÚVA (Mirocarpus         | N    | 10                   | 0                    | 10              | 0           | 0              | 0          |                 | 0               | 0                  | 10                 | 0                    | 0                     | 0                 |                                                                                                    |                 |
| frondosus)                   | G    | 3,6544               | 0                    | 3,6544          | 0           | 0              | 0          | 0               | 0               | 0                  | 3,654              | + O                  | 0                     |                   |                                                                                                    |                 |
|                              | v    | 49,12                | 0                    | 49,12           | 0           | 0              | 0          | (               | 0               | 0                  | 49,12              | . 0                  | 0                     | 0                 |                                                                                                    |                 |
| CANAFISTULA (Pethophorum     | N    | 1                    | 0                    | 1               | 0           | C              | 0          | 0               | 0               | 0                  | 1                  | D                    | 0                     | 0                 |                                                                                                    |                 |
| dubium)                      | G    | 0,2437               | 0                    | 0,2437          | 0           | C              | 0          | 0               | 0               | 0                  | 0,244              | 0                    | 0                     |                   |                                                                                                    |                 |
|                              | V    | 3,12                 | 0                    | 3,12            | 0           | C              | 0          | (               | 0               | 0                  | 3,12               | 0                    | 0                     | 0                 |                                                                                                    |                 |
| CANELA LORA (Nectandra       | N    | 9                    | 0                    | 7               | D           | 0              | 0          | 6               | 0               | 0                  | 7                  | 2                    | D                     | 0                 |                                                                                                    |                 |
| megapotarrica)               | G    | 10,0736              | 0                    | 2,0005          | D           | C              | 0          | C               | 0               | 0                  | 2,001              | 8,073                | 0                     |                   | 8D7                                                                                                    |                 |
|                              | v    | 164,25               | 0                    | 26,12           | Ð           | C              | 0          | C C             | 0               | 0                  | 26,12              | 138,14               | 0                     | 0                 | 138,1                                                                                                    |                 |
| CANELA VEADO (Heletta        | N    | 9                    | 0                    | 5               | D           | 0              | 0          | 6               | 0               | 0                  | 5                  | 4                    | D                     | 0                 |                                                                                                    |                 |
| apiculata)                   | G    | 6,5877               | 0                    | 1,1236          | D           | 0              | 0          | 6               | 0               | 6                  | 1,124              | 5,464                | 0                     |                   | 5,484                                                                                                    |                 |
|                              | v    | 98,63                | 0                    | 14,33           | Û           | 6              | 0          | 6               | 6               | 6                  | 14,33              | 84,3                 | Ð                     | 0                 | 84                                                                                                    |                 |
| CANBMUÇÜ (Tetrorchidium      | N    | 1.                   | 0                    | 1               | 0           | 0              | 0          | 0               | 0               | 0                  | 1                  | 0                    | 0                     | 0                 |                                                                                                    |                 |
| rubrivenum)                  | G    | 0,3741               | 0                    | 0,3741          | 0           | C              | 0          | C               | 0               | 0                  | 0,374              | 0                    | 0                     |                   |                                                                                                    |                 |
|                              | V    | 4,98                 | 0                    | 4,98            | 0           | 0              | 0          | 0               | 0               | 0                  | 4,98               | 0                    | 0                     | 0                 |                                                                                                    |                 |
| FALSA-CABRIOVA (Aralia       | N    | 1                    | 0                    | 0               | 0           | C              | 0          | (               | 0               | 0                  | 0                  | 1                    | 0                     | 0                 |                                                                                                    |                 |
| w arginiana)                 | G    | 1,4314               | 0                    | 0               | 0           | 0              | 0          | 0               | 0               | 0                  | 0                  | 1,431                | 0                     |                   | 1,431                                                                                                    |                 |
| and and a                    | V    | 21,54                | 0                    | 0               | 0           | 0              | 0          |                 | 0               | 0                  | 0                  | 21,54                | 0                     | 0                 | 21,5                                                                                                    |                 |
| FARINHA-SECA (Machaerium     | N    | 2                    | 0                    | 1               | 0           | C              | 0          | 0               | 0               | 0                  | 1                  | 1                    | 0                     | 0                 |                                                                                                    |                 |
| pararquariensis)             | G    | 3,4801               | 0                    | 0,2813          | 0           | C              | 0          | 0               | 0               | 0                  | 0,281              | 3,199                | 0                     |                   | 3,198                                                                                                    |                 |
| an an an 1998                | V    | 55,42                | 0                    | 3,65            | D           | 0              | 0          | 6               | 1 0             | 0                  | 3,65               | 51,76                | 0                     | 0                 | 61,7                                                                                                    |                 |
| GRÁPIA (Apuleia leiocarpa)   | N    | 14                   | 3                    | 10              | 0           | C              | 0          | 6               | 0               | 6                  | 13                 | 1                    | 1                     | 3                 |                                                                                                    |                 |
|                              | G    | 8,5319               | 2,3055               | 3,1178          | D           | 0              | 0          | C               | 0               | 6                  | 5,423              | 3,109                | 3,1087                |                   |                                                                                                    |                 |
|                              | v    | 123,97               | 32,82                | 40,97           | 0           | 0              | 0          | 0               | 0               | 6                  | 73,79              | 50,17                | 50,17                 | 4,45              | 1                                                                                                    |                 |

Fig. 63. Modelo de relatório gerado.

# Árvores aproveitadas originalmente definidas para preservação

Este relatório apresenta os dados de cada indivíduo inicialmente definido para preservação, mas, por critérios particulares, posteriormente fez parte da exploração florestal (Fig. 64 e 65).

| 🍄 Relatório / Árvores aproveitadas originalme | ente definidas para | a prese 💶 🗙 |
|-----------------------------------------------|---------------------|-------------|
| Safra                                         |                     |             |
|                                               |                     |             |
| UMF                                           |                     |             |
|                                               | <b>V</b>            |             |
| UPA                                           |                     |             |
| <b>Y</b>                                      |                     |             |
| 🔲 Gerar planilha MS Excel ©                   |                     |             |
|                                               | Processar           | Sair        |
|                                               |                     |             |

Fig. 64. Árvores aproveitadas originalmente definidas para preservação.

### Parâmetros para geração do relatório:

| Safra                       | Escolha uma Safra existente.                                                                                                    |
|-----------------------------|----------------------------------------------------------------------------------------------------|
| Unidade de Manejo Florestal | Escolha uma UMF existente.                                                                                                    |
| Unidade de Produção Anual   | Escolha uma UPA existente na UMF<br>selecionada. Este campo é opcional,<br>podendo ser deixado em branco o que<br>significa desejar o processamento de<br>todas as UPAs da UMF selecionada.  |
| Gerar planilha MS Excel©    | Quando marcado, ativa diretamente o<br>aplicativo Microsoft Excel©, gerando uma<br>planilha como resultado. O usuário poderá<br>modificar, tratar e gravar a planilha gerada<br>num arquivo. |

|                                                                                                    | MADE | EJO   | - Plan<br>(RA PL | OR (Projeto ITTO: PD 57/99 Ver<br>ejamento da Colheita e Contro<br>AN EJO | r. 2 (F))<br>ble da Pr | oduçã             | o Fl | ores       | tal        |              |              | 01.07/2007<br>P. 1                                     |  |  |
|----------------------------------------------------------------------------------------------------|------|-------|------------------|---------------------------------------------------------------------------|------------------------|-------------------|------|------------|------------|--------------|--------------|--------------------------------------------------------|--|--|
| Arvores aproveitadas originalmente definidas para preservação<br>Safra: 2006<br>UMF: FAZENDA BRANCA UPA: 2003 Área total UPA (ha): 4.374.0 Área útil UPA (ha): 2.458.0 |      |       |                  |                                                                           |                        |                   |      |            |            |              |              |                                                        |  |  |
|                                                                                                    | UMF: | FAZE  | NDA B            | RANCA<br>Espécie                                                          | UPA: 2<br>CAP          | . 2003<br>PAltura |      | ato<br>Σ χ | tal U<br>Y | Volume       | 74,0<br>Área | Area útil UPA (ha): 2.458,0<br>Motivo para preservação |  |  |
|                                                                                                    |      | 1     | arvore<br>1      | ACAPU (Acapuensis melanioso)                                              | (cm)<br>95,0           | (m)<br>12,0       | 1    | 45         | 1          | (m3)<br>0,74 | 0,0718       | ESPÉCIE RARA NA UPA<br>(CRITÉRIO GERAL)                |  |  |
|                                                                                                    |      | 1     | 6                | ACAPU (Acapuensis melanioso)                                              | 471,2                  | 12,0              | 1    | 13         | 125        | 27,10        | 1,7671       | ESPÉCIE RARA NA UPA<br>(CRITÉRIO GERAL)                |  |  |
|                                                                                                    |      | 1     | 7                | ACAFU (Acapuensis melanioso)                                              | 534,1                  | 13,0              | 2    | 13         | 127        | 35,61        | 2,2698       | ESPÉCIE RARA NA UPA<br>(CRITÉRIO GERAL)                |  |  |
|                                                                                                    |      | Total | para a           | UMF/UPA                                                                   |                        |                   |      |            |            | 63,45        | 4,1088       |                                                        |  |  |
|                                                                                                    |      | .090  |                  |                                                                           |                        |                   |      |            |            |              |              |                                                        |  |  |

Fig. 65. Modelo de relatório gerado.

### Cruzamento de informações de árvores e toras

O cruzamento de informações de árvores e toras permite uma análise da precisão do cálculo do volume gerado pelo inventário florestal, além da possibilidade de elaboração de taxas de aproveitamento por espécie explorada (Fig. 66 e 67).

Pode ser um instrumento interessante para a correção de discrepâncias, principalmente em se tratando da qualidade dos trabalhos de inventário florestal e da checagem da adequação da precisão das equações do cálculo do volume.

| 🌱 Relatório / Cruzamento de informações de árvores e toras 📃 🔲 🗙                                                                                                    |
|----------------------------------------------------------------------------------------------------|
| Safra                                                                                                    |
| UMF                                                                                                    |
|                                                                                                    |
|                                                                                                    |
| Discrepância de volume (%)           0 %         Informe aqui o percentual de discrepância entre o volume da árvore e o volume total de suas toras a partir do qual será sinalizado no relatório. |
| 🥅 Gerar planilha MS Excel ©                                                                                                    |
| ✓ Processar                                                                                                    |

Fig. 66. Cruzamento de informações de árvores e toras.

| Safra                       | Escolha uma Safra existente.         |
|-----------------------------|--------------------------------------|
| Unidade de Manejo Florestal | Escolha uma UMF existente.           |
| Unidade de Produção Anual   | Escolha uma UPA existente na UMF     |
|                             | selecionada.                         |
| Unidade de Trabalho         | Escolha uma UT existente na UPA      |
|                             | selecionada. Este campo é opcional,  |
|                             | podendo ser deixado em branco o que  |
|                             | significa desejar o processamento de |
|                             | todas as UTs da UPA selecionada.     |

### Discrepância de volume (%)

Gerar planilha MS Excel©

Defina o percentual máximo de discrepância no cálculo do volume de uma árvores comparado com o volume total das toras originadas a partir dela. Quando marcado, ativa diretamente o aplicativo Microsoft Excel©, gerando uma planilha como resultado. O usuário poderá modificar, tratar e gravar a planilha gerada num arquivo.

| PLA   | R APA<br>NEJO    | / CIFOR (Projeto ITTO: PD 57/99 Ver. 2 (F))<br>- Planeiamento da Colheita e Controle da Prod | ucão Flore: | stal |       |         |                    |        |                |         |         |       | 01/07/2007<br>P. 1                 |
|-------|------------------|----------------------------------------------------------------------------------------------|-------------|------|-------|---------|--------------------|--------|----------------|---------|---------|-------|------------------------------------|
| MAD   | EIREI            | RA PLANEJO                                                                                   | ,           |      |       |         |                    |        |                |         |         |       |                                    |
| Safra | zarne<br>a: 2007 | nto de informações de arvores e toras                                                        | UPA: 2      | 003  |       |         |                    |        |                |         |         |       |                                    |
| UMF:  | FAZ              | ENDA BRANCA                                                                                  | UT: T       | ODAS |       |         |                    |        |                |         |         |       | Observação para discrepância > 10% |
| UT    |                  | Árvores                                                                                      |             |      |       |         |                    | Toras* |                |         | Discrep | ância | Observação                         |
|       | árvo             | a Especie<br>re                                                                              | (cm)        | (m)  | (m3)  | Otde to | vom p<br>stal (m.) | Bruto  | ume (ma<br>Oco | Líquido | (m3)    | 96    |                                    |
| - 1   | 1                | ACAPU (Acapuensis melanioso)                                                                 | 30.2        | 12,0 | 0,74  | 2       | 10,0               | 0,079  | 0,000          | 0,079   | 0,00    | 89,4  | Discrepancia > % especificado      |
| 1     | 3                | AMAPÁ (-)                                                                                    | 230 D       | 13,0 | 68,84 | 3       | 24,0               | 8,341  | 0,026          | 8,315   | 60,50   | 87,9  | Discrepancia > % especificado      |
| 1     | 4                | AMAPA AMARGOSO ()                                                                            | 200.0       | 13,0 | 50,75 | 1       | 8,0                | 3,348  | 0,026          | 3,323   | 47,41   | 93,4  | Discrepancia > % especificado      |
| 1     | 0                | ANAPA LUCE()<br>ACARL(Acarumatic melanisco)                                                  | 150.0       | 12,0 | 29,94 | 3       | 19,0               | 1350   | 0,008          | 1341    | 27.04   | 90,3  | Usorepanda > % especificado        |
| i     | 7                | ACAPU(Acapuensis melanioso)                                                                  | 170.0       | 13.0 | 35,61 | 1       | 12.0               | 2,625  | 0,000          | 2,625   | 32,98   | 92,6  | Discrepancia > % especificado      |
| 1     | 25               | AMAPÁ AMARGOSO ()                                                                            | 195,D       | 12,0 | 48,03 | 1       | 20,0               | 2,576  | 0,000          | 2,576   | 45,45   | 94,6  | Discrepancia > % especificado      |
| 6     | 1                | ACHICHÁ/BN/RA QUIABO ()                                                                      | 54,1        | 10,0 | 2,93  | 2       | 24,0               | 3,554  | 0.000          | 3,554   | 0,62    | 21,2  | Discrepancia > % específicado      |
|       |                  |                                                                                              |             |      |       |         |                    |        |                |         |         |       |                                    |

Fig. 67. Modelo de relatório gerado.

# Extensão da exploração por UT

A extensão da exploração por Unidade de Trabalho permite uma programação quanto ao potencial de exploração e o atual estado da exploração e ainda permite um planejamento e programação dos trabalhos das equipes de exploração (Fig. 68 e 69).

| 🍄 Relatório / Extensão da exploração por UT |                     |                       |
|---------------------------------------------|---------------------|-----------------------|
| Safra                                       |                     |                       |
| UMF                                         |                     |                       |
|                                             | $\overline{}$       |                       |
| UPA                                         |                     |                       |
| 🔲 Gerar planilha MS Excel ©                 |                     |                       |
|                                             | ✓ <u>P</u> rocessar | <b>0</b> <u>S</u> air |

Fig. 68. Extensão da exploração por UT.

| Safra<br>Unidade de Manejo Florestal<br>Unidade de Produção Anual | Escolha uma Safra existente.<br>Escolha uma UMF existente.<br>Escolha uma UPA existente na UMF<br>selecionada.                                                                                  |
|-------------------------------------------------------------------|----------------------------------------------------------------------------------------------------|
| Gerar planilha MS Excel©                                          | Quando marcado, ativa diretamente<br>o aplicativo Microsoft Excel©,<br>gerando uma planilha como<br>resultado. O usuário poderá<br>modificar, tratar e gravar a planilha<br>gerada num arquivo. |

| 3 | tório |          |             |       |             |                |       |            |             |               |       |            |              |               |      |             |       |                   |    |            |            |
|---|-------|----------|-------------|-------|-------------|----------------|-------|------------|-------------|---------------|-------|------------|--------------|---------------|------|-------------|-------|-------------------|----|------------|------------|
|   |       | <b>P</b> | М           | •     | •           | H              |       | •          | 5           | 8             | 1     |            | Ē            | <u>C</u> lose |      |             |       |                   |    |            |            |
| Γ |       |          |             |       |             |                |       |            |             |               |       |            |              |               |      |             |       |                   |    |            |            |
|   |       |          |             |       |             |                |       |            |             |               |       |            |              |               |      |             |       |                   |    |            |            |
|   |       |          |             |       |             |                |       |            |             |               |       |            |              |               |      |             |       |                   |    |            |            |
|   |       |          | EMB         | RAP   |             | FOR            | (Pro  | ijeto      |             | D: PE         | 57    | /99        | Ver.         | 2 (F))        |      | še Elevech  | -1    |                   |    |            | 01/07/2007 |
|   |       |          | MAD         | FIRE  |             | anieja<br>⊇LAN | EIC   | nii u<br>N | ia Ci       | uniei         | La e  | CU         | 111101       | e ua Piul     | սսւչ | auriorest   | ai    |                   |    |            | F. 1       |
|   |       |          | Ent         |       |             |                | 1.0.0 | z          |             |               | -     |            |              |               |      |             |       |                   |    |            |            |
|   |       |          | EXU<br>C-fr | erisa | 0 0 a<br>17 | exp            | 1012  | ıça<br>Mr. | o pe        |               |       | DAN        | 0.0          |               |      |             |       |                   |    |            |            |
|   |       |          | Sarr        | a:20  | ע<br>דר     |                | Ú     | MF:        | FA<br>total | ∠⊟NL<br>Intal | ipa B | (ba)       | UA<br>• /137 | A Á           | roa  | útil da UPA | (ha)· | 2458              |    |            |            |
|   |       |          |             | - 20. |             |                |       |            |             |               |       | (114)      |              |               |      |             | . (   | 2100              |    |            |            |
|   |       |          | NAU         |       | LUKA        | ADA            |       |            |             |               | Á ru  |            | col          | ncionada      | 5    | Ániorae     | Á,    | worne roetantoe   |    | Evoloração |            |
|   |       |          |             | 01    |             |                |       |            |             | ,             |       | pies<br>pi | ara c        | orte          | 15   | cortadas    | sele  | cionadas para cor | te | (%)        |            |
|   |       |          |             | 2     |             |                |       |            |             |               |       |            |              | 686           |      | 0           |       | . 686             |    | 0,0        |            |
|   |       |          |             | з     |             |                |       |            |             |               |       |            | 1            | .115          |      | 0           |       | 1.115             |    | 0,0        |            |
|   |       |          |             | 4     |             |                |       |            |             |               |       |            |              | 778           |      | 0           |       | 778               |    | 0,0        |            |
|   |       |          |             | 6     |             |                |       |            |             |               |       |            |              | 961           |      | 0           |       | 961               |    | 0,0        |            |
|   |       |          |             | 7     |             |                |       |            |             |               |       |            |              | 879           |      | 0           |       | 879               |    | 0,0        |            |
|   |       |          |             | 8     |             |                |       |            |             |               |       |            |              | 792           |      | 0           |       | 792               |    | 0,0        |            |
|   |       |          |             | 9     |             |                |       |            |             |               |       |            |              | 718           |      | 0           |       | 718               |    | 0,0        |            |
|   |       |          |             | 10    |             |                |       |            |             |               |       |            |              | 594           |      | 0           |       | 594               |    | 0,0        |            |
|   |       |          |             | 11    |             |                |       |            |             |               |       |            |              | 625           |      | 0           |       | 625               |    | 0,0        |            |
|   |       |          |             | 12    |             |                |       |            |             |               |       |            | 1            | .033          |      | 0           |       | 1.033             |    | 0,0        |            |
|   |       |          |             | 13    |             |                |       |            |             |               |       |            |              | 693           |      | 0           |       | 693               |    | 0,0        |            |
|   |       |          |             | 14    |             |                |       |            |             |               |       |            |              | 765           |      | 0           |       | 765               |    | 0,0        |            |
|   |       |          |             | 15    |             |                |       |            |             |               |       |            |              | 883           |      | 0           |       | 883               |    | 0,0        |            |
|   |       |          |             | 16    |             |                |       |            |             |               |       |            |              | 699           |      | 0           |       | 699               |    | 0,0        |            |
|   |       |          |             | 17    |             |                |       |            |             |               |       |            |              | 92            |      | 0           |       | 92                |    | 0,0        |            |
|   |       |          |             | 18    |             |                |       |            |             |               |       |            |              | 146           |      | 0           |       | 146               |    | 0,0        |            |
|   |       |          |             | 19    |             |                |       |            |             |               |       |            |              | 841           |      | 0           |       | 841               |    | 0,0        |            |
|   |       |          |             | 20    |             |                |       |            |             |               |       |            |              | 884           |      | 0           |       | 884               |    | 0,0        |            |
|   |       |          |             | 21    |             |                |       |            |             |               |       |            |              | 834           |      | 0           |       | 834               |    | 0,0        |            |
|   |       |          |             | 22    |             |                |       |            |             |               |       |            |              | 712           |      | 0           |       | 712               |    | 0,0        |            |
|   |       |          |             | 23    |             |                |       |            |             |               |       |            |              | 195           |      | 0           |       | 195               |    | 0.0        |            |

Fig. 69. Modelo de relatório gerado.

# Extensão da exploração por espécie

Neste relatório, é apresentado o estado da exploração por espécie (Fig. 70 e 71). Por meio deste relatório, é possível acompanhar a produtividade por espécie e do estoque disponível e, se necessário, intervir no planejamento da exploração.

Lembrete: a árvore somente entra neste relatório após o cadastro no estoque da tora.

| 🍄 Relatório / Extensão da exploração por espé | écie                |                            |
|-----------------------------------------------|---------------------|----------------------------|
| Safra                                         |                     |                            |
| UMF                                           |                     |                            |
|                                               | <b>T</b>            |                            |
| UPA                                           |                     |                            |
| 🥅 Gerar planilha MS Excel ©                   |                     |                            |
|                                               | ✓ <u>P</u> rocessar | <b>[]&gt;</b> <u>S</u> air |

Fig. 70. Extensão da exploração por espécie.

| Safra                          | Escolha uma Safra existente.                   |                     |                    |                            |                |        |  |  |  |  |
|--------------------------------|------------------------------------------------|---------------------|--------------------|----------------------------|----------------|--------|--|--|--|--|
| Unidade de Manejo<br>Florestal | Escolha uma UMF existente.                     |                     |                    |                            |                |        |  |  |  |  |
| Unidade de Produção<br>Anual   | Escolha<br>seleciona                           | uma<br>da.          | UPA                | existente                  | na             | UMF    |  |  |  |  |
| Gerar planilha MS              | Quando marcado, ativa diretamente o aplicativo |                     |                    |                            |                |        |  |  |  |  |
| Excel©                         | Microsoft Excel©, gerando uma planilha como    |                     |                    |                            |                |        |  |  |  |  |
|                                | resultado.<br>gravar a p                       | . O usu<br>blanilha | ário poc<br>gerada | lerá modific<br>num arquiv | ar, tr:<br>/0. | atar e |  |  |  |  |

| EMBRAPA/CIFOR (Projeto ITTO: PD 57/99 Ver. 2 (F))       01/07/2007         PLANEJO - Planejamento da Colheita e Controle da Produção Florestal       P. 1         MADEREIRA PLANERIERA PLANERIERA       P. 2003         Safra: 2007       UMF: FAZ'PNDA BRANZA         'PA: 2003       Área total UPA (ha): 4.374,0         Área útil UPA (ha): 4.374,0       Área útil UPA (ha): 2.458,0         Selecionadas Árvores restantes para corte         Excensão da exploração por espécie       Selecionadas árvores estantes       Exploração (%)         AcAPO (Acapuensis melanioso)       16       3       13       16,7         ACAPO (Acapuensis melanioso)       16       3       0,0       10       20       0,9         AMPA (r)       8       1       7       12,0       1       10       9,0         AMPA AMRARÃOSO 0       21       2       19       9,0       1       10,0       0,0       1       10,0       1       0,0       1       10,0       1       1       0,0       1       1       1       0,0       1       1       1       1       0,0       1       1       1       1       0,0       1       1       1       0,0       1       1       1       0,0       1 <th></th> <th></th> <th></th> <th></th> <th></th> <th></th> <th></th> <th></th> <th></th> <th></th> <th></th>                                                                                                    |                   |                                              |                                       |                   |                       |                     |                             |                            |                     |                                              |                    |
|----------------------------------------------------------------------------------------------------|-------------------|----------------------------------------------|---------------------------------------|-------------------|-----------------------|---------------------|-----------------------------|----------------------------|---------------------|----------------------------------------------|--------------------|
| Extensão da exploração por espécie           Safara:         2007         UMF:         FAZENDA BRANCA           UM2         2003         Área total UPA (ha): 4.374,0         Área úti UPA (ha): 2.458,0           PARCIALMENTE EXPLORADA           ACAPU (Acapuensis melanioso)         Selecionadas         Árvores         Árvores         Fazenza         Exploração           ACAPU (Acapuensis melanioso)         16         3         13         16,0           ACAPU (Acapuensis melanioso)         16         3         13         16,0           AMAPÁ (AMAROSOSO ()         21         2         19         9,0           AMAPÁ ANARAROSOSO ()         21         2         19         9,0           AMAPÁ ANARAROSOSO ()         218         1         217         0,0           Total de árvores         703         8         695            5         registro(s)         4M8507Consultors & Stennes SE Ltdz                                                                                                    | EMB<br>PLA<br>MAD | RAPA / CIFOR<br>NEJO - Planej<br>EIREIRA PLA | R (Projeto IT<br>ejamento da<br>«NEJO | TO: PD<br>Colheit | 57/99 \4<br>a e Cont  | er. 2 (F<br>role da | <sup>=</sup> ))<br>a Produç | ão Florestal               |                     |                                              | 01/07/2007<br>P. 1 |
| Safra:         2007         UMF:         FAZENDA BRANCA<br>Área total UPA (ha): 4.374.0         Área útil UPA (ha): 2.459.0           PARCIALMENTE EXPLORADO         Selecionadas<br>para corte         Árvores<br>cortadas<br>elecionadas para corte         Árvores<br>elecionadas para corte         Exploração<br>(%)           A CAPU (Acapuensis melanioso)         16         3         13         18,0           A CAPU (Acapuensis melanioso)         1         439         0,0           A CAPU (Acapuensis melanioso)         1         1         9,0           A MAPA (c)         8         1         7         12,0           A MAPA ANARAROSO ()         218         1         217         0,0           Total de airvores         703         8         695         5           5         registro(s)         AMAPOCENDENDENDENDENDENDENDENDENDENDENDENDENDE                                                                                                    | Exte              | ensão da ex                                  | ploração                              | oores             | pécie                 |                     |                             |                            |                     |                                              |                    |
| PARCIALMENTE EXPLORADA         Selectionadas para corte para corte contadas selectionadas para corte (%)         Éxploradas (%)           ACAPU (Acapuensis melanioso)         16         3         13         18,0           ACAPU (Acapuensis melanioso)         16         3         13         18,0           ACHCHAADNERA, QUABO ()         440         1         439         0,0           AMAPA (-)         8         1         7         12,0           AMAPÁ, AMARGOSO ()         21         2         19         9,0           AMAPÁ, DOCE ()         218         1         217         0,0           Total de ánvores         703         8         695         5           5         registro(s)         XMMSOFTConsustors e Sistema SS Lada                                                                                                    | Safr<br>UPA       | a: 2007<br>2003                              | UMF: F<br>Áreato                      | AZ END<br>tal UPA | A BRANC/<br>(ha): 4.3 | д<br>74,0           | Área                        | útil UPA (ha):2.45         | 8,0                 |                                              |                    |
| Espécie         Selecionadas<br>para corte<br>para corte<br>para corte<br>para corte<br>cortadas         Selecionadas<br>para corte<br>cortadas         Exportação<br>selecionadas<br>para corte<br>cortadas         Exportação<br>selecionadas<br>para<br>cortadas         Exportação<br>selecionadas<br>para<br>cortadas         Exportação<br>selecionadas<br>para<br>cortadas         Exportação<br>selecionadas<br>para<br>cortadas         Exportação<br>selecionadas<br>para<br>cortadas         Exportação<br>selecionadas<br>para<br>cortadas         Exportação<br>selecionadas<br>para<br>cortadas         Exportadas<br>para<br>cortadas         Exportadas<br>para<br>cortadas         Exportadas<br>para<br>cortadas         Exportadas<br>para<br>cortadas         Exportadas<br>para<br>cortadas         Exportadas<br>para<br>cortadas         Exportadas<br>para<br>cortadas         Exportadas<br>para<br>cortadas         Exportadas<br>para<br>cortadas         Exportadas<br>para<br>cortadas         Exportadas<br>para<br>cortadas         Exportadas<br>para<br>cortadas         Exportadas<br>para<br>cortadas         Exportadas         Expor | PAR               | CIALMENTE E                                  | EXPLORADA                             | ۱.                |                       |                     |                             |                            |                     |                                              |                    |
| ACAPU (Acapuensis melaniso)         16         3         13         180           ACHEL/ACENTRA QUABO ()         440         1         439         0.0           AMAPA (.)         8         1         7         12.0           AMAPA AMARGOSO ()         21         2         19         9.0           AMAPA AMARGOSO ()         218         1         217         0.0           Total de ánvores         703         8         695           5         registro(s)         AMARGOSO (S)         2         10         25.142                                                                                                    |                   | Espécie                                      |                                       |                   |                       |                     |                             | Selecionadas<br>para corte | Árvores<br>cortadas | Árvores restantes<br>selecionadas para corte | Exploração<br>(%)  |
| ACHICHARDWRA QULABO ()         440         1         439         0,0           AMAPA (-)         8         1         7         12,0           AMAPÁ ANARGOSO ()         21         2         19         9,0           AMAPÁ DOCE()         218         1         217         0,0           Total de árvores         703         8         695           5         registro(\$)         AMASOFTConnectoria Statemas SS Lada                                                                                                    |                   | ACAPU (Acap                                  | puensis melar                         | iioso)            |                       |                     |                             | 16                         | 3                   | 13                                           | 18,0               |
| AMAPÁ (·)         8         1         7         12,0           AMAPÁ AMAROSOSO ()         21         2         19         9,0           AMAPÁ DOCE ()         218         1         217         0,0           Total de árrores         703         8         695           5         registro(s)         AMRBOFT Consultance of General SOLIdate                                                                                                    |                   | ACHICHÁ/ENV                                  | /IRA QUIABO                           | 0                 |                       |                     |                             | 440                        | 1                   | 439                                          | 0,0                |
| ΑΛΜΑΡΑ ΑΛΜΑΠΟΟSO ()         21         2         19         9.0           ΑΛΜΑΡΑ ΔΟΟCE ()         218         1         217         0.0           Total de árrores         703         8         695           5         registro(s)         AMRSOFT Consultanta e Statemar SSC Lada                                                                                                    |                   | AMARÁ (-)                                    |                                       |                   |                       |                     |                             | 8                          | 1                   | 7                                            | 12,0               |
| AMAPÁ DOCE()         218         1         217         0,0           Total de árvores         703         8         695           5         registro(s)         AMESOFT Consultante Statute                                                                                                    |                   | AMARÁ AMAI                                   | RGOSO ()                              |                   |                       |                     |                             | 21                         | 2                   | 19                                           | 9,0                |
| Total de árvores 703 8 695<br>5 registro(s) AMASOFT <i>Consultaria</i> e Sistemar SK Ltda                                                                                                    |                   | AMARÁ DOCE                                   | E()                                   |                   |                       |                     |                             | 218                        | 1                   | 217                                          | 0,0                |
| 5 registro(s) AMRSOFTConsultants a Statums SS Lida                                                                                                    |                   | Total de árvor                               | res                                   |                   |                       |                     |                             | 703                        | 8                   | 695                                          |                    |
|                                                                                                    |                   | 5 ()                                         |                                       |                   |                       |                     |                             |                            |                     |                                              |                    |

Fig. 71. Modelo de relatório gerado.

# Resultado da exploração por UT

No relatório exploração por UT são apresentadas as unidades de trabalho (UT) com a respectiva área total e área útil (Fig. 72 e 73). Nestas, é apresentado o volume (m<sup>3</sup>/ha) das árvores romaneadas em relação a área total e área útil da UT. No final da tabela para cada variável (coluna), é apresentado o volume total para a UMF/UPA. Essa tabela, de maneira generalizada, permite visualizar o estado de exploração e produtividade por UT e, da mesma maneira, readequar o futuro planejamento das UT ainda não exploradas na UPA/UMF.

**Lembrete:** a árvore somente entra neste relatório após o cadastro no estoque da tora (romaneio das toras).

| 🍄 Relatório / Resultado da exploração por UT |                     |                                |
|----------------------------------------------|---------------------|--------------------------------|
| Safra                                        |                     |                                |
| UMF                                          | V                   |                                |
| UPA                                          |                     |                                |
| 🔲 Gerar planilha MS Excel ©                  |                     |                                |
|                                              | ✓ <u>P</u> rocessar | <mark>∭P</mark> • <u>S</u> air |

Fig. 72. Resultado da exploração por UT.

| Safra                       | Escolha uma Safra existente.                                                                                                    |
|-----------------------------|----------------------------------------------------------------------------------------------------|
| Unidade de Manejo Florestal | Escolha uma UMF existente.                                                                                                    |
| Unidade de Produção Anual   | Escolha uma UPA existente na UMF<br>selecionada. Este campo é opcional,<br>podendo ser deixado em branco o que<br>significa desejar o processamento de<br>todas as UPAs da UMF selecionada.  |
| Gerar planilha MS Excel©    | Quando marcado, ativa diretamente o<br>aplicativo Microsoft Excel©, gerando<br>uma planilha como resultado. O usuário<br>poderá modificar, tratar e gravar a<br>planilha gerada num arquivo. |

| 💡 Rela | itório |      |                   |                      |                           |                        |                       |                   |                  |                    |                  |                                |               |                                |                                             | _ & × |
|--------|--------|------|-------------------|----------------------|---------------------------|------------------------|-----------------------|-------------------|------------------|--------------------|------------------|--------------------------------|---------------|--------------------------------|---------------------------------------------|-------|
|        |        | T    | H                 | •                    | •                         | H                      | =                     | 8                 | 6                |                    | <b>#</b>         | Close                          |               |                                |                                             |       |
|        |        |      | EMB<br>PLA<br>MAD | RAP/<br>NEJC<br>EIRE | A/CIF<br>) - Pla<br>IRA F | FOR i<br>aneja<br>PLAN | (Proje<br>ment<br>EJO | eto ITT<br>o da C | O: PD<br>olheit: | 57/99 \<br>a e Cor | /er. 2<br>htrole | 2 (F))<br>: da Produç          | ;ão Florestal |                                | 01.07/2007<br>P. 1                          | -     |
|        |        |      | Res               | ultad                | lo da                     | a exp                  | olora                 | ção p             | or UT            |                    |                  | Safra: 2007                    | (             | 6 (JUL)                        |                                             |       |
|        |        |      |                   | UT                   | ENUA                      | BRAI                   | NCA.                  |                   |                  | Área<br>total (h   | aì               | ÚPA: 2003<br>Área<br>útil (ha) | Volume        | Volume / área<br>total (m3/ha) | ha): 2.458,0<br>Volume/área<br>útil (m3/ha) |       |
|        |        |      |                   | 1                    |                           |                        |                       |                   |                  | 162                | ,0               | 161,5                          | 42,42         | 0,262                          | 0,263                                       |       |
|        |        |      |                   | 5                    |                           |                        |                       |                   |                  | 162                | ,0               | 100,0                          | 7,11          | 0,044                          | 0,071                                       |       |
|        |        |      | Tota              | Idal                 | IME/                      | UPA                    |                       |                   |                  | 324                | ,0               | 261,5                          | 49,53         | 0,153                          | 0,189                                       |       |
|        |        |      |                   |                      |                           |                        |                       |                   |                  |                    |                  |                                |               |                                |                                             |       |
|        | Denni  | 1.61 |                   |                      |                           |                        |                       |                   |                  |                    |                  |                                |               |                                |                                             |       |
|        | Page 1 | 1011 |                   |                      |                           |                        |                       |                   |                  |                    |                  |                                |               |                                |                                             |       |

Fig. 73. Modelo de relatório gerado.

# Taxa de aproveitamento por UT

O relatório é apresentado por UT, informa o volume total das árvores (m<sup>3</sup>/ha) selecionadas para o corte e compara com o volume romaneado (não inclui o volume dos galhos), informando a proporção em porcentagem (Fig. 74 e 75).

Este relatório permite avaliar a eficácia das estimativas de volume obtidas pelas equações de volume utilizadas, porém adicionado à eficácia da equipe de exploração em cumprimento ao planejamento à exploração das espécies selecionadas.

**Lembrete:** a árvore somente entra neste relatório após o cadastro no estoque da tora (romaneio das toras).

| 🌱 Relatório / Taxa de aproveitamento por UT |             |              |
|---------------------------------------------|-------------|--------------|
| Safra                                       |             |              |
| UMF                                         |             |              |
|                                             | <b>v</b>    |              |
| UPA                                         |             |              |
| 🔲 Gerar planilha MS Excel ©                 |             |              |
|                                             | ✓ Processar | <u>S</u> air |

Fig. 74. Taxa de aproveitamento por UT.

| Safra      |        |          | Escolha uma Safra existente.                                                                                                    |             |  |  |  |  |  |  |
|------------|--------|----------|----------------------------------------------------------------------------------------------------|-------------|--|--|--|--|--|--|
| Unidade    | de     | Manejo   | o Escolha uma UMF existente.                                                                                                    |             |  |  |  |  |  |  |
| Florestal  |        |          |                                                                                                    |             |  |  |  |  |  |  |
| Unidade    | de     | Produção | Escolha uma UPA existente na UN                                                                                                    | F           |  |  |  |  |  |  |
| Anual      |        |          | selecionada. Este campo é opcional, podendo<br>ser deixado em branco o que significa deseja<br>o processamento de todas as UPAs da UMF<br>selecionada                                   |             |  |  |  |  |  |  |
| Gerar plan | ilha M | S Excel© | Quando marcado, ativa diretamente<br>aplicativo Microsoft Excel©, gerando um<br>planilha como resultado. O usuário poder<br>modificar, tratar e gravar a planilha gerad<br>num arquivo. | o<br>á<br>a |  |  |  |  |  |  |

Fig. 75. Modelo de relatório gerado.

### Volume autorizado e volume explorado

Apresenta os volumes e a quantidade de árvores inicialmente selecionados para exploração, bem como o total efetivamente autorizado, o total efetivamente explorado e o saldo resultante uma vez iniciadas as operações de exploração florestal (Fig. 76 e 77). Tal relatório permite adequar a exploração em conformidade com a autorização da exploração.

| 🍄 Relatório / ¥olume autor  | izado e volume explorado |            |
|-----------------------------|--------------------------|------------|
| Autorização de exploração   |                          |            |
| Protocolo<br>2007.123000    | Expedição<br>14/05/2007  |            |
| P0A<br>2007                 |                          |            |
| 🔲 Gerar planilha MS Excel © |                          |            |
|                             | ✓ <u>P</u> rocessa       | r 🚺 🚺 Sair |

Fig. 76. Volume autorizado e volume explorado.

#### Parâmetros para geração do relatório:

Autorização de exploração Escolha um documento de autorização de exploração, emitido pelo órgão ambiental.

Gerar planilha MS Excel© Quando marcado, ativa diretamente o aplicativo Microsoft Excel©, gerando uma planilha como resultado. O usuário poderá modificar, tratar e gravar a planilha gerada num arquivo.

| ENDERED ADA / C IE OD / Deviate IETO, DD ETIOD 16 - /      | 1 (T))                            |                                       |                 |              |                        |            |           | 0107/2007 |
|------------------------------------------------------------|-----------------------------------|---------------------------------------|-----------------|--------------|------------------------|------------|-----------|-----------|
| PLANEJO - Planejamento da Colheita e Control               | c (r))<br>e da Produção Florestal |                                       |                 |              |                        |            |           | P. 1      |
| MADEIREIRA PLANEJO<br>Volume autorizado e volume explorado | Autorização: 1001                 | · · · · · · · · · · · · · · · · · · · | /aidade: 01/05/ | 2007 - 01/05 | /2008                  | POA: 200   | 17        |           |
| Espécie                                                    | ,<br>Volu                         | ne (m3)                               |                 | Saldo (m3)   | Número                 | de árvores |           | Saldo     |
|                                                            | Selecionado para corte            | Autorizado                            | Romaneado       | . ,          | Selecionado para corte | Autorizado | Romaneado |           |
| ACAPU (Acapuensis melanioso)                               | 788,379                           | 1.200,000                             | 4,054           | 1.195,946    | 16                     | 350        | 3         | 347       |
| ACHICHÁ/BIMRA QUIAB 0 ()                                   | 1.081,117                         | 0,000                                 | 0,000           | 0,000        | 64                     | 0          | D         | 0         |
| AMAPÁ(·)                                                   | 491,663                           | 0,000                                 | 8,341           | -8,341       | 8                      | 0          | 1         | -1        |
| AMAPÁ AMARGOSO ()                                          | 780,534                           | 0,000                                 | 6,034           | -6,034       | 16                     | 0          | 2         | -2        |
| AMAPÁ DO CEO                                               | 1.474,783                         | 0,000                                 | 2,891           | -2,891       | 27                     | Û          | 1         | -1        |
| AMES CLÃO/BREJ SUCURUBA ()                                 | 56,420                            | 0,000                                 | 000,0           | 0,000        | 8                      | 0          | 0         | 0         |
| ANDIROBA (aaaa)                                            | 130,979                           | 123,000                               | 0.000           | 123,000      | 40                     | 432        | 0         | 432       |
| ANGELM AMARGOSO ()                                         | 15,033                            | 0,000                                 | 0,000           | 0,000        | 4                      | D          | 0         | 0         |
| ANGELM VERMELHO ()                                         | 219,702                           | 0,000                                 | 000,0           | 0,000        | 16                     | 0          | 0         | 0         |
| TMBORANA/ANGICO ()                                         | 333,331                           | 0,000                                 | 000,0           | 0,000        | 64                     | 0          | 0         | 0         |
| BARROTE/BREU BARROTE()                                     | 345,479                           | 0,000                                 | 000,0           | 0,000        | 100                    | 0          | 0         | 0         |
| CAMORIMO                                                   | 28,092                            | 0,000                                 | 0,000           | 0,000        | 8                      | 0          | 0         | 0         |
| COCO PAU O                                                 | 50,225                            | 0,000                                 | 0000            | 0,000        | 8                      | D          | 0         | 0         |
| COPABAO                                                    | 71,668                            | 0,000                                 | 0.000           | 0,000        | 9                      | 0          | 0         | 0         |
| CUPIDEA ()                                                 | 188,673                           | 0,000                                 | 0,000           | 0,000        | 38                     | U          | U         | U         |
| ESCURREGA MACALU()                                         | 103,316                           | 0,00                                  | 0,000           | 0,000        | 21                     | U          | U         | 0         |
| TAUARVESTUPERU ()                                          | 182,043                           | 0,000                                 | 0,000           | 0,000        | 31                     | U          | U         | 0         |
| FAVA BULUTAVANO ELIMPAVAVAVAVENA VENALEN                   | j 07,070<br>117,027               | 0,000                                 | 0,000           | 0,000        | 8                      | 0          | 0         | 0         |
| FAVA VIDUEFAVA BENGLÊ()                                    | 40 734                            | 0,000                                 | 0,000           | 0,000        | 12                     | 0          | 0         | 0         |
| 6016BX0 (Griphensis blissington)                           | 24 176                            | 0,000                                 | 0.000           | 0.000        | ő                      |            |           |           |
| GLIA IARÁ BOLACIAO                                         | 110 210                           | 0,000                                 | 0.000           | 0,000        | 24                     | 0          | 0         | 0         |
| JATORÁO                                                    | 86 242                            | 0,000                                 | 0.000           | 0.000        |                        | 0          | 0         | 0         |
| LOURO PRETO O                                              | 100.488                           | 0.000                                 | 0.000           | 0.000        | 25                     | 0          | 0         | 0         |
| LOURO VEMENDO                                              | 119 566                           | 0.000                                 | 0.000           | 0.000        | 18                     | 0          | 0         | 0         |
| MACARANDUBA (Maarandubensis leisientis)                    | 1.149.321                         | 2.000,000                             | 0,000           | 2.000,000    | 170                    | 200        | D D       | 200       |
| MARARAJUBA ()                                              | 338.458                           | 0,000                                 | 0,000           | 0.000        | 68                     | 0          | 0         | 0         |
| MARUBAO                                                    | 17,470                            | 0,000                                 | 0,000           | 0,000        | 5                      | Ď          | Ď         | ō         |
| MELANCIERD ()                                              | 464,209                           | 0,000                                 | 0,000           | 0,000        | 70                     | 0          | D         | 0         |
| MRINDIBA/TANMBUCA()                                        | 50,696                            | 0,000                                 | 0,000           | 0,000        | 8                      | 0          | 0         | 0         |
| MURACATIARA ()                                             | 34,915                            | 0,000                                 | 0 D 00          | 0,000        | 6                      | 0          | 0         | 0         |
| MURURÉO                                                    | 69,399                            | 0,000                                 | 0.000           | 0,000        | 19                     | 0          | 0         | 0         |
| ORELHA DEMACACO ()                                         | 12,786                            | 0,000                                 | 0.000           | 0,000        | 3                      | Û          | 0         | 0         |
| PARAPARA ()                                                | 32,281                            | 0,000                                 | 000,0           | 0,000        | 7                      | 0          | 0         | 0         |
| DECLEMENT OF C                                             | 28.407                            | 0.000                                 | 0.000           | 0.000        | 3                      | 0          | 0         | 0         |

Fig. 77. Modelo de relatório gerado.

### Madeira derrubada e transportada à indústria

Apresenta a quantidade e o volume das árvores (toras e/ou galhos) geradas para cada espécie explorada na Unidade de Produção Anual. Assim, permite à empresa contabilizar a produção na UPA/UMF (Fig. 78 e 79).

| 🍄 Relatório / Madei   | ra derrubada e tra                 | ansportada à indústr | ia   | <u>_   X</u>             |
|-----------------------|------------------------------------|----------------------|------|--------------------------|
| Safra                 |                                    |                      |      |                          |
| UMF                   |                                    |                      | _    |                          |
|                       |                                    |                      | ~    |                          |
| UPA                   | <ul> <li>Toras e galhos</li> </ul> | C Somente toras      | 0    | Somente galhos           |
| 🔲 Gerar planilha MS E | xcel ©                             |                      |      |                          |
|                       |                                    | ₽roce                | ssar | <b>[]</b> Þ <u>S</u> air |

Fig. 78. Madeira derrubada e transportada à indústria.

| Safra                       | Escolha uma Safra existente.                                                                                                    |
|-----------------------------|----------------------------------------------------------------------------------------------------|
| Unidade de Manejo Florestal | Escolha uma UMF existente.                                                                                                    |
| Unidade de Produção Anual   | Escolha uma UPA existente na UMF selecionada.                                                                                                    |
| Toras / galhos              | Selecione se deseja processar no relatório<br>apenas as toras, somente os galhos (toras<br>cadastradas com identificador X1, X2,<br>etc.) ou ambos.                                          |
| Gerar planilha MS Excel©    | Quando marcado, ativa diretamente o<br>aplicativo Microsoft Excel©, gerando uma<br>planilha como resultado. O usuário poderá<br>modificar, tratar e gravar a planilha gerada<br>num arquivo. |

| 💡 Relatório | )                                              |                                                                    |                            |                    |                                       | _ 8 ×    |
|-------------|------------------------------------------------|--------------------------------------------------------------------|----------------------------|--------------------|---------------------------------------|----------|
|             | <b>⊞ H → H</b>                                 | -   S -   E -   C                                                  | lose                       |                    |                                       |          |
|             | EMBRAPA / CIFOR (Pr<br>PLANEJO - Planeiame     | rojeto ITTO: PD 57/99 Ver. 2 (F)<br>ento da Colheita e Controle da | ))<br>Producão Florestal   |                    | 01/07/2007<br>P. 1                    | <u>*</u> |
|             | MADEIREIRA PLANEJ                              | 0                                                                  |                            |                    |                                       |          |
|             | Madeira derrubada<br>Safra: 2007               | e transportada à indústria<br>UMF: FAZENDA BRANCA                  | 1.<br>                     |                    |                                       |          |
|             | UPA: 2003                                      | Area total UPA (ha): 4.3/4,U                                       | Are a util UPA (ha): 2.468 | ,U<br>             |                                       |          |
|             | Es p é cie                                     |                                                                    | Nº árvores                 | No. Toras / Galhos | Volume romaneado (m3)                 |          |
|             | ACAPO (Acapuensis mei<br>ACHICHÁ/RM/IRA OLIIAE | aniosoj<br>90.0                                                    | 3                          | 5<br>2             | 4µ0<br>365                            |          |
|             | AMARÁ (-)                                      | ~0                                                                 | 1                          | 3                  | 834                                   |          |
|             | AMAPÁ AMARGOSO ()                              |                                                                    | 2                          | 3                  | 6,03                                  |          |
|             | AMAPÁ DOCE()                                   |                                                                    | 1                          | 3                  | 2,89                                  |          |
|             | Total                                          |                                                                    | 8                          | 16                 | 24,87                                 |          |
|             | 5 registro(s)                                  |                                                                    |                            | AM                 | ISOFT Consultoria e Sistemas SIS Ltda |          |
|             |                                                |                                                                    |                            |                    |                                       |          |
|             |                                                |                                                                    |                            |                    |                                       |          |
|             |                                                |                                                                    |                            |                    |                                       |          |
|             |                                                |                                                                    |                            |                    |                                       |          |
|             |                                                |                                                                    |                            |                    |                                       |          |
|             |                                                |                                                                    |                            |                    |                                       |          |
|             |                                                |                                                                    |                            |                    |                                       |          |
|             |                                                |                                                                    |                            |                    |                                       |          |
|             |                                                |                                                                    |                            |                    |                                       |          |
|             |                                                |                                                                    |                            |                    |                                       |          |
|             |                                                |                                                                    |                            |                    |                                       |          |
|             |                                                |                                                                    |                            |                    |                                       |          |
|             |                                                |                                                                    |                            |                    |                                       |          |
|             |                                                |                                                                    |                            |                    |                                       | -        |
| Page        | 1 of 1                                         |                                                                    |                            |                    |                                       |          |

Fig. 79. Modelo de relatório gerado.

### Estoque de toras disponíveis

Apresenta, de forma resumida e/ou de forma detalhada, os dados das toras e galhos disponíveis para a indústria dentre cada espécie explorada, permitindo assim um planejamento do transporte dessas toras e/ou da entrada das mesmas na indústria para o desdobramento.

Diferencia Unidades de Manejo Florestal (UMF), Unidades de Produção Anual (UPA) e Unidades de Trabalho (UT) para cada uma das toras individualmente identificadas disponíveis (Fig. 80, 81 e 82).

| 🌱 Relatório / Estoque de toras disponíveis |                     |                        |
|--------------------------------------------|---------------------|------------------------|
| Espécie                                    |                     |                        |
|                                            |                     |                        |
| <ul> <li>Toras e galhos</li> </ul>         |                     |                        |
| C Somente toras                            |                     |                        |
| C Somente galhos                           |                     |                        |
| Sintético                                  |                     |                        |
| C Analítico                                |                     |                        |
| 🦳 Gerar planilha MS Excel ©                |                     |                        |
|                                            | ✓ <u>P</u> rocessar | <b>∏P</b> <u>S</u> air |

Fig. 80. Estoque de toras disponíveis.

| Espécie                  | Escolha uma espécie (apenas são apresentadas<br>espécies das quais existem pelo menos uma<br>da qual existem toras no estoque) ou deixe o<br>campo em branco se desejar todas.               |
|--------------------------|----------------------------------------------------------------------------------------------------|
| Toras / galhos           | Selecione se deseja processar no relatório<br>apenas as toras, somente os galhos (toras<br>cadastradas com identificador X1, X2, etc.)                                                       |
|                          | ou ambos.                                                                                                    |
| Sintético / Analítico    | Escolha o nível de detalhe do relatório. Vide figuras adiante.                                                                                                    |
| Gerar planilha MS Excel© | Quando marcado, ativa diretamente o<br>aplicativo Microsoft Excel©, gerando uma<br>planilha como resultado. O usuário poderá<br>modificar, tratar e gravar a planilha gerada<br>num arquivo. |

| Image: Image:                                                                                                    | 🚏 Relatório                                                                                                    |                                         | _ 8 × |
|----------------------------------------------------------------------------------------------------|----------------------------------------------------------------------------------------------------|-----------------------------------------|-------|
| EMBRAPA / CIFOR (Projeto ITTO: PD 57/99 Ver. 2 (F))     01.07/2007       PLANEJO - Pranejamernio da Colheita e Controle da Produção Florestal     P. 1       MADEIREIRA PLAVEJO     Estoque de toras disponíveis - Sintético       Estoque de toras disponíveis - Sintético     6       ACREJ (Acaptersia melanicas) - ACAPU     6       ACREJ (Acaptersia melanicas) - ACAPU     6       ACREJ (Acaptersia melanicas) - ACAPU     6       ACREJ (Acaptersia melanicas) - ACAPU     6       ACREJ (Acaptersia melanicas) - ACAPU     6       ACREJ (Acaptersia melanicas) - ACAPU     6       ACREJ (Acaptersia melanicas) - ACAPU     6       ACREJ (Acaptersia melanicas) - ACAPU     6       ACREJ (Acaptersia melanicas) - ACAPU     6       ACREJ (Acaptersia melanicas) - ACAPU     6       ACREJ (Acaptersia melanicas) - ACAPU     6       ACREJ (Acaptersia melanicas) - ACAPU     6       ACREJ (Acaptersia melanicas) - ACAPU     6       AMARA () - AMARA     16       AMARA () - AMARA ADOCE     15       AMARA DOCE     15       Total     AMARA DOCE                                                                                                    |                                                                                                    |                                         |       |
| Estoque de toras disportíveis > Sintético       Espécie     Otde Toras / Galhos Volume bruto (m3)       ACAPU (Acaguensis melanioso) - ACAPU     6     4.054       A CHERLAGENTEA OULABO - ACHIER MUBRINRA OULABO     2     3.564       AMAPA (- AMARA     2     6.307       AMAPA (- AMARA AMARGOSO - AMARÁ AMARGOSO     3     6.034       AMAPA COCE     3     2.891       Total     15     23.440                                                                                                    | EMBRAPA / CIFOR (Projeto ITTO: PD 57/99 Ver. 2 (F))<br>PLANEJO - Planejamento da Colheita e Controle da Produção Florestal<br>MADEIREIRA PLANEJO | 01.07/2007<br>P. 1                      | -     |
| Espécie     Otde Toras / Gallos Volume bruto (m3)       ACAPU (Acaptensis melanioso) - ACAPU     6     4.054       ACAPU (Acaptensis melanioso) - ACHI/HABN/RA QUABO     2     3.554       ANMPA (A)     2     6.907       AMPA (A)     3     6.034       AMPA (A)     3     2.911       AMPA (A)     16     23.440       Total     7.016     7.016                                                                                                    | Estoque de toras disponíveis - Sintético                                                                                                    |                                         |       |
| ACAPU (Acqueenis melanics) - ACAPU         5         4,054           ACHORARY ACQUEAD         2         3,554           AMARA AMARGOSO - AMARA AMARGOSO         3         6,034           AMARA AMARGOSO - AMARA AMARGOSO         3         2,031           AMARA AMARGOSO - AMARA AMARGOSO         3         2,031           AMARA AMARGOSO - AMARA AMARGOSO         3         2,031           Total         15         23,400                                                                                                    | Espécie                                                                                                    | Qtde Toras/Galhos Volume bruto (m3)     |       |
| A CHILINAETO NA OUABU - ALIMENAETO NA OUABU 2 5,007<br>AMARA AMARGOSO 3 6,034<br>AMARA DOCE - AMARA DOCE 3 2,001<br>Total 15 23,440<br>AMESOFT Consultaria s Statements Solution                                                                                                    | ACAPU (Acapuensis melanioso) - ACAPU                                                                                                    | 5 4,054                                 |       |
| AMARA (J. AMARGOSO 2 600<br>AMARA AMARGOSO 3 600<br>AMARA DOCE 3 2291<br>Total AMARA DOCE 10 75 000<br>AMARA DOCE AMARA DOCE 10 70<br>AMARA DOCE AMARA DOCE 10 70<br>AMARA DOCE 10 70<br>AMARA DOCE AMARA DOCE 10 70<br>AMARA DOCE 10 70<br>AMARA DOCE AMARA DOCE 10 70<br>AMARA DOCE 10 70<br>AMARA DOCE 10 | ACHICHAVENVIRA QUABO - ACHICHAVENVIRA QUIABO                                                                                                    | 2 3554                                  |       |
| ANAPA DOCE: ANAPA DOCE<br>ANAPA DOCE: ANAPA DOCE<br>15 23,440<br>AN#SOFTConsultaria s Streams 30 Lab<br>AN#SOFTConsultaria s Streams 30 Lab                                                                                                    |                                                                                                    | 2 6,907                                 |       |
| Total 15 23.440<br>AMB SOFT Consuder to Statement SE Lado                                                                                                    | AMAPÁ DOCE- AMAPÁ DOCE                                                                                                    | 3 2.891                                 |       |
| AM6 SOFT Consultaria e Sistemas SE Ltár                                                                                                    | Total                                                                                                    | 15 23.440                               |       |
|                                                                                                    |                                                                                                    | AMASOFT Consultoria e Sistemas SIS Ltda |       |
|                                                                                                    |                                                                                                    |                                         |       |

Fig. 81. Modelo de relatório gerado - sintético.

| E<br>P | MBR APA.       | CIFOR (Projeto ITTO: PD 57/99 Ver. 2 (F))<br>Planejamento da Colheita e Controle da Pro<br>24 PLANE IO | dução Flores | tal |             |      |              |       |          |          |      |       |      |      |      |         |              | 01/0             | 7/2007<br>P. 1 |
|--------|----------------|----------------------------------------------------------------------------------------------------|--------------|-----|-------------|------|--------------|-------|----------|----------|------|-------|------|------|------|---------|--------------|------------------|----------------|
|        |                |                                                                                                    |              |     |             |      |              |       |          |          |      |       |      |      |      |         |              |                  |                |
| E D    | stoque d       | e toras disponíveis - Analítico                                                                        | 1 P A        | III | frunce ID   | Edba | ПŚ           | matro | e (ere   | 1        | Comp | Diâna | tror | male | i ma | Comp    | Volume       | (m2) [           | hund.          |
| ŭ      | negana         | OMP                                                                                                    | Ur A         | 01. | AI VOI e-10 | nuia | DI           | D2    | D3       | D4       | (m)  | D1    | D2   | DB   | D4   | 000 (m) | Bruto        | Líquido          | vida           |
| B      | s pé cie : A I | CAPU(Acapuensis melanioso) - ACAPU                                                                     |              |     |             |      |              |       |          |          |      |       |      |      |      |         |              |                  |                |
| 14     | 4/05/2007      | FAZENDA BRANCA                                                                                         | 2003         | 1   | 1-A         | 1    | 10           | 10    | 10       | 10       | 5    |       |      |      |      |         | 0,039        | 0,039            | 0EV            |
| 14     | 4.05/2007      | FAZENDA BRANCA                                                                                         | 2003         | 1   | 1- B        | 1    | 10           | 10    | 10       | 10       | 5    |       |      |      |      |         | 0,039        | 0,039            |                |
| 14     | 405/2007       | FAZENDA BRANCA                                                                                         | 2003         | 1   | 6-A         | 1    | 50           | 10    | 10       | 10       | 12   |       |      |      |      |         | 0,471        | 0,471            |                |
| 14     | 405/2007       | FAZENDA BRANCA                                                                                         | 2003         | - 1 | 7.4         |      | 30,4         | 40.0  | 53       | 56       | 12   | 2.0   | 0,8  | 0,2  | 1    | 3,4     | 2,625        | 2.625            |                |
| -      | ubintal a se   | ária                                                                                                   | 2000         | - · | 17          |      | ~~~          | ~     | ~~       | ~~       | 14   |       | - ·  | -    |      | tora/s) | 4054         | 4.045            |                |
| E      | snécie : Al    | CHICHÁ/ENVIRA DUIA BO - A CHICHÁ/ENVIRA DU                                                             | 8.80         |     |             |      |              |       |          |          |      |       |      |      |      | 1010(0) | 1,001        | 1,210            |                |
| 30     | 0.05/2007      | FAZENDA BRANCA                                                                                         | 2003         | 6   | 1. 4        | 2    | 64           | 64    | 66       | 67       | 12   |       |      |      |      |         | 2 878        | 2.878            |                |
| 30     | 0.05/2007      | FAZENDA BRANCA                                                                                         | 2003         | 5   | 1-B         | 2    | 25           | 26    | 28       | 28       | 12   |       |      |      |      |         | 0,676        | 0,676            |                |
| S      | ubtotal esp    | écie                                                                                                   |              |     |             |      |              |       |          |          |      |       |      |      | 2    | tora(s) | 3,554        | 3,554            |                |
| E      | spécie : Al    | AA PÁ (-) - A MA PÁ                                                                                    |              |     |             |      |              |       |          |          |      |       |      |      |      |         |              |                  |                |
| 14     | 405/2007       | FAZENDA BRANCA                                                                                         | 2003         | 1   | 3- B        | 1    | 50           | 55    | 60       | 65       | 8    | 10    | 5    | 5    | 5    | 8       | 2,093        | 2,067            |                |
| 14     | 405/2007       | FAZENDA BRANCA                                                                                         | 2003         | 1   | 3- C        | 1    | 80           | 100   | 80       | 90       | 8    |       |      |      |      |         | 4,814        | 4,814            |                |
| S      | ubtotal esp    | écie                                                                                                   |              |     |             |      |              |       |          |          |      |       |      |      | 2    | tora(s) | 6,907        | 6,882            |                |
| B      | spécie:Al      | MAPÁA MARGOSO - AMAPÁA MARGOSO                                                                         |              |     |             |      |              |       |          |          |      |       |      |      |      |         |              |                  |                |
| 14     | 4.05/2007      | FAZENDA BRANCA                                                                                         | 2003         | 1   | 4 A         | 1    | 70           | 76    | 70       | 76       | 8    | 10    | 5    | 5    | 5    | 8       | 3,348        | 3,323            |                |
| 14     | 4.05/2007      | FAZENDA BRANCA                                                                                         | 2003         | 1   | 4 X1        | 1    | 10           | 15    | 20       | 15       | 6    |       |      |      |      |         | 0,109        | 0,109            |                |
| 14     | 4/05/2007      | FAZENDA BRANCA                                                                                         | 2003         | 1   | 25-A        | 1    | 25           | 55    | 53       | 28       | 20   | 0     | 0    | D    | D    |         | 2,576        | 2,575            |                |
| 5      | uptotal est    | eore                                                                                                   |              |     |             |      |              |       |          |          |      |       |      |      | 3    | tora(s) | 6,034        | 6 008            |                |
| 8      | specie: Al     | MAPA DUCE-AMAPA DUCE                                                                                   |              |     |             |      |              |       |          |          |      |       |      |      |      |         |              |                  |                |
| 14     | 405/2007       | FAZENDA BRANCA                                                                                         | 2003         | 1   | 5-A         | 1    | - 00<br>- 60 | 64    | 52<br>60 | 51<br>40 | °    | 1     | 1    | 1    | 1    | 3       | 1,104        | 1,104            |                |
| 14     | 405/2007       | FAZENDA BRANCA                                                                                         | 2003         | - i | 5-C         | i.   | 50           | 50    | 50       | 50       | 4    | ŝ     | 4    | 3    | 1    | 4       | 0.785        | 0.782            |                |
| 5      | ubtotal est    | écie                                                                                                   |              |     |             | -    |              |       |          |          | -    |       | -    |      | 3    | tora(s) | 2.891        | 2,886            |                |
| Ŧ      | OTAL .         |                                                                                                    |              |     |             |      |              |       |          |          |      |       |      |      | 15   | tora(s) | 23,440       | 23.375           |                |
|        |                |                                                                                                    |              |     |             |      |              |       |          |          |      |       |      |      |      |         | MASOFT CONSU | ikada e Siseemas | 36 L r dia     |
|        |                |                                                                                                    |              |     |             |      |              |       |          |          |      |       |      |      |      |         |              |                  |                |
|        |                |                                                                                                    |              |     |             |      |              |       |          |          |      |       |      |      |      |         |              |                  |                |
|        |                |                                                                                                    |              |     |             |      |              |       |          |          |      |       |      |      |      |         |              |                  |                |
|        |                |                                                                                                    |              |     |             |      |              |       |          |          |      |       |      |      |      |         |              |                  |                |

Fig. 82. Modelo de relatório gerado - analítico.

# Saída do estoque de toras

Apresenta, de forma resumida e/ou de forma detalhada por espécie, as quantidades e volumes (sintético) e o volume por espécie e identificação das toras (analítico) que são remetidas dos pátios de estocagem até os diferentes destinos finais da indústria (Fig. 83, 84 e 85).

| 🌱 Relatório / Saída do estoque de toras |             | <u>_   ×</u>           |
|-----------------------------------------|-------------|------------------------|
| Início     Fim       77     13     77   |             |                        |
| Destino                                 | ▼           |                        |
| <ul> <li>Sintético</li> </ul>           |             |                        |
| O Analítico                             |             |                        |
| 🥅 Gerar planilha MS Excel ©             |             |                        |
|                                         | ✓ Processar | <b>∏⊅</b> <u>S</u> air |

Fig. 83. Saída do estoque de toras.

| Início / Fim             | Informe o período de saída das toras do       |
|--------------------------|-----------------------------------------------|
|                          | estoque a ser considerado para geração do     |
|                          | relatório.                                    |
| Destino                  | Selecione a destinação das toras. Campo       |
|                          | opcional que pode ser deixado em branco,      |
|                          | significando todos os destinos de saída.      |
| Sintético / Analítico    | Escolha o nível de detalhe do relatório. Vide |
|                          | figuras adiante.                              |
| Gerar planilha MS Excel© | Quando marcado, ativa diretamente o           |
|                          | aplicativo Microsoft Excel©, gerando uma      |
|                          | planilha como resultado. O usuário poderá     |
|                          | modificar, tratar e gravar a planilha gerada  |
|                          | num arquivo.                                  |

| 🐐 Relatório                                                                                                    |                         | - 8 ×    |
|----------------------------------------------------------------------------------------------------|-------------------------|----------|
|                                                                                                    |                         |          |
| EMBRAPA/ CIFOR (Projeto ITTO, PD 57/99 Ver. 2 (F))                                                                                                    | 01/07/2007              | *        |
| PLANEJO - Planejamento da Colneita e Controle da Produção Florestal<br>MADEREIREA PLANEJO<br>Saída do estoque de toras - Sintético<br>Período: 01.01/2007 - 11.07/2007 | P.1                     |          |
| Destino: SERRARIA                                                                                                    |                         |          |
| LISPECIE                                                                                                    | Utde toras" Volume (m3) |          |
| Subtotal                                                                                                    | 1 143                   |          |
| Total                                                                                                    | 1 1.43                  |          |
|                                                                                                    |                         |          |
|                                                                                                    | I                       | <u> </u> |

Fig. 84. Modelo de relatório gerado - sintético.

| TELETO                                                                                                    |              |
|----------------------------------------------------------------------------------------------------|--------------|
|                                                                                                    |              |
| EMBRAPA / CIFOR (Projeto ITTO: PD 57/99 Ver. 2 (F)) 01/07/<br>PLANEJO - Planejamento da Colheita e Controle da Produção Florestal<br>MADEIREIRA-LANEJO | 2007<br>P. 1 |
| Saída do estoque de toras - Analítico<br>Período: 01/01/2007 - 31/07/2007                                                                              |              |
| Destino: SERRARIA                                                                                                    | _            |
| Espécie: AMAPÁ (-) - AMAPÁ<br>Saida UMF UPA UT Nº árvore ID tora Volume (<br>140/50707 1 3 A 1 3 A                                                     | m3)          |
| Subtotal espécie 1 tora(s) 1                                                                                                    | 43           |
| Subtotal destino 1 tora(s) 1                                                                                                    | ,43          |
| TOTAL 1 tora(s) 1                                                                                                    | ,43          |
|                                                                                                    |              |
| Prove 1 of 1                                                                                                    |              |

Fig. 85. Modelo de relatório gerado - analítico.

### Transporte de toras

Apresenta, de forma resumida ou de forma detalhada, por motorista e por caminhão, a quantidade de viagens, volumes transportados, valor do frete (sintético) e demais dados quanto à documentação do transporte nos veículos (analítico) (Fig. 86, 87 e 88).

Permite o cálculo dos custos de uma das etapas do transporte de toras e o registro e acompanhamento das documentações emitidas para o licenciamento da carga.

| 🌱 Relatório / Transporte de toras                |                     | <u> </u>                 |
|--------------------------------------------------|---------------------|--------------------------|
| Início Fim<br>// IS<br>Motorista                 | •                   |                          |
| <ul> <li>Sintético</li> <li>Analítico</li> </ul> | _                   |                          |
| 🔲 Gerar planilha MS Excel ©                      |                     |                          |
|                                                  | ✓ <u>P</u> rocessar | <b>[]</b> P <u>S</u> air |

Fig. 86. Transporte de toras.

| Início / Fim             | Informe o período de transporte das toras do estoque a ser considerado para geração do relatório.                                                                                            |
|--------------------------|----------------------------------------------------------------------------------------------------|
| Motorista                | Selecione o motorista responsável pelo transporte. Campo opcional que pode ser deixado em branco, significando todos os motoristas.                                                          |
| Sintético / Analítico    | Escolha o nível de detalhe do relatório. Vide figuras adiante.                                                                                                    |
| Gerar planilha MS Excel© | Quando marcado, ativa diretamente o<br>aplicativo Microsoft Excel©, gerando uma<br>planilha como resultado. O usuário poderá<br>modificar, tratar e gravar a planilha gerada<br>num arquivo. |

| 💡 Relató | rio                                                                                             |                                                |                                      |                                      |                         | _ 8 × |
|----------|-------------------------------------------------------------------------------------------------|------------------------------------------------|--------------------------------------|--------------------------------------|-------------------------|-------|
|          | ■ 🖭 H K → H → 🖨 😂                                                                               | 🖬 🖙 🖸                                          |                                      |                                      |                         |       |
|          |                                                                                                 |                                                |                                      |                                      |                         | -     |
|          | EMBRAPA / CIFOR (Projeto ITTO: PD 5<br>PLANEJO - Planejamento da Colheita<br>MADEIREIRA PLANEJO | 7/99 √er. 2 (F))<br>e Controle da Produção Flo | restal                               |                                      | 01/07/2007<br>P. 1      |       |
|          | Transporte de toras - Sintético                                                                 | Periodo: 01/01                                 | /2007 a 31/07/2007                   |                                      |                         |       |
|          | Motoris ta                                                                                      | N°de V<br>viagenstran                          | 'olume total<br>sportado* (m3) trans | Volume médio<br>sportado (m3/viagem) | Valor produção          |       |
|          | ANTONIO ELTO DE PAULA                                                                           | 3                                              | 24,87                                | 8,29                                 | R\$ 12,44               |       |
|          | Total                                                                                           | 3                                              | 24,87                                | 8,29                                 | R\$ 12,44               |       |
|          | 1 registro(s)                                                                                   |                                                |                                      | ANN SOFT Consulto                    | ria e Sistemas SIS Ltda |       |
|          | "Considerados volum es de toras e galhos.                                                       |                                                |                                      |                                      |                         |       |
|          |                                                                                                 |                                                |                                      |                                      |                         |       |
|          |                                                                                                 |                                                |                                      |                                      |                         |       |
|          |                                                                                                 |                                                |                                      |                                      |                         |       |
|          |                                                                                                 |                                                |                                      |                                      |                         |       |
|          |                                                                                                 |                                                |                                      |                                      |                         |       |
|          |                                                                                                 |                                                |                                      |                                      |                         |       |
|          |                                                                                                 |                                                |                                      |                                      |                         |       |
|          |                                                                                                 |                                                |                                      |                                      |                         |       |
|          |                                                                                                 |                                                |                                      |                                      |                         |       |
|          |                                                                                                 |                                                |                                      |                                      |                         |       |
|          |                                                                                                 |                                                |                                      |                                      |                         |       |
|          |                                                                                                 |                                                |                                      |                                      |                         |       |
|          |                                                                                                 |                                                |                                      |                                      |                         |       |
|          |                                                                                                 |                                                |                                      |                                      |                         |       |
|          |                                                                                                 |                                                |                                      |                                      |                         |       |
|          |                                                                                                 |                                                |                                      |                                      |                         |       |
|          |                                                                                                 |                                                |                                      |                                      |                         |       |
|          |                                                                                                 |                                                |                                      |                                      |                         | -     |
|          |                                                                                                 |                                                |                                      |                                      |                         |       |

Fig. 87. Modelo de relatório gerado - sintético.

| Image: Image: Image | 省 Rela | itório |   |       |        |        |        |               |                |                |              |               |              |          |                  |            |                |             |           |       |             |             | _ 8 : |
|----------------------------------------------------------------------------------------------------|--------|--------|---|-------|--------|--------|--------|---------------|----------------|----------------|--------------|---------------|--------------|----------|------------------|------------|----------------|-------------|-----------|-------|-------------|-------------|-------|
| EMBRAPA / CIFOR (Projeto ITTO: PD 57/99 Ver. 2 (F)) 01.07/2007<br>PLANEJO: Planejamento da Colhetta e Controle da Produção Florestal P 1<br>MADEIREIRA PLANEJO<br>Transporte de toras - Analitico Periodo: 01/01/2007 a 31/07/2007<br>Motorista: ANTONO ELTO CE PAULA Tipo: CONTRATADO<br>Data chegada Caminhão Placa Doc. (forestal Nota fiscal Volume (m3) Valor produção<br>14.05/2007 MERCEDES HOL.9005 3 4 221,57 R8 17,26<br>30.05/2007 MERCEDES HOL.9005 3 4 224,57 R8 17,26<br>Total do motorista 2 viagen(no) 24,57 R8 17,24<br>2 registro(s) MERCEDES DOC. (forestal Nota fiscal Volume (m3) Valor produção<br>14.05/07/Consesous Biscuns 36 Ltdz                                                                                                    |        |        | 1 | м     | •      | ۶.     | н      |               | <b>⊒</b> ▶     | 8              | •            | 6             |              | <b>2</b> | Q                | ose        |                |             |           |       |             |             |       |
| Interface     Der fods:     01/01/2007 a 31/07/2007       Motorista:     Ann Storf     Tipo:     CNNRATADO       Data chegada Caminhão     Placa     Doc. forestal     Nota fiscal     Volume (m3)     Valor produção       14/05/2007     MERCEDES     HOL.9005     3     4     2122     R8 10/06       30/05/2007     MERCEDES     HOL.9005     3.55     R5 178       Total do motorista     2     viagen(ns)     24.87     R9 12.44       Z     registro(s)     AMRSOFTConsubers & Bitada                                                                                                    |        |        | E |       | APA.   | / CIFC | DR (F  | (Proji<br>men | ojeto<br>nto d | o ITTi<br>da C | O: F<br>Colh | ⊃D 5<br>ieita | 7/99<br>e Co | Ver. :   | 2 (F))<br>e da F | ı<br>Produ | ção Florestal  |             |           |       | 01.07/2     | 007<br>?. 1 | 2     |
| Motoris ta: ANTONO ELTO DE PAULA         Tipo: CONTRATADO           Data chegada Caminhão         Placa         Doc. Tiprestal         Nota fiscal         Volume (m.3)         Valor produção           14.055.0007         MERCEDES         HOL-9005         3         4         2.1.32         R5 10,66           30.055.007         MERCEDES         HOL-9005         355         R5 1.7.8           Total do motorista         2         viagem(ns)         24,87         R5 12,44           2         registro(s)         3005070 Consectors & Bickara 36 Laar                                                                                                    |        |        | 1 | Tran  | sport  | e de   | tora   | as -          | - An           | nalí           | itica        | •             |              |          | Peri             | iodo:      | 01/01/2007 a   | 31/07/2007  |           |       |             |             |       |
| Data chegada Caminhão         Placa         Doc. florestal         Nota fiscal         Valur (m.3)         Valur produção           14/05/00/0         HRCL9005         3         4         223         R81 (D6           30/05/2007         MERCEDES         HOL9005         3,55         R51 (28           Total do motorista         2         viagerr(no)         24,87         T6512,44           2         registro(e)         4880577 Consustore 878 Lator         AMR 50577 Consustore 878 Lator                                                                                                    |        |        | ī | Moto  | is ta: | ANTO   | INIO E | BLT(          | TO DE          | E PAJ          | ULA          | λ.            |              |          |                  |            | Tipo: CONTRAT  | TADO        |           |       |             |             |       |
| 1405/2007         MERCEDES         HOL-9005         3         4         21,32         R510,66           300/502007         MERCEDES         HOL-9005         35,55         R51,78           Total do motrista         2         viagerr(ns)         24,87         R512,44           2         registro(s)         AM830FTConsistence & Status         AM830FTConsistence & Status                                                                                                    |        |        | - | 1     | Data o | hega   | nda C  | Cami          | ninhä          | iäo            |              |               |              |          | Placa            | a          | Doc. florestal | Nota fis ca | al Volume | (m3)  | Valor produ | ;ão         |       |
| 3005/2007 MERCEDES HOL 9005 3,55 R41,79<br>Total do motorista 2 viagem(ne) 24,67 R51,24<br>2 registro(e) 4048.05F7Censatories 97eunes 58 Ldd                                                                                                    |        |        |   |       | 14/05/ | 2007   | N      | MERC          | CEDE           | ES             |              |               |              |          | HOL-             | 9005       | 3              | 4           | :         | 21,32 | R\$ 10      | ,66         |       |
| Total do motorista 2 viagen(ns) 24,57 FS 12,44<br>2 registro(s) AMRISOFT Consubator & Bitanna 55 LLda                                                                                                    |        |        | _ |       | 30/05/ | 2007   | N      | MERC          | (CEDE          | es             |              |               |              |          | HOL-             | 9005       |                |             |           | 3,55  | R\$ 1       | ,78         |       |
| 2 registro(s) AMISONTConsutours 4 Sizurus 35 LLes                                                                                                    |        |        | 1 | Fotal | do m   | otoris | sta    |               |                |                |              |               |              |          | 2                | viage      | m(ns)          |             | 2         | 24,87 | R\$ 12      | ,44         |       |
|                                                                                                    |        |        |   |       |        |        |        |               |                |                |              |               |              |          |                  |            |                |             |           |       |             |             |       |

Fig. 88. Modelo de relatório gerado - analítico.

# Utilitário

É um conjunto de rotinas operacionais de apoio ao uso do PLANEJO. Suas funcionalidades facilitam a realização de operações importantes no cotidiano de uso do sistema.

# Alterna idioma

O PLANEJO possui recursos para a tradução da interface do sistema. Os botões, os menus, os relatórios, etc. podem ser traduzidos por meio da opção descrita no próximo item ou diretamente no arquivo de idioma. A presente opção permite que o usuário troque o idioma original (Português) para outro disponível (Fig. 89). Essa troca não é permanente e pode ser facilmente revertida caso o usuário deseje.

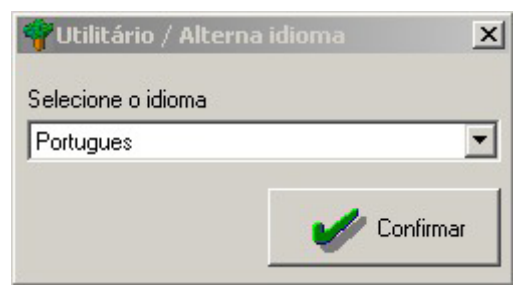

Fig. 89. Alterna idioma.

Vale ressaltar que apenas idiomas para os quais se fez tradução estarão disponíveis para seleção.

# Apoio para tradução de idioma

Originalmente, o PLANEJO não foi traduzido para nenhum idioma. Porém, o mesmo possui alguns recursos que permitem a sua tradução. Basicamente, existem duas formas de fazer a tradução do software:

### 1. Usar o módulo de apoio à tradução (Fig. 90)

Por meio desta opção, alguns recursos facilitam o processo de tradução. Primeiro, gere um novo dicionário, dando o nome do idioma pretendido para ele. Em seguida, selecione o novo idioma e acione o botão Traduzir para liberar a edição do texto no lado direito da janela. O PLANEJO não permite a modificação do idioma PORTUGUÊS. Não remova os ' ' (apóstrofes). Existe também o botão substituir que efetua a substituição de texto em todo o dicionário de uma só vez.

Grave as modificações efetuadas por meio do botão gravar ou abandoneas cancelando.

Vale ressaltar que só a partir da próxima sessão de uso é que o PLANEJO permitirá que se alterne para o novo dicionário.

| 🌱 Utilitário / Apoio para tradução de idioma | _ <b>_ _ _ _</b>           |
|----------------------------------------------|----------------------------|
| Selecione o idioma                           | Traduzir 🆓 Substituir      |
| Original                                     | Tradução                   |
| 'Diâmetro e altura '                         | 'Diâmetro e altura '       |
| 'Equação '                                   | 'Equação '                 |
| 'Expressão condicional '                     | 'Expressão condicional '   |
| 'Ficha de campo - '                          | 'Ficha de campo - '        |
| ' Filtro '                                   | 'Filtro '                  |
| 'Filtro (opcional) '                         | 'Filtro (opcional) '       |
| ' Formato '                                  | 'Formato '                 |
| 'Funções '                                   | 'Funções'                  |
| 'Informações climáticas '                    | 'Informações climáticas '  |
| 'Informações geográficas '                   | 'Informações geográficas ' |
| 'Medida em '                                 | 'Medida em '               |
| 'Nomes comuns '                              | 'Nomes comuns '            |
| 'Opção'                                      | 'Opção'                    |
|                                              | 🔄 Gravar 🖾 Cancelar 🚺 Sair |

Fig. 90. Apoio para a tradução de idioma.

### 1. Diretamente no arquivo de idioma

O usuário deve fazer uma cópia do arquivo PORTUGUES.LNG para ESPANHOL.LNG, por exemplo, mantendo o novo arquivo no mesmo diretório de origem em que o PLANEJO está instalado. Feito isso, o novo dicionário (ESPANHOL.LNG) pode ser traduzido por meio de um editor de arquivos tipo texto comum. Pode ser o bloco de notas (NOTEPAD) do Windows ou outro similar. **Não use processadores de texto tipo Microsoft Word** ©.

O usuário somente deve traduzir os termos entre ' ' (apóstrofes) e todo o trabalho deve ser feito com muito cuidado para não alterar as demais informações que não podem ser traduzidas. **Nunca modifique o dicionário PORTUGUES.LNG.** 

Depois de completada a tradução, o usuário deverá iniciar uma nova sessão do PLANEJO e, por meio da opção Alterna idioma, escolher o idioma de sua preferência.

# Calculadora

É comum o usuário do PLANEJO realizar cálculos, comparações e resolução de fórmulas, assim o recurso de calculadora aciona a calculadora do próprio Windows que dispõe de dois modos de visualização — padrão ou científica (Fig. 91). Ao ser acionada, a calculadora sempre retorna com o padrão de visualização da chamada anterior.

| 🚾 Calculadora 📃 🔲 🗙 |                   |              |    |   |      |  |  |
|---------------------|-------------------|--------------|----|---|------|--|--|
| <u>E</u> ditar      | E <u>x</u> ibir A | <u>ju</u> da |    |   |      |  |  |
|                     |                   |              |    |   | 0,   |  |  |
|                     | Backs             | pace         | CE |   | С    |  |  |
| MC                  | 7                 | 8            | 9  | 1 | sqrt |  |  |
| MR                  | 4                 | 5            | 6  | × | %    |  |  |
| MS                  | 1                 | 2            | 3  | - | 1/x  |  |  |
| M+                  | 0                 | +/-          |    | + | =    |  |  |

| 🔜 Calcul            | Calculadora                                         |     |     |    |   |         |   |        |     |     |  |
|---------------------|-----------------------------------------------------|-----|-----|----|---|---------|---|--------|-----|-----|--|
| jditar Exibir Ajuda |                                                     |     |     |    |   |         |   |        |     |     |  |
|                     | 0,                                                  |     |     |    |   |         |   |        |     |     |  |
| O Hex               | C Hex O Dec C Oct C Bin O Graus C Radianos C Grados |     |     |    |   |         |   |        |     | los |  |
| 🗖 Inv               | Inv 🗌 Hyp                                           |     |     |    |   | Backspa |   | ace CE |     | C   |  |
| Sta                 | F-E                                                 | (   | )   | MC | 7 | 8       | 9 | 1      | Mod | And |  |
| Ave                 | dms                                                 | Ехр | In  | MR | 4 | 5       | 6 | ×      | Or  | Xor |  |
| Sum                 | sin                                                 | х^у | log | MS | 1 | 2       | 3 | •      | Lsh | Not |  |
| s                   | COS                                                 | x^3 | nl  | M+ | 0 | +/-     |   | +      | -   | Int |  |
| Dat                 | tan                                                 | x^2 | 1/x | pi | A | В       | С | D      | E   | F   |  |

Fig. 91. Calculadora.

### Cópia de segurança

É de primordial importância para a segurança dos dados armazenados no PLANEJO que o usuário regularmente efetue cópia dos mesmos. O usuário deve planejar sua estratégia de cópia, de acordo com as atividades de uso do sistema, tornando-a uma atividade rotineira e sem falhas.

Sugerimos a execução da rotina de cópia diária ao final da jornada de trabalho e atualizações, quando ninguém mais estiver usando o sistema.

O resultado de um procedimento de cópia de segurança é um arquivo único, contendo TODOS os dados de TODAS as empresas cadastradas no PLANEJO. Esse arquivo é gerado na máquina servidora do aplicativo (a mesma do usuário quando não se trabalha em rede) e deve, preferencialmente, ser copiado para outra mídia (disquetes, fita DAT, CD-R, CD-RW, etc.).

Recomendamos, também, o transporte dessa mídia para local distante da origem dos dados. Assim, qualquer problema de maior envergadura (enchente, incêndio, roubo, etc.) não afetará a cópia de segurança.

| Utilitário / Cópia de segurança                        |
|--------------------------------------------------------|
| Pasta:<br>c:\                                          |
| Arquivo de saída:<br>AMASOFT_PLANEJO_01072007_1203.DAT |
| Processar 🚺 Sair                                       |

Fig. 92. Cópia de segurança.

Ao acionar esta opção, o PLANEJO gera, automaticamente, o nome do arquivo de saída que conterá a cópia do banco de dados. O nome do arquivo é composto da seguinte forma:

Amasoft\_PLANEJO\_dia\_mês\_ano\_hora\_minuto.DAT

Isso facilita a identificação posterior do arquivo, que será sempre gravado na pasta definida na opção Empresa\Cadastro, campo Diretório para arquivos. Vale ressaltar que, por questão de organização, é melhor gerar os arquivos de cópia de segurança em uma pasta específica para esse fim, não usando a raiz do disco rígido para tal.

### Restaura cópia de segurança

A restauração de dados é uma operação delicada e deve ser feita com atenção, pois irá restaurar uma situação anterior do conteúdo do banco de dados, sobrescrevendo a situação atual. TODAS as atualizações efetuadas desde a data da cópia que está sendo restaurada serão perdidas. Não há possibilidade de restauração parcial de dados, sendo a restauração um procedimento indivisível. Por meio desta opção, não há como restaurar os dados de uma empresa somente (Fig. 93).

Assim sendo, a fim de evitar problemas, antes de executar uma operação de restauração, o PLANEJO efetua, automaticamente, uma cópia de segurança, de modo a permitir recuperação de uma eventual restauração indevida.

Para realizar uma restauração, nenhum usuário deverá estar com uma sessão de uso aberta no PLANEJO.

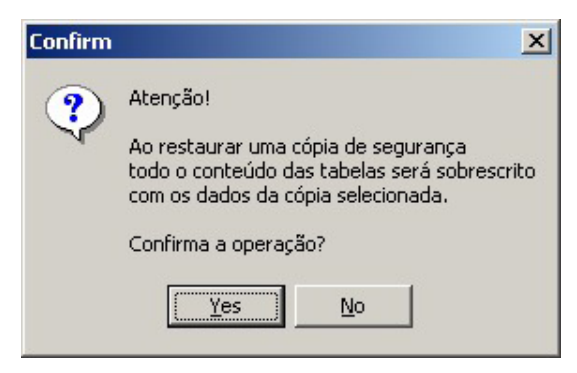

Fig. 93. Solicitação de confirmação para restaurar cópia de segurança.

O PLANEJO solicita do usuário a escolha do arquivo de cópia a ser restaurado e prossegue a operação após a confirmação (Fig. 94).

| Utilitário / Restaura cópia de segura | ança               |
|---------------------------------------|--------------------|
| Arquivo de origem                     |                    |
| [c:\\                                 | Escolher arquivo   |
|                                       |                    |
|                                       |                    |
|                                       |                    |
|                                       | Processar 🛛 👘 Sair |

Fig. 94. Escolha do arquivo de cópia a ser restaurado.

### Elimina empresa

O PLANEJO pode tratar, simultaneamente, dados de diversas empresas. Esta opção deve ser usada quando o usuário necessita eliminar todos os dados referentes a uma determinada empresa (Fig. 95). Uma vez excluídos, os dados de uma empresa não poderão ser recuperados a não ser no caso do usuário ter executado cópia de segurança anteriormente.

Ao confirmar a operação, o usuário seleciona uma das empresas cadastradas e processa a operação. O PLANEJO somente permite a execução desta operação caso haja mais de uma empresa cadastrada, além de não permitir a seleção da empresa corrente.

| Confirm | ×                                                                                                    |
|---------|----------------------------------------------------------------------------------------------------|
| ?       | Atenção!                                                                                                    |
| ~       | Essa rotina elimina totalmente os dados de uma empresa.<br>Deve ser utilizada somente por um administrador do sistema. |
|         | Confirma a operação?                                                                                                   |
|         | Yes No                                                                                                    |
|         |                                                                                                    |

| Utilitário / Elimina empresa |
|------------------------------|
| Empresa                      |
| □ MILONGA<br>□ SERGIO SA     |
|                              |
| Processar 🌗 Sair             |

Fig. 95. Elimina empresa.

### Exporta dados para pesquisa

Esta opção deve ser usada quando o usuário desejar enviar dados de sua empresa para os pesquisadores interessados em trabalhar com os dados gerados pelo sistema. Os dados completos, da empresa selecionada apenas, serão exportados em diferentes arquivos no formato XML e gravados no diretório padrão definido no cadastro da empresa.

| Empresa<br>MADEIREIRA PLANEJO<br>Diretório destino<br>c:\ |            |      |
|-----------------------------------------------------------|------------|------|
| MADEIREIRA PLANEJO<br>Diretório destino<br>c:\            |            |      |
| Diretório destino<br>c:\                                  |            |      |
| c:\                                                       |            |      |
|                                                           |            |      |
|                                                           |            |      |
| · · · · · · · · · · · · · · · · · · ·                     |            |      |
| Tabela                                                    | Exportação | ▲    |
| d01_especie                                               |            |      |
| d02_tipo_especie                                          |            |      |
| d03_observacao_arvore                                     |            |      |
| d04_area                                                  |            |      |
| d05_unidade_producao_anual                                |            |      |
| d06_unidade_trabalho                                      |            |      |
| d07_qualidade_fuste                                       |            |      |
| d08_equacao                                               |            |      |
| d10_criterio_corte                                        |            |      |
| d12_destino_tora                                          |            |      |
| d13_empresa                                               |            |      |
| d14_motorista                                             |            |      |
| d15_tipo_motorista                                        |            |      |
| d16_caminhao                                              |            |      |
| d18_poa                                                   |            |      |
| d25_satra                                                 |            |      |
| p2U_inventario                                            |            |      |
| p21_romaneio                                              |            |      |
| p22_tora                                                  |            | - 11 |
| p23_autorizacao_exploracao                                |            |      |
| p24_detaine_autorizadad_exploradad                        |            |      |
| 130_poa_abiarigencia                                      |            |      |
| 131_poa_citieno                                           |            |      |
| roo_especie_cintenu                                       |            |      |
| r34_citerio_cone_qualidade_ruste                          |            | -1   |
| TTTTTTTTTTTTTTTTTTTTTTTTTTTTTTTTTTTTTT                    |            |      |
|                                                           |            |      |
|                                                           |            |      |
| ✓ Processar                                               | 🜗 Sair     |      |

Fig. 96. Exporta dados para pesquisa.

Ao processar a operação, a interface apresenta o avanço da operação para cada tabela exportada. Ao final, os arquivos gerados podem ser compactados e enviados ao destinatário para posterior importação. Note que, diferente da cópia de segurança, esta opção somente exporta dados de uma empresa dentre as diversas que, por ventura, estejam cadastradas no PLANEJO.

### Importa dados de empresa parceira

A importação completa dos dados de uma empresa propicia aos pesquisadores interessados uma maneira fácil de receberem e analisarem dados das empresas usuárias do PLANEJO (Fig. 97).

Esta opção não pode ser usada se o usuário ainda não possui dados anteriormente exportados, ou seja, a origem dos dados NÃO é definida nesta opção, apenas o seu destino.

A operação é realizada em dois passos: no primeiro, o usuário deve informar se são dados de uma nova empresa, ainda inexistente em seu banco de dados, ou de uma empresa existente. No caso de empresa já existente, o PLANEJO substituirá TODOS os dados atuais da empresa escolhida pelo conteúdo que está sendo importado. Excluirá TAMBÉM as opções do cadastro geral, tais como "categoria de espécie", "observação na árvore", etc.

Assim sendo, é importante muito cuidado na realização dessa operação, sendo recomendado previamente fazer uma cópia de segurança.

O diretório de origem deve apontar para a pasta onde estão os dados recebidos para importação.

| Utilitário / Importa dados de empresa parceira - Passo 1  |                        |                     |  |  |  |  |  |
|-----------------------------------------------------------|------------------------|---------------------|--|--|--|--|--|
| Diretório origem em que estão os dados a serem ir<br>c:\  | mportados (arquivos *. | XML)<br>🏝 Localizar |  |  |  |  |  |
| Defina a empresa que receberá os dados a serem importados |                        |                     |  |  |  |  |  |
|                                                           |                        | <b>V</b>            |  |  |  |  |  |
| Sair                                                      | << Anterior            | Próximo >>          |  |  |  |  |  |

Fig. 97. Importa dados de empresa parceira.

O passo diretório de origem deve apontar para a pasta onde estão os dados recebidos para importação. Após o processamento, os dados da nova empresa já estão disponíveis para processamento e análise, bastando para isto usar a opção Alterna empresa.

# Usuário

É o cadastro de usuários que têm acesso ao PLANEJO. O login identifica um usuário, que também deve ter um nome e um perfil. O direto de acesso às opções do PLANEJO é atribuído aos perfis e não ao usuário (Fig. 98).

| Utilitário / Us | uário         |            |           | ×    |
|-----------------|---------------|------------|-----------|------|
| Manutenção      | Consulta      |            |           |      |
| Login           | mario         |            |           |      |
| Nome            | MARIO TAVARES |            |           |      |
| Observação      |               |            |           |      |
| Perfil:         | DIGITAÇÃO     | •          |           |      |
|                 | Salvar        | 🖄 Cancelar | 🗙 Excluir | Sair |

Fig. 98. Cadastro de usuário.

# Perfil de usuário

O controle de acesso às opções dos menus do PLANEJO é feito por meio da definição de perfis e usuários. Um perfil possui um nome e a seleção de quais opções serão disponibilizadas para os usuários incluídos naquele perfil (Fig. 99).

Ao ter acesso ao PLANEJO, só estarão disponíveis para aqueles usuários do perfil as opções selecionadas.

Vale ressaltar que, para dar acesso a determinada opção do menu, devemos marcar toda a hierarquia, desde a raiz até a referida opção. Para exemplificar, verifique na figura a seguir:

Se você deseja dar acesso à opção Entrada de dados\Inventário contínuo\ Digitação e verificação, é necessário marcar três opções: Entrada de dados, Inventário contínuo e Digitação e verificação.

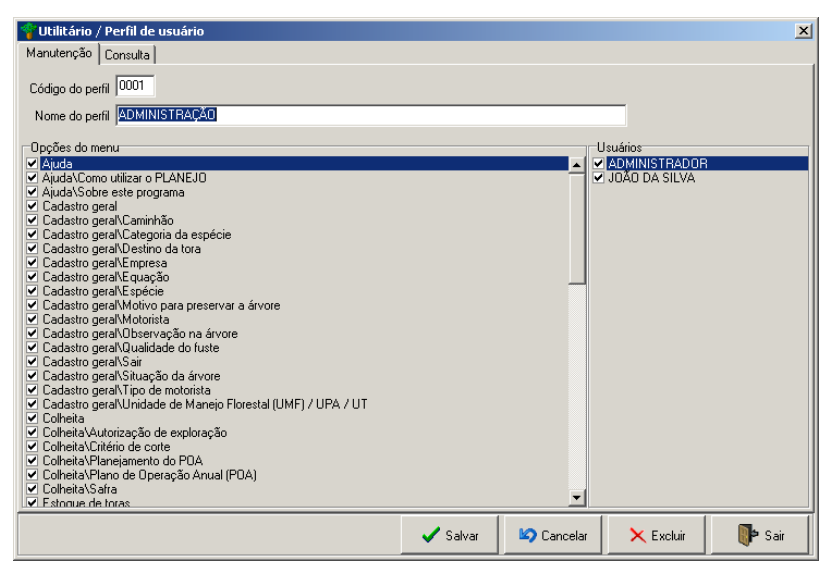

Fig. 99. Configuração do perfil do usuário.

# Mudança de senha

Possibilita a troca de senha do usuário corrente. O mesmo deverá informar sua senha atual, a nova senha desejada e repeti-la para confirmar (Fig. 100).

A senha inicialmente cadastrada (SA), proveniente do termo "Sistem Administrator", NÃO DEVE SER ALTERADA.

| Senha Atual: |      |  |
|--------------|------|--|
| Nova Senha:  |      |  |
| Confirmação: |      |  |
|              | <br> |  |

Fig. 100. Mudança de senha.

# Alterna usuário

Esta opção aciona a interface de acesso ao sistema, permitindo a troca do usuário corrente sem necessidade de sair do PLANEJO. Todas as prerrogativas de uso definidas no perfil do novo usuário conectado passam a valer imediatamente.

# Alterna empresa

Permite que o usuário escolha outra empresa para processar e analisar os dados (Fig. 101). Esta opção só é possível caso haja mais de uma empresa cadastrada. Não há limite para o número de empresas cadastradas no PLANEJO.

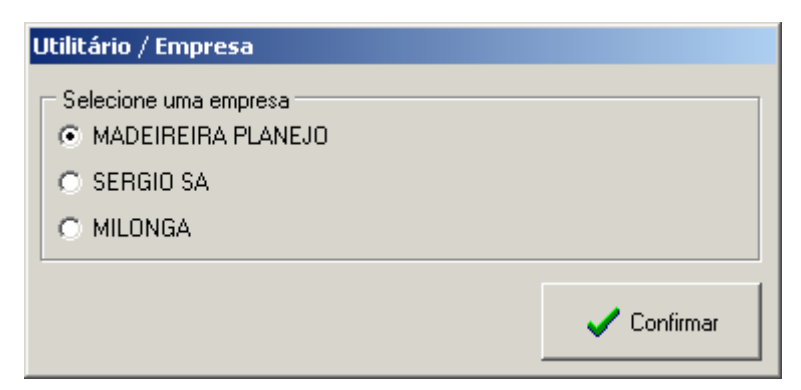

Fig. 101. Opção para alternar empresa.

# Ajuda

# Como utilizar o PLANEJO

A opção de ajuda do PLANEJO disponibiliza o presente manual, com a descrição detalhada de todas as funcionalidades. Alguns recursos de busca e impressão estão disponíveis. O manual está no formato PDF e pode ser acessado diretamente por meio do software Acrobat Reader ©.

# Sobre este programa

| Sobre este prograr         | na                                                                                                    | × |  |  |
|----------------------------|----------------------------------------------------------------------------------------------------|---|--|--|
|                            | EJO - Planejamento da Colheita e Controle<br>da Produção Florestal                                                    |   |  |  |
| v. 2.0                     |                                                                                                    |   |  |  |
| Desen                      | volvido por: Amasoft Consultoria e Sistemas S/S Ltda                                                                  |   |  |  |
| Financ<br>Manejo<br>em Eso | ado pelo Projeto PD 57/99 Ver.2 (F)<br>i Sustentável de Florestas de Produção<br>ala Comercial na Amazônia Brasileira |   |  |  |
|                            |                                                                                                    |   |  |  |

Fig. 102. Informações sobre o programa.

# Roteiro para início de utilização

Após a instalação e primeiro acesso ao PLANEJO, sugerimos alguns passos para os usuários iniciantes como forma de orientar a seqüência lógica de seu trabalho (Tabela 2). Após a instalação do aplicativo, o mesmo disponibiliza uma empresa exemplo que pode facilitar o trabalho de cadastramento e configuração de sua empresa.

# Tabela 2. Passos de orientação da seqüência lógica do trabalho para usuários iniciantes.

|     | Passo                                                                                                    | Opção do menu (onde realizar)                                                                                                    |
|-----|----------------------------------------------------------------------------------------------------|----------------------------------------------------------------------------------------------------|
| 1.  | Cadastrar perfis e usuários                                                                                                    | Utilitário \ Perfil de usuário<br>Utilitário \ Usuário                                                                                                    |
| 2.  | Revisar, adaptar e corrigir dados da empresa<br>Exemplo ou criar uma nova empresa e<br>copiar dados modelo para esta empresa<br>(botão específico)                                                                        | Cadastro geral \ Empresa                                                                                                    |
| 3.  | Cadastrar todas UMFs, suas UPAs,<br>UTs e parâmetros. Execute este passo<br>com bastante atenção, pois a entrada<br>e as críticas de dados são totalmente<br>dependentes destas informações.                              | Cadastro geral \ Unidade de Manejo Florestal,<br>UPA e UT.                                                                                                    |
| 4.  | Revisar e adaptar a lista de espécies<br>fornecida, complementando seus dados ou<br>criar sua própria lista. Aconselhamos que<br>se trabalhe com uma lista única, de modo a<br>possibilitar futuros cruzamentos de dados. | Cadastro geral \ Espécie.                                                                                                    |
| _   |                                                                                                    | Cadastro geral \ Equação<br>Cadastro geral\ Categoria de Espécie<br>Cadastro geral\ Espécies<br>Cadastro geral\ Qualidade de Fuste<br>Cadastro geral\ Observação na árvore                       |
| 5.  | Hevisar ou alterar as tabelas básicas do aplicativo                                                                                                    | Cadastro geral\ Situação da árvore<br>Cadastro geral\ Motivo para preservar árvore<br>Cadastro geral\ Tipo de motorista<br>Cadastro geral\ Situação da árvore<br>Cadastro geral\ Destino da Tora |
| 6.  | Cadastrar motoristas e caminhões.                                                                                                    | Cadastro geral\ Motorista<br>Cadastro geral\ Caminhão                                                                                                    |
| 7.  | Digitar os dados coletados ou importar do<br>MS Excel                                                                                                    | Inventário\ Digitação de árvores<br>Inventário\ Importação MS Excel®                                                                                                    |
| 8.  | Criticar e corrigir os dados digitados.                                                                                                    | Inventário \ Relatório de Análise Crítica<br>Inventário \ Consulta e edição de árvores                                                                                                    |
| 9.  | Definir os critérios de corte e planejamento<br>do POA                                                                                                    | Colheita\Plano de Operação Anual (POA)<br>Colheita\Critério de corte<br>Colheita\ Autorização de Exploração<br>Colheita\ Safra<br>Colheita\ Planejamento do POA                                  |
| 10. | Digitar a entrada de toras                                                                                                    | Estoque de toras /Digitação / romaneio de toras                                                                                                    |
| 11. | Digitar a saída de toras do pátio                                                                                                    | Estoque de toras /Saída de tora do pátio<br>Estoque de toras /Devolução de tora para o pátio                                                                                                    |
| 12. | Consultar o estoque de toras                                                                                                    | Estoque de toras /Consulta e edição de toras                                                                                                    |
| 13. | Gerar planilhas para confecção de mapas e<br>para o órgão ambiental                                                                                                    | Exportação de dados                                                                                                    |
| 14. | Gerar relatórios diversos                                                                                                    | Relatório                                                                                                    |
| 15. | Efetuar cópia de segurança                                                                                                    | Utilitário \ Cópia de segurança                                                                                                    |
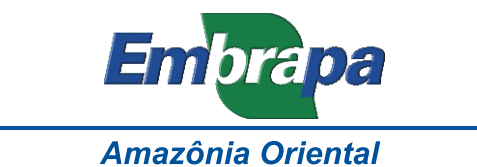

## Apoio:

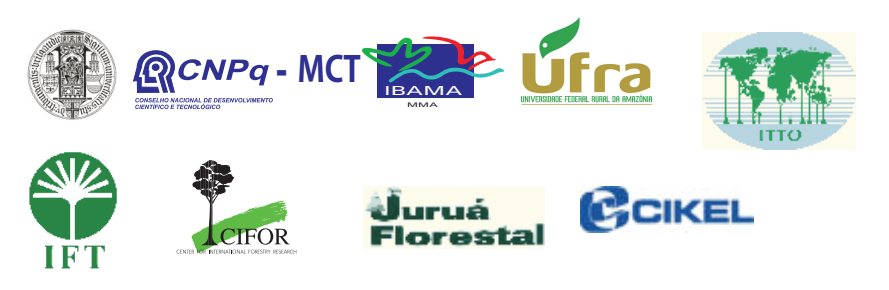

Ministério da Agricultura, Pecuária e Abastecimento

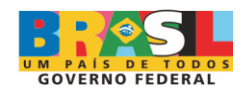